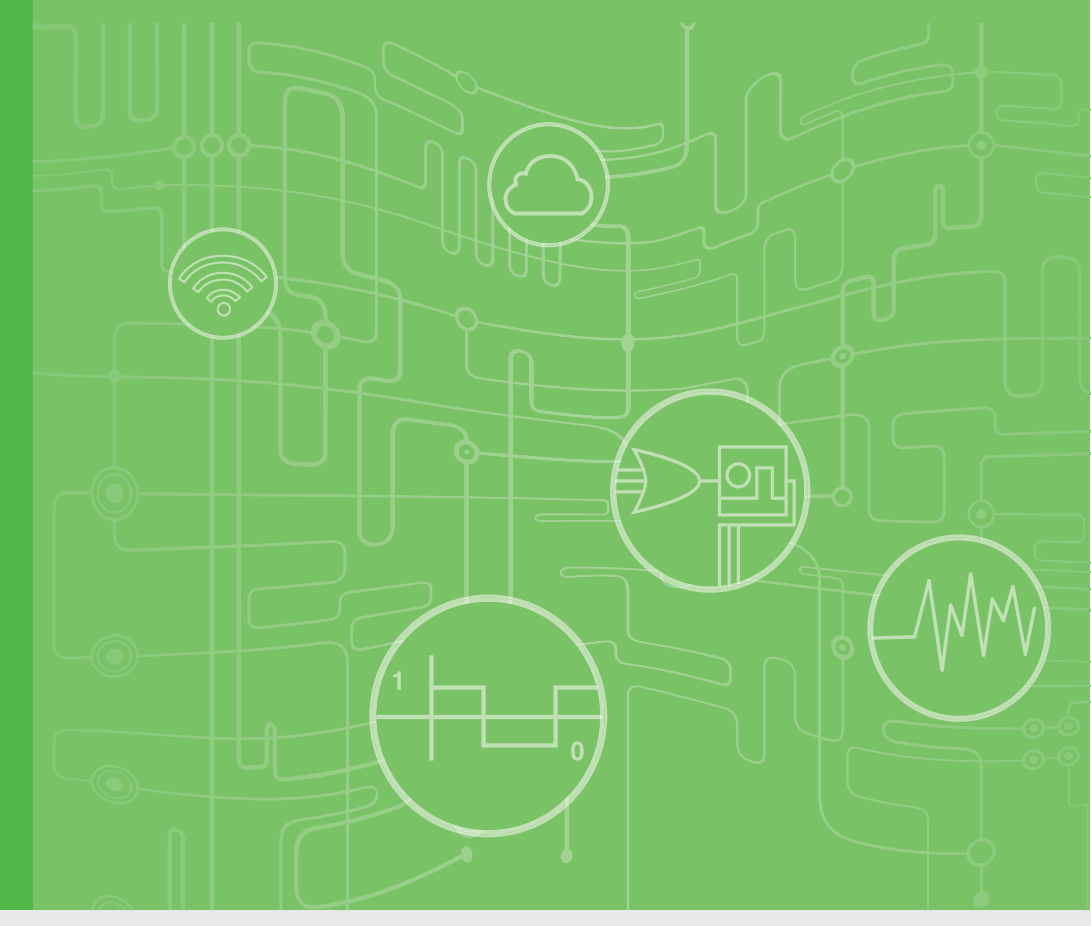

## **User Manual**

## Advantech WebAccess/CNC

CNC Machine Monitoring Solution

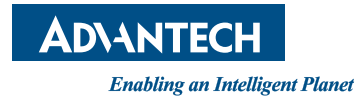

Part No. 2003WACN09 Printed in Taiwan Edition 10 December 2023

# Contents

| Chapter | 1   | Advantech WebAccess/CNC                                      | 1                |
|---------|-----|--------------------------------------------------------------|------------------|
|         | 11  | Advantech WebAccess/CNC                                      | 2                |
|         | 1.2 | Functions and Features                                       | 2                |
|         |     | 1.2.1 Web Functions (Only for WebAccess/CNC runtime)         | 2                |
|         |     | 1.2.2 Features                                               | 3                |
|         |     | 1.2.3 Specifications                                         | 3                |
| Chapter | 2   | Getting Started                                              | 5                |
|         | 21  | WebAccess/CNC Installation                                   | 6                |
|         | 2.1 | CNC Device Setting for Using CNC Runtime                     | 0<br>Q           |
|         | 2.2 | Figure 2.1 Device Settings for CNC Runtime                   | 0<br>Q           |
|         |     | Figure 2.2 Add Device                                        | 10               |
|         |     | Figure 2.3 Modify Device                                     | 10               |
|         |     | Figure 2.4 WebAccess CNC Runtime                             | 11               |
|         | 23  | WebAccess/CNC Explorer                                       |                  |
|         | 2.0 | Figure 2.5 Project Selection                                 | 12               |
|         |     | Figure 2.6 Runtime Device Selection                          | 13               |
|         |     | Figure 2.7 Driver Connection Setting                         | 13               |
|         |     | Figure 2.8 Device List                                       | 14               |
|         | 2.4 | Start Mode and Watchdog Functions of WebAccess CNC Runtime   | 14               |
|         |     | Figure 2.9 Set up the watchdog tool of CNC runtime in User F | <sup>o</sup> ro- |
|         |     | gram                                                         | 14               |
|         |     | Web Functions                                                | 15               |
|         | 3.1 | CNC Web Europians                                            | 16               |
|         | 3.1 | 2 1 1 The Overview Screen                                    | 10               |
|         |     | 5.1.1 The Overview Screen                                    | 10               |
|         |     | 3 1 2 The Information Screen                                 | 10               |
|         |     | Figure 3.2 Information Screen                                | 17               |
|         |     | 3 1 3 The Availability Screen                                |                  |
|         |     | Figure 3.3 Availability Screen                               | 17               |
|         |     | 3.1.4 The CNC Alarm Screen                                   |                  |
|         |     | Figure 3.4 Alarm Screen                                      |                  |
|         |     | 3.1.5 The Program Screen                                     | 18               |
|         |     | Figure 3.5 Program Screen                                    | 18               |
|         |     | 3.1.6 The Servo Spin Screen                                  | 19               |
|         |     | Figure 3.6 Servo Spin Screen                                 | 19               |
|         |     | 3.1.7 The Set Parameters Screen                              | 19               |
|         |     | Figure 3.7 Set Parameters screen                             | 19               |
|         |     | 3.1.8 The PLC Parameters Screen                              | 20               |
|         |     | Figure 3.8 PLC Parameters Screen                             | 20               |
|         | 3.2 | Parameters of WebAccess/CNC Webpages                         | 20               |
|         |     | Figure 3.9 Removing the WebAccess Title Bar                  | 20               |
|         |     | Table 3.1: WebAccess/CNC menu parameter definition           | 21               |
|         |     | Figure 3.10Available Functions When the Setting "menu=32" is | SAp-             |
|         |     | nlied                                                        | 21               |

tion Page ......21

| Chapter | 4   | WebAccess/CNC Runtime & Driver                           |      |
|---------|-----|----------------------------------------------------------|------|
| -       |     | List                                                     | 23   |
|         | 4.1 | CNC Runtime API List                                     | . 24 |
|         |     | Table 4.1: Supports APIs (See the SKYMARS API Manual)    | . 24 |
|         | 4.2 | CNC Runtime and CNC Driver List                          | . 25 |
|         |     | Table 4.2: WebAccess/CNC Driver List                     | . 25 |
|         |     | Table 4.3: CNC Runtime Tag List (FANUC, MITSUBISHI, HEI  | D-   |
|         |     | ENHAIN, and SIEMENS)                                     | . 26 |
|         |     | Table 4.4: CNC Runtime Error Codes (FANUC, MITSUBISHI,   | 00   |
|         |     | HEIDENHAIN and SIEMENS)                                  | . 30 |
|         |     | Table 4.5: LNC CNC Driver Tag List                       | . 37 |
|         |     | Table 4.6: LNC CNC Driver Error Codes                    | . 39 |
|         |     | Table 4.7. Diother CNC Driver Tay List                   | . 39 |
|         |     | Table 4.0. Diviner CNC Driver Tag List                   | .45  |
|         |     | Table 4.9. TANGE ONE Driver Tag List                     | . 40 |
|         |     | Table 4.11: Haas CNC Driver Tag List (Haas)              | . 53 |
|         |     | Table 4.12 Haas CNC Driver Fror Codes                    | . 50 |
|         |     | Table 4.13: SYNTEC CNC OPC LIA Driver Tag List           | . 04 |
|         |     | Table 4.14: SYNTEC CNC OPC UA Driver Error Codes         | . 55 |
|         |     | Table 4.15: FAGOR CNC Driver Tag List                    | . 55 |
|         |     | Table 4.16: FAGOR CNC Driver Error Codes                 | . 56 |
|         |     | Table 4.17: Roders RMS6-ERP Driver Tag List              | . 57 |
|         |     | Table 4.18: Roders RMS6-ERP Driver Error Codes           | . 58 |
|         |     | Table 4.19: OKUMA Mill CNC Driver Tag List               | . 59 |
|         |     | Table 4.20: OKUMA Lathe CNC Driver Tag List              | . 61 |
|         |     | Table 4.21: OKUMA CNC Driver Error Codes                 | . 62 |
|         |     | Table 4.22: SIEMENS CNC Driver Tag List (S840D)          | . 63 |
|         |     | Table 4.23: SIEMENS CNC Driver Tag List (S828D)          | . 64 |
|         |     | Table 4.24: SIEMENS Driver Error Codes                   | . 64 |
|         |     | Table 4.25: MITSUBISHI CNC Driver Tag List               | . 65 |
|         |     | Table 4.26: MITSUBISHI Driver Error Codes                | . 69 |
|         |     | Table 4.27: KUKA Robot OPC UA Driver Tag List            | . 70 |
|         |     | Table 4.28: KUKA Robot OPC UA Driver Error Codes         | . 73 |
|         |     | Table 4.29: HNC CNC Driver Tag List                      | . 73 |
|         |     | Table 4.30: HNC CNC Driver Error Codes                   | . 75 |
|         |     | Table 4.31: SIEMENS CNC OPC UA Driver Tag List           | . 76 |
|         |     | Table 4.32: SIEMENS CNC OPC UA Driver Error Codes        | . 79 |
|         |     | Table 4.33: KND CNC Driver Tag List                      | . 80 |
|         |     | Table 4.34: KND CNC Driver Error Codes                   | . 82 |
|         |     | Table 4.35: HEIDENHAIN TNC530 Driver Tag List (LSV2)     | . 83 |
|         |     | Table 4.36: HEIDENHAIN TNC640 Driver Tag List (LSV2_640) | 85   |
|         |     | Table 4.37: HEIDENHAIN LSV2 Driver Error Codes           | . 87 |
| Chapter | 5   | WebAccess/CNC Driver for FANUC                           |      |
|         |     | Robot                                                    | 89   |

| 5.1 | About FANUC Robot                                   | 90 |
|-----|-----------------------------------------------------|----|
|     | 5.1.1 Specification                                 | 90 |
| 5.2 | Establish the CNC Driver for FANUC Robot            | 90 |
| 5.3 | CNC Driver List for FANUC Robot                     | 92 |
|     | Table 5.1: FANUC Robot Driver Tag List (I/O)        | 92 |
|     | Table 5.2: FANUC Robot Driver Tag List (Data Table) | 93 |
|     | Table 5.3: FANUC Robot Driver Error Codes           | 97 |
|     |                                                     |    |

## 

| Λ 1 | EANLIC Alarm Messages of WebAccess/CNC 100                     |
|-----|----------------------------------------------------------------|
| Λ.Ι | Figure A 1 EN/TC/SC Alarm Message Files for EANLIC 100         |
|     | Figure A.2 Default Alarm Message Files for FANOC               |
|     | Table A.1. EANUC Alarma Class List                             |
|     | Table A.T. FANUC Alarm Class List                              |
| A.2 | User Password and User Access Levels for SIEMENS OPC UA        |
|     | Figure A.3 SIEMENS OPC UA Configuration                        |
|     | Figure A.4 Calling the ChangeMyPassword Object                 |
|     | Figure A.5 Changing the Administrator Password                 |
|     | Figure A.6 Calling the AddUser Object                          |
|     | Figure A.7 Adding a New Administrator Account                  |
|     | Figure A.8 Calling the ChangeMyPassword Object                 |
|     | Figure A.9 Giving Read Access to an Administrator Account 104  |
|     | Figure A.10Giving Write Access to an Administrator Account 105 |
|     | Figure A.11SIEMENS OPC UA Username/Password (CNC Device        |
|     | Settings)                                                      |
| A.3 | How to use DPRNT for FANUC CNC                                 |
| A.4 | Supported CNC Functions List                                   |
|     | Table A.2: Supported CNC Functions List -1                     |
|     | Table A 3: Supported CNC Functions List -2 111                 |
|     | Table A 4: Supported CNC Functions List -3 112                 |
|     | Table A 5: Supported CNC Functions List $-1$ 112               |
|     | Table A.6: Supported CNC Functions List 5                      |
|     | Table A.O. Supported GNG Pullcholis List -5                    |

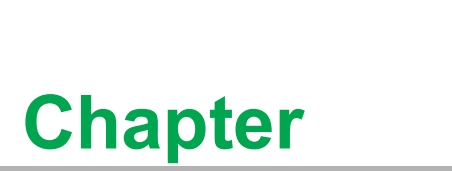

Advantech WebAccess/CNC

### **1.1 Advantech WebAccess/CNC**

Advantech WebAccess/CNC is a core solution for network CNC devices. With its 100% web-based WebAccess/SCADA software structure, WebAccess/CNC provides major CNC networking functions in addition to bringing the advantages of SCADA software to the CNC market. By being able to also monitor I/O devices, WebAccess/CNC brings to you the benefits of CNC information management and status visualization. It allows you to browse SCADA web pages via Internet Explorer (IE) so that you can monitor and capture real-time CNC data and production status information. Your operational efficiency can thus be improved by analyzing device availability.

Advantech WebAccess/CNC is a CNC networking software application designed specifically for the machine tool market. Through the integration of several SCADA drivers, WebAccess/CNC supports most CNC, I/O, and PLC devices for data acquisition from factory equipment and gives you the tools you need to develop industrial networking applications.

### **1.2 Functions and Features**

WebAccess/CNC has two main connection methods to purchase:

- Through CNC runtime
- Using a CNC driver

WebAccess/CNC runtime supports four CNC types including FANUC, MITSUBISHI, SIEMENS, and HEIDENHAIN and web functions.

WebAccess/CNC driver supports MTConnect communication, various CNC drivers for FANUC, MITSUBISHI, SIEMENS, HEIDENHAIN, Haas, brother, OKUMA, FAGOR, RODERS, LNC, SYNTEC, HNC, KND, and the robot driver for FANUC and KUKA.

### **1.2.1** Web Functions (Only for WebAccess/CNC runtime)

CNC Overview:

Provides real-time information on connection status, operation mode, CNC status, alarm status, and availability.

- CNC Information: Provides machine coordination information, operation information, G code, and spindle information.
- Availability: Provides details of CNC availability to assist with handling production efficiency optimization.
- CNC Alarm: Provides historical alarms from CNC records; these can be used as an important reference for machine maintenance.
- NC Program Management: Provides a function for uploading/downloading NC files as well as an editing interface for programming NC files.
- Set Parameters: Provides a configuration interface for modifying coordinate compensation and tool compensation parameters.
- Servo Spin: Provides real-time monitoring of spindle loading for the analysis of wear or damage to tools.
- PLC Parameters: Provides an instant query interface to obtain PLC register values which facilitates defining the I/O status requirements of CNC controllers.

### 1.2.2 Features

- Supports major CNC and I/O monitoring device functions.
- Supports various protocols for connecting common industrial devices and PLCs.
- 100% web-based SCADA software including an HTML5 dashboard with crossplatform compatibility.
- Provides the full functionality of WebAccess professional version.
- Upgradeable to increase the number of available CNC and robot connections.

#### 1.2.3 Specifications

#### List of Supported CNC Controllers for WebAccess/CNC Runtime

- FANUC: 0i-A/B/C/D/F, 16i, 18i, 21i, 31i, 32i (FOCAS library requirement).
- MITSUBISHI: M700/M70, M800/M80 series.
- HEIDENHAIN: iTNC530, TNC640 (DNC optional requirement) (The maximum number of connections for HEIDENHAIN is limited to 16 for each instance of WebAccess/CNC runtime).
- SIEMENS: 840Dsl & 828D (OPC UA license requirement).

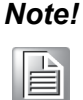

One WebAccess CNC runtime can connect a maximum of 10 CNCs. The number of connections depends on the WebAccess/CNC license.

#### List of Supported CNC and robot Controllers for WebAccess/CNC Driver

- LNC: M/T 2800/2900/5800/6800/6900/7900.
- brother:
  - CNC-B00: TC-22B/31B/32BN/S2D/R2B/20B/S2DN.
  - CNC-C00: S300X1/S500X1/S700X1/S1000X1/S500Z1/S700Z1/M140X1/ M140X2/R450X1/R650X1/R450Z1.
  - CNC-D00: W1000Xd1/S300Xd1/S500Xd1/S700Xd1/R450Xd1/R650Xd1/ U500Xd1
- FANUC (TCPIP): 0i-A/B/C/D/F, 16i, 18i, 21i, 31i, 32i (FOCAS library is required)
- FANUC (RS232): 15, 16/18/20/21, mate D/F/H, 16i/18i/21i, mate i, 15i, 0i, 30i/ 31i/32i (using DPRNT command)
- Haas: RS232 & TCPIP connection (NGC).
- SYNTEC: Software 10.116.38M(5th) later & CloudAgent V2.10.1 requirement.
- FANUC ROBOT: LR Mate 200iD, M-10iA, M-20iA, M-710iC, R-2000iC, M-900iB, M-2000iA, M-410iC with controller R-J3iB (7D80/45, 7D81/09, 7D82/01, 7D91/01 or later), R-30iA/30iA Mate/30iB/R-30iB Plus All Versions.
- FAGOR: 806X & 807X series.
- Roders: RMS6-ERP.
- OKUMA: OSP-P200/P200A/P300 for Mill & Latch type (OSP-API requirement).
- SIEMENS: 840 Dsl, 840D, 810D & 828D (via S7/TCP protocol), 840Dsl & 828D (OPC UA license requirement).
- MITSUBISHI: M700/M70, M800/M80 series. (FCSB1224W100 runtime library requirement).
- KUKA ROBOT: KR C4 & C5 controller (KUKA.Device Connector 2.1 OPC UA requirement)
- HNC: HNC 8 series (HNC ServerWindow adapter is required).
- MTConnect: CNC that support MTConnect protocol.
- KND: TCPIP connection (via REST API).

HEIDENHAIN: iTNC530, TNC640 (via LSV2 protocol).

| Ν | lot | e! |
|---|-----|----|
|   | Ê   |    |

The WebAccess/CNC driver can connect more than 50 CNCs simultaneously. The number of connections depends on the WebAccess/CNC license and PC performance. The WebAccess/CNC driver cannot be used with WebAccess/CNC runtime on the same PC. We suggest that you use different PCs to connect different CNC devices.

Multi-Language Support for WebAccess/CNC Runtime

■ EN/TC/SC/JP

#### SCADA Software

Advantech WebAccess 8.4 Professional or WebAccess 9.x Professional.

#### Project Node\SCADA Node

- Operating System:
  - Windows 7 Professional SP1
  - Windows 8.1 Professional
  - Windows Server 2008 R2 or later
  - Windows 10 (no support for Home or Home Premium)
  - Microsoft .NET Framework 3.5 for WebAccess/CNC runtime
  - Microsoft .NET Framework 4.5 or later
  - IIS 7.5
- Minimum Hardware Requirements:
  - Intel® Core™ i3 Dual-Core processor
  - 4GB RAM
  - 200 GB free disk space
- USB Port:
  - USB port for License Hard key on SCADA node
- Browser Resolution:
  - The CNC runtime web page has been optimized for resolutions from 1280x720 to 1920x1080
- Browser support:
  - IE 11 for WebAccess 8.4 and Edge or Chrome for WebAccess 9.x
  - For dashboard support only, use Chrome (Version 37 or later), Firefox (Version 31 or later), or Safari (Version 7 or later)
- Dashboard Viewer
  - Hardware
  - PC: Intel® Core™ i3 with 4 GB RAM
  - iPhone: iPhone 5
  - Android: 1.5 GHz quad-core with 2 GB RAM
  - Windows Phone: 1.5 GHz quad-core with 2 GB RAM
  - Browser Internet Explorer: IE 11
  - Chrome: Version 37
  - Firefox: Version 31
  - Safari: Version 7
- WebAccess APP
  - Platform Environment iOS 9 and Android 4.4

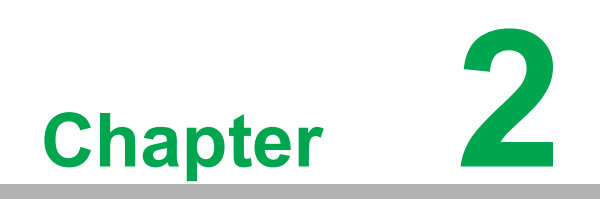

**Getting Started** 

### 2.1 WebAccess/CNC Installation

Before you install WebAccess/CNC, you will need to install (1) WebAccess/SCADA 8.4.4 Professional (or later) and (2) IE 11 or later. The following screenshots will guide you step-by-step through the process of installing WebAccess/CNC:

| WebAccessCNC                                                                                                    |
|----------------------------------------------------------------------------------------------------|
| Welcome to the WebAccessCNC Setup Wizard                                                                                                    |
| The installer will guide you through the steps required to install WebAccessCNC on your computer.<br>Please close the WebAccess SCADA project configuration webpage when installing.                                                                                                    |
| WARNING: This computer program is protected by copyright law and international treaties.<br>Unauthorized duplication or distribution of this program, or any portion of it, may result in severe civil<br>or criminal penalties, and will be prosecuted to the maximum extent possible under the law. |
| < Back Next > Cancel                                                                                                    |

1. Run setup to open the WebAccess/CNC Setup Wizard.

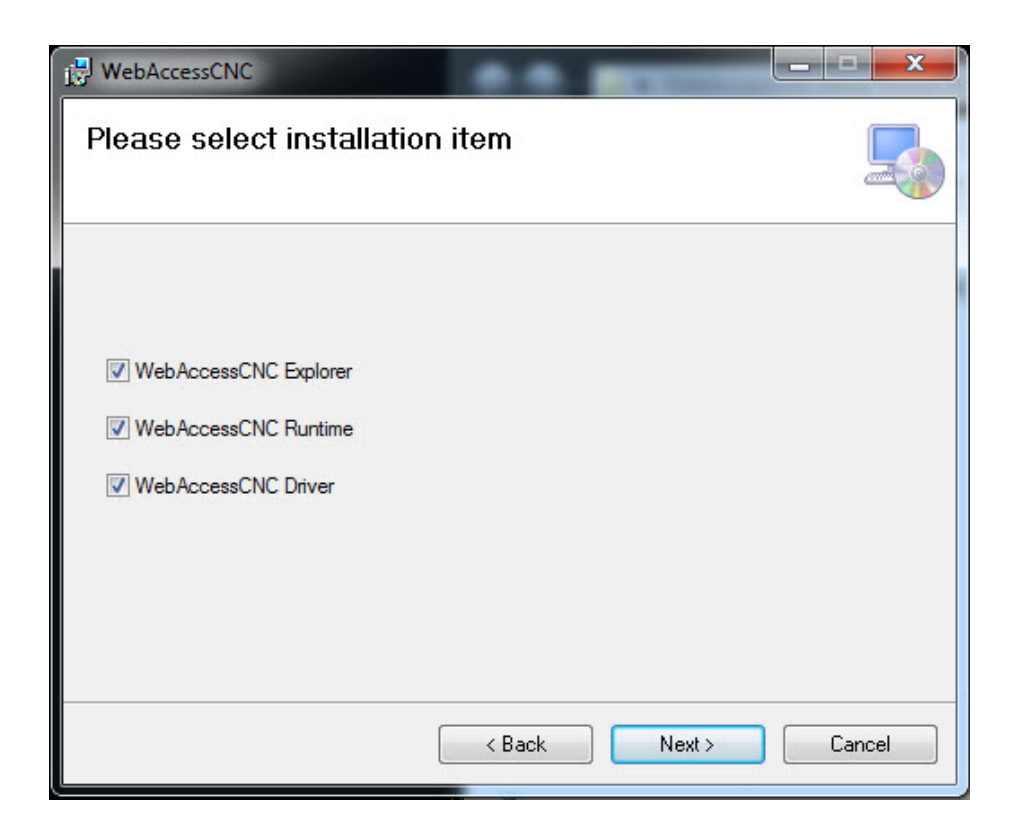

2. Select which items you wish to install.

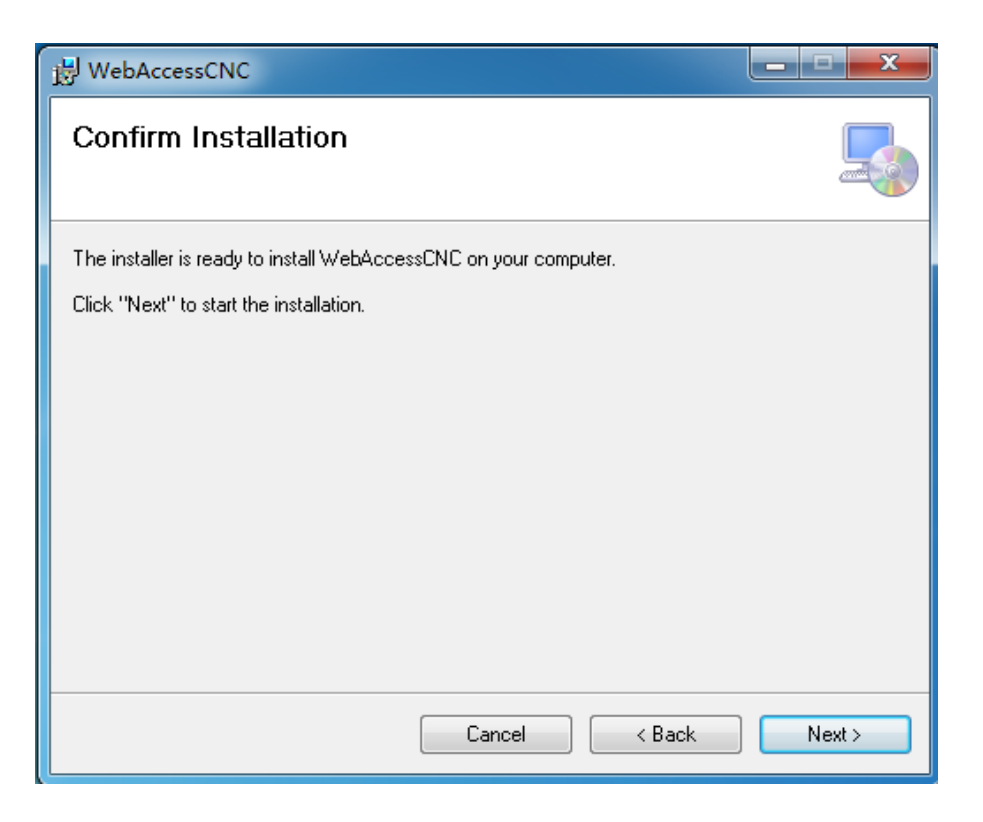

3. Click **Next** to confirm the installation.

| 岁 WebAccessCNC                   | _ <b>_</b> X |
|----------------------------------|--------------|
| Installing WebAccessCNC          |              |
| WebAccessCNC is being installed. |              |
| Please wait                      |              |
| Cancel < Back                    | Next >       |

4. Wait for the installation process to complete.

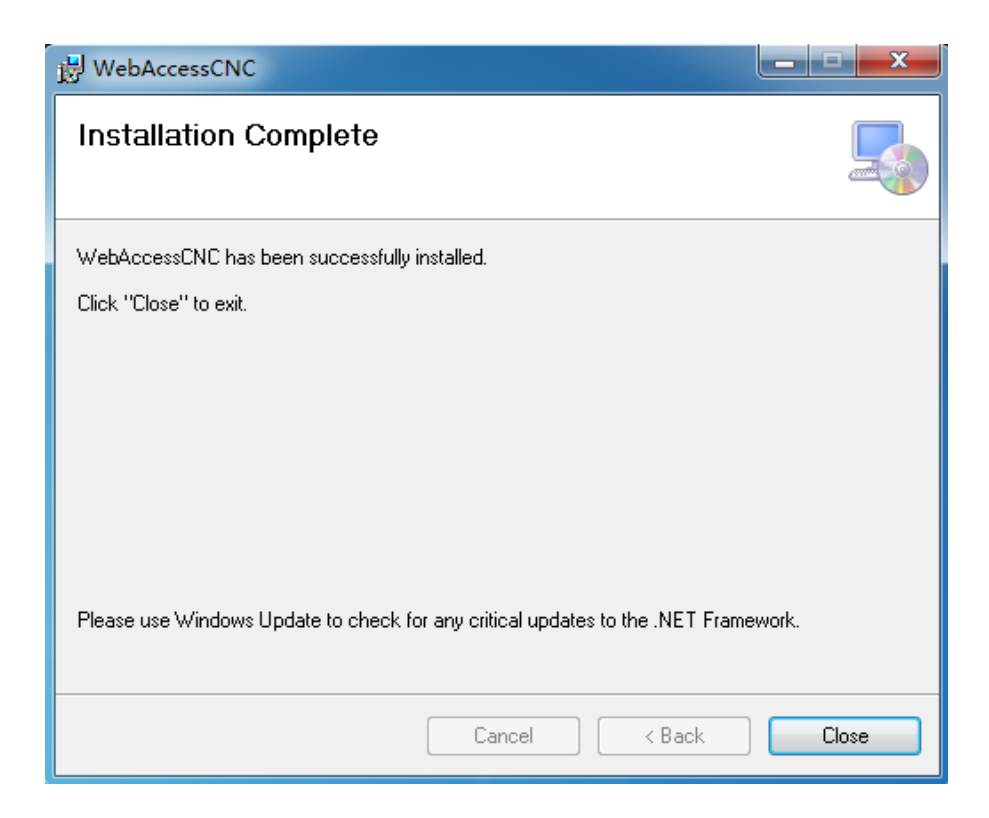

5. Press **Close** to complete the installation.

After the installation has completed, a log file will be available at the following address: C:\WebAccess\Node\WebAccessCNC\install.log

### 2.2 CNC Device Setting for Using CNC Runtime

The **CNC Device Settings** screen in WebAccess/CNC is for configuring CNC runtime network settings. From this screen, you can add, delete, and modify CNC device settings and also start WebAccess/CNC runtime. The CNC device settings for CNC runtime supports Fanuc, Mitsubishi, Siemens, and Heidenhain CNCs.

Open **CNC Device Settings for CNC Runtime** from the start menu (default: Start  $\rightarrow$  All Programs  $\rightarrow$  WebAccess CNC  $\rightarrow$  CNC Device Setting for CNC Runtime). The launch screen will appear as shown in Figure 2.1.

| Connect  | Name | CNC Type    | CNC IP         | CNC Port | CNC Controller            |
|----------|------|-------------|----------------|----------|---------------------------|
|          | CNC1 | FANUC       | 59.120.227.238 | 18193    | 0i/16i/18i/21i/30i/31i/32 |
|          | CNC2 | FANUC       | 124.9.8.233    | 8193     | 0i/16i/18i/21i/30i/31i/32 |
|          | CNC3 | HEIDENHAIN  | 127.0.0.1      | 19000    | iTNC530                   |
| <b>V</b> | C1   | FANUC       | 192.168.1.12   | 8193     | 0i/16i/18i/21i/30i/31i/32 |
| <b>V</b> | C2   | FANUC       | 192.168.1.13   | 8193     | 0i/16i/18i/21i/30i/31i/32 |
| <b>V</b> | C3   | FANUC       | 192.168.1.14   | 8193     | 0i/16i/18i/21i/30i/31i/32 |
| <b>V</b> | C4   | FANUC       | 192.168.1.15   | 8193     | 0i/16i/18i/21i/30i/31i/32 |
| <b>V</b> | C5   | FANUC       | 192.168.1.16   | 8193     | 0i/16i/18i/21i/30i/31i/32 |
|          | C6   | MITSUBISHI  | 192.168.12.18  | 683      | CNC 70/700 Series         |
|          | C7   | SIEMENS-OPC | 192.168.12.15  | 4840     | 828D                      |

Figure 2.1 Device Settings for CNC Runtime

Click **Add** to open the **Add Device** screen (Figure 2.2) or **Modify** to open the **Modify Device** screen (Figure 2.3). Click **Delete Device** to delete a device. From the **Add Device** screen, you can set the CNC name, CNC type, controller type, CNC IP, CNC port, and data server settings.

|               | ×                            |
|---------------|------------------------------|
| DeviceSetting | > Add                        |
| Name:         | C8                           |
| CNC Type:     | FANUC                        |
| Controller:   | 0i/16i/18i/21i/30i/31i/32i 🔹 |
| CNC IP:       | 192.168.12.20                |
| CNC Port:     | 8193                         |
| Data Server   |                              |
| No Data S     | erver                        |
| Account:      | User                         |
| Password:     | test                         |
|               |                              |
|               |                              |
|               |                              |
|               |                              |
|               | Save Cancel                  |

Figure 2.2 Add Device

| DeviceSetting -                  | > Modify     |  |  |  |  |  |  |
|----------------------------------|--------------|--|--|--|--|--|--|
| Name:                            | CNC3         |  |  |  |  |  |  |
| CNC Type:                        | HEIDENHAIN - |  |  |  |  |  |  |
| Controller:                      | iTNC530      |  |  |  |  |  |  |
| CNC IP:                          | 127.0.0.1    |  |  |  |  |  |  |
| CNC Port:                        | 19000        |  |  |  |  |  |  |
| Data Server                      |              |  |  |  |  |  |  |
| No Data Server     O Data Server |              |  |  |  |  |  |  |
|                                  |              |  |  |  |  |  |  |
|                                  |              |  |  |  |  |  |  |
|                                  |              |  |  |  |  |  |  |
|                                  |              |  |  |  |  |  |  |
|                                  |              |  |  |  |  |  |  |
|                                  |              |  |  |  |  |  |  |
|                                  | Save Cancel  |  |  |  |  |  |  |

Figure 2.3 Modify Device

Chapter 2 Getting Started

There are two methods for starting CNC Runtime:

- 1. Click **Start Runtime** on the **CNC Device Settings** screen. This will enable the CNC runtime connection between the selected CNC devices.
- 2. From the start menu: Start → All Programs → WebAccess CNC → Start Web-Access CNC Runtime.

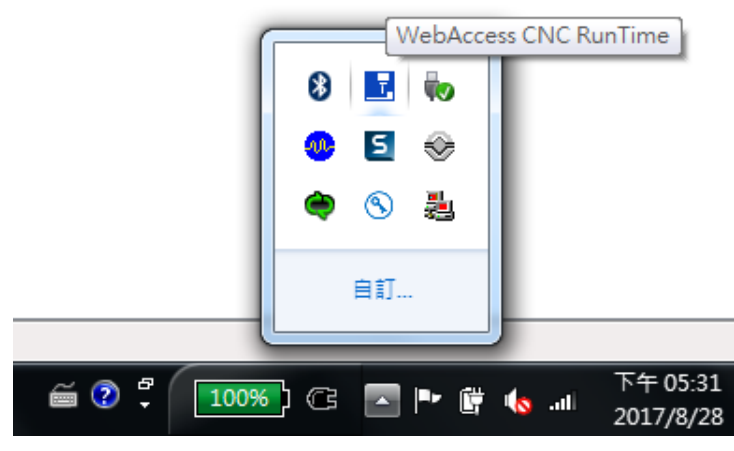

Figure 2.4 WebAccess CNC Runtime

| ľ | V | 0 | t | e | ! |
|---|---|---|---|---|---|
|   |   |   | P | Ì |   |

You can right-click on the WebAccess CNC Runtime icon in the notification area to exit the runtime service.

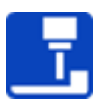

The CNC runtime settings will be recorded in the corresponding path of the installation sector as "C:\XML\SkyMarsNoUISet.xml".

### 2.3 WebAccess/CNC Explorer

WebAccess/CNC Explorer gives you access to five main screens: Project Selection, Runtime Device Selection, Driver Connection Setting, Start Searching, and Device List. It provides a configuration interface displaying the supported CNC connection parameters. You can also use this tool to automatically generate WebAccess/CNC projects.

You can start WebAccess/CNC Explorer from the start menu (default: Start  $\rightarrow$  All Programs  $\rightarrow$  WebAccessCNC  $\rightarrow$  Start WebAccess CNC Explorer).

Project Selection: This screen (Figure 2.5) allows you to set the WebAccess project name and node name. You can create a new project or select an existing one.

| 1<br>PROJECT SELECTION | 2<br>RUNTIME DEVICE<br>SELECTION  | 3<br>DRIVER CONNECTION<br>SETTING                | 4<br>START SEARCHIN | 5<br>IG DEVICE LIST |
|------------------------|-----------------------------------|--------------------------------------------------|---------------------|---------------------|
|                        | Project<br>CNC<br>Node N<br>SCAD/ | Project Selection<br>Name<br>lame<br>A<br>Next > |                     |                     |

Figure 2.5 Project Selection

**Runtime Device Selection:** This screen (Figure 2.6) allows you to enter the IP address and port number of WebAccess/CNC Runtime. The default port number is 9701. Note that "pmc" is the default key for both the Conn Key and the Write Key.

| Setting                  |          | Sea     | arch List |                     |
|--------------------------|----------|---------|-----------|---------------------|
| IP                       | □ IP     | Port    | Conn Key  | Write Key           |
| Port<br>9701<br>Conn Key | C Celete | < 1 > » | Showing C | ) to 0 of 0 entries |
| Write Key                |          |         |           |                     |

Figure 2.6 Runtime Device Selection

Driver Connection Setting: This screen (Figure 2.7) allows you to add the supported CNC and robot controllers. LNC controllers are supported by automatic searching in the same network segment. You can also set the IP address of the LNC controller manually. You will need to configure the IP address and port settings of supported CNC and robot devices.

| Device Selection : |       |                    |             |                          |
|--------------------|-------|--------------------|-------------|--------------------------|
| Heidenhain         | *     |                    |             |                          |
| LNC                |       |                    |             |                          |
| FANUC              | tting |                    | Search List |                          |
| HAAS<br>Syntec     |       | Device Name     IP | Port        | Туре                     |
| OKUMA              |       | « < 1 > »          | Sho         | wing 0 to 0 of 0 entries |
| KukaUA<br>MitsuCNC |       | Delete             |             |                          |
| HNC                |       |                    |             |                          |
| SinuUA             |       |                    |             |                          |
| Heidenhain         |       |                    |             |                          |

Figure 2.7 Driver Connection Setting

- Start Searching: This screen allows you to search for the new connection settings from the CNC runtime and CNC driver.
- Device List: After connected CNC devices have been detected, you can submit the selected CNC devices to automatically generate a WebAccess project. If you click the device you want, it will be generated in this project; unclicking a device will delete it from the current project (see Figure 2.8).

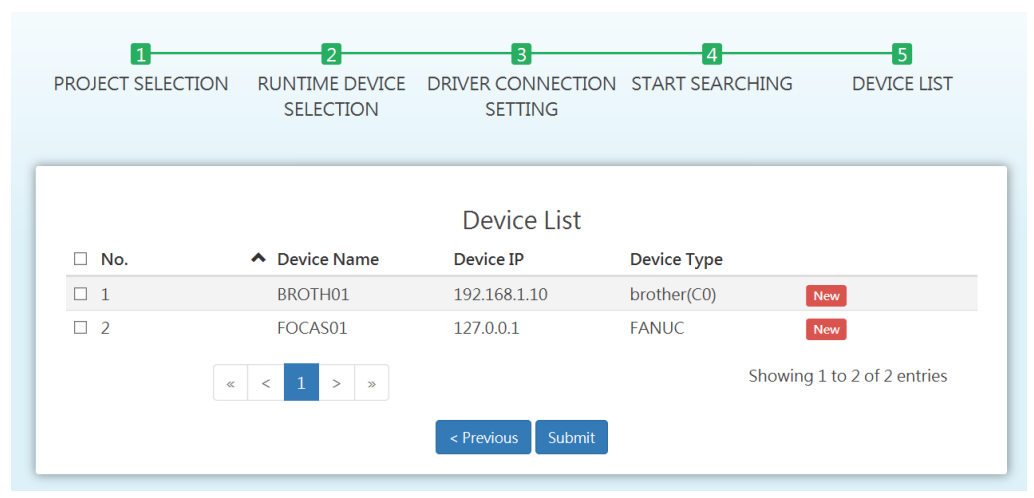

Figure 2.8 Device List

### Note!

 If you add a search list at the runtime device selection step, the driver connection setting step will not be an option. WebAccess/CNC runtime cannot be used in conjunction with the WebAccess/CNC driver.

### 2.4 Start Mode and Watchdog Functions of WebAccess CNC Runtime

When you start WebAccess CNC runtime after powering on, the opening sequence of WebAccess/SCADA must start earlier than WebAccess CNC runtime. Therefore the user can use the "User Program" function to start the CNC runtime when the WebAccess/SCADA is started. The execution path of CNC runtime is "C:\WebAccessCNC Runtime\SkyMars.exe". It can be used to start CNC runtime automatically in the "User Program" setting. The watchdog tool of CNC runtime can be found under the path "C:\WebAccessCNC Runtime\" and the watchdog tool name is WDDSkymars.bat. You can use the watchdog tool to start the CNC runtime to keep it active as in Figure 2.9.

| ≡ <b>S</b>             | CADA Pro Project Management |                                          | Ĩ | 0 | 8 | POWERED BY<br>WebAccess |
|------------------------|-----------------------------|------------------------------------------|---|---|---|-------------------------|
| <u>LSV2</u> > <u>5</u> | 30 > User Program           |                                          |   |   | C | Tag Search              |
| +<br>Insert            |                             |                                          |   |   |   |                         |
|                        |                             |                                          |   |   |   | Enable S Disable        |
|                        | Program Number 👙            | Program Name 🔶                           |   |   |   | Enable 💠                |
|                        | 1                           | C:\WebAc- cessCNC Runtime\WDDSkymars.bat |   |   |   | 0                       |
|                        |                             |                                          |   |   |   |                         |

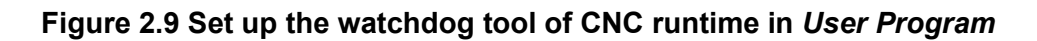

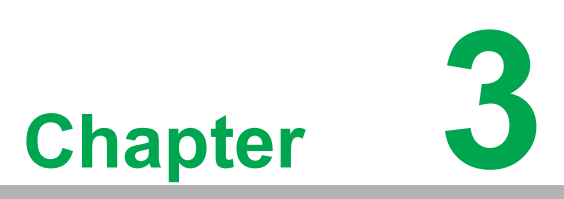

WebAccess/CNC Runtime Web Functions

### 3.1 CNC Web Functions

Projects created using WebAccess/CNC runtime provide seven main CNC tool functions:

- Overview
- Information
- CNC alarm
- Program
- Servo spin
- Set parameters
- PLC parameters

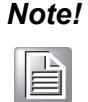

The seven CNC functions of the web pages are designed for the common functions of Fanuc, Mitsubishi, Heidenhain and Siemens CNC. The functions are not all suitable for the each CNC types.

### 3.1.1 The Overview Screen

As shown in Figure 3.1, there are four CNC conditions indicated by the lamp status:

- Green: Busy
- Yellow: Idle
- Red: Alarm
- Grey: Disconnect

The other fields are defined as:

- Device Name: The CNC device name
- Main Prog: Main program
- Cur Prog: Currently executed program
- Cur Seq: Sequence of the currently executed program
- Mode: MEM/MDI/JOG/MPG(RPF)/single step/other
- Status: Start/hold
- Alarm: Normal/alarm
- EMG: Normal/EMG
- P count: Part count
- Avail. (Today): Availability rate for the current day

| ss        |             |           |          |         |      |        |          |        |       |               |
|-----------|-------------|-----------|----------|---------|------|--------|----------|--------|-------|---------------|
| Ov        | erview      |           |          |         |      |        | <b>4</b> | 02     | 0     | 0 0           |
| 127.0.0.1 |             |           |          |         |      |        |          |        |       |               |
| 127.0.0.1 | Device Name | Main Prog | Cur Prog | Cur Seq | Mode | Status | Alarm    | EMG    | P Cnt | Avail (Today) |
| 0         | CNC1        | O22       | O22      | 0       | MEM  | OTHERS | NORMAL   | NORMAL | 0     | 0             |
| ۲         | CNC6        | 0777      | O4       | 0       | RMT  | START  | NORMAL   | NORMAL | 14821 | 0.6           |
| ۲         | CNC4        | O777      | O628     | 0       | RMT  | START  | NORMAL   | NORMAL | 21395 | 0.76          |
| ۲         | CNC2        | 08000     | 08000    | 9       | MEM  | START  | NORMAL   | NORMAL | 8495  | 0.99          |
| ۲         | CNC5        | 0777      | O1       | 0       | RMT  | START  | NORMAL   | NORMAL | 8236  | 0.92          |
| 0         | CNC3        | 0777      | 0777     | 0       | RMT  | OTHERS | NORMAL   | NORMAL | 15945 | 0.8           |
|           |             |           |          |         |      |        |          |        |       |               |
|           |             |           |          |         |      |        |          |        |       |               |
|           |             |           |          |         |      |        |          |        |       |               |
|           |             |           |          |         |      |        |          |        |       |               |
|           |             |           |          |         |      |        |          |        |       |               |
|           |             |           |          |         |      |        |          |        |       |               |
|           |             |           |          |         |      |        |          |        |       |               |

Figure 3.1 Overview Screen

### 3.1.2 The Information Screen

Data monitoring allows you to monitor data from connected CNC devices in real time, including CNC status, coordinates, G-code, non-G-code, part count, CNC operating time, actual feed rate, and actual speed.

| /ebAcc          | SS      |               |          |           |               |                |        |          |       |       |         |           |           |          |       |
|-----------------|---------|---------------|----------|-----------|---------------|----------------|--------|----------|-------|-------|---------|-----------|-----------|----------|-------|
| Overview        | In      | formation     |          | CNC       | 22            | Main P         | rog    | Cur Prog | Cur   | Seq   | Mode    | START     | Alarm     |          | P Cnt |
| formation       | Absolu  | te Machine    | Relative | Distance  |               | 0000           | ~      | 00000    |       | ,<br> | MLW     | 317 441   | HORWAL    | HORWAL   | 0470  |
| Ø               | X:      | -298.0820(mm) | 1        |           |               |                |        |          |       |       |         |           |           |          |       |
|                 | Y:      | 35.4120(mm)   |          |           |               |                |        |          |       |       |         |           |           |          |       |
| CNC Alarm       | Z:      | -136.4610(mm) | I        |           |               |                |        |          |       |       |         |           |           |          |       |
| Program         | Total F | ° Count: 8546 |          |           | Power On Tin  | ne: 16001      | H 47 M | 0 S      |       |       | F%: 100 | 0.00      |           |          |       |
| Servo Spin      | Req. P  | Count: 0      |          |           | Cutting Time: | 10384          | H 8 M  | 51 S     |       |       | S%: 100 | 0.00      |           |          |       |
| Set Parameters  |         | 0.405         |          |           | Cycle Time:   | 3              | H 7 M  | 59 S     |       |       | Act. Fe | ed Rate:  | 1000.00   | (mm/min) |       |
| (3)<br>Maintain | P Cnf:  | 8495          |          |           | Operation Tir | ne: 8254       | Н 9 М  | 32 S     |       |       | Act. Sp | beed: 200 | 10.00 (RP | 'M)      |       |
| (I)<br>Tools    | H Coo   | le: 0         | S C      | ode: 2000 | ) (           | G Code:        | G01    | G17      | G91   | G22   | G94     |           |           |          |       |
| θ               | D Coc   | le: 0         | ΤC       | ode: 1    |               | <b>4</b> 1/3 ▶ | G21    | G40      | G49   | G80   | G98     |           |           |          |       |
| PLC Parameters  | M Cod   | de: 3         | FC       | ode: 1000 | )             |                | G69    | G15      | G40.1 | G25   | G160    |           |           |          |       |
|                 |         |               |          |           |               |                | G13.1  |          |       |       |         |           |           |          |       |
|                 |         |               |          |           |               |                |        |          |       |       |         |           |           |          |       |

**Figure 3.2 Information Screen** 

### 3.1.3 The Availability Screen

The query tool provides details of CNC availability inquiries to assist you with handling production efficiency optimization.

This availability is for reference only, and the calculation formula is as follows: Availabiliy= (Busy time)/(Busy time + Alarm time + Idle time)

| WebAcc         | 55     |                    |                  |           |                |           |          |     |         |      |         |        |                  |               |
|----------------|--------|--------------------|------------------|-----------|----------------|-----------|----------|-----|---------|------|---------|--------|------------------|---------------|
| â              | ۵v     | ailability         | CNC2             |           | Main Pro       | og        | Cur Prog |     | Cur Seq | Mode | Status  | Alarm  | EMG              | P Cnt         |
| Overview       |        | anability          | CITCZ            |           | 08000          |           | 08000    |     | 9       | MEM  | START   | NORMAL | NORMAL           | 8495          |
| (i)            | Querv  |                    |                  |           | Idle Total Tir | me:       | 2        | 2 H | 32 M    | 17 S |         |        |                  |               |
|                | ,      | Start Time: 2017-0 | 08-25 10:43:22 🛢 |           | Alarm Total    | Time:     | (        | ЭΗ  | 0 M     | 0 S  |         |        |                  |               |
| Availability   |        | End Time: 2017-0   | 08-29 10:44:22   |           | Busy Total Ti  | ime:      | 9        | 9 H | 6 M     | 30 S |         |        |                  |               |
| $\bigcirc$     |        |                    |                  |           | Off Total Tin  | ne:       | 70       | 5 H | 14 M    | 53 S |         |        |                  |               |
| CNC Alarm      |        |                    | Submit           |           | Avaliability:  |           | /8.2     | 1 % |         |      |         |        |                  | Idle          |
|                |        |                    |                  |           |                |           |          |     |         |      |         |        |                  | Alarm<br>Busy |
| Program        |        |                    |                  |           |                |           |          |     |         |      |         |        |                  | Off           |
| Servo Spin     | Status | 🗙 sta              | rt Time          | End Time  |                | Total Tim | ne (hr)  | Р   | Cnt     |      | Nc Name |        | Alarm            | ·             |
|                | OFF    | 201                | 7/08/25 17:32:45 | 2017/08/2 | 5 23:59:59     | 6.4538    |          | 0   |         |      |         |        |                  |               |
| Set Parameters | OFF    | 201                | 7/08/26 00:00:00 | 2017/08/2 | 6 23:59:59     | 23.9997   |          | 0   |         |      |         |        |                  |               |
| 8              | OFF    | 201                | 7/08/27 00:00:00 | 2017/08/2 | 7 23:59:59     | 23.9997   |          | 0   |         |      |         |        |                  |               |
| Maintain       | OFF    | 201                | 7/08/28 00:00:00 | 2017/08/2 | 8 07:35:48     | 7.5968    |          | 0   |         |      |         |        |                  |               |
| U              | OFF    | 201                | 7/08/28 16:09:08 | 2017/08/2 | 8 16:10:18     | 0.0194    |          | 0   |         |      |         |        |                  |               |
| Â              | OFF    | 201                | 7/08/28 17:24:36 | 2017/08/2 | 8 23:59:59     | 6.5895    |          | 0   |         |      |         |        |                  |               |
| PLC Parameters | OFF    | 201                | 7/08/29 00:00:00 | 2017/08/2 | 9 07:33:28     | 7.558     |          | 0   |         |      |         |        |                  |               |
|                |        |                    |                  |           |                |           |          |     |         |      |         | Change | a 1 ka 7 a f 1 ( | 1 option      |

Figure 3.3 Availability Screen

### 3.1.4 The CNC Alarm Screen

This screen provides information on historical alarms and CNC operation records.

| WebAcc         | ess             |             |                     |            |                 |      |        |         |                 |            |
|----------------|-----------------|-------------|---------------------|------------|-----------------|------|--------|---------|-----------------|------------|
| Â              | CNC Alarm       | CNC2        | Main Prog           | Cur Prog   | Cur Seq         | Mode | Status | Alarm   | EMG             | P Cn       |
| Overview       |                 | 002         | 08000               | 08000      | 6               | MEM  | START  | NORMAL  | NORMAL          | 8495       |
| (i)            |                 |             |                     |            |                 |      |        |         |                 |            |
|                | Alarm Operation |             |                     |            |                 |      |        |         |                 |            |
| Availability   |                 |             |                     |            |                 |      |        |         |                 |            |
|                | Export CSV file |             |                     |            |                 |      |        |         | 10 -            | <b>Ⅲ</b> • |
| CNC Alarm      | No.             | Alarm Class | DateTime            | ✓ Alarm    |                 |      |        |         |                 |            |
| Program        | 1027            | 18          | 2017/08/21 07:06:41 | 2qs0qg     |                 |      |        |         |                 |            |
|                | 5010            | 7           | 2017/08/10 15:40:19 | END OF RE  | CORD            |      |        |         |                 |            |
| Servo Spin     | 1968            | 7           | 2017/08/10 11:20:16 | FILE (MEMO | ORY CARD)2qs00  | 99   |        |         |                 |            |
|                | 1968            | 7           | 2017/08/10 11:17:32 | FILE (MEMO | ORY CARD)2qs00  | 99   |        |         |                 |            |
| Set Parameters | 1029            | 18          | 2017/08/07 16:36:49 | ILE (MEMC  | DRY CARD)2qs0q  | g    |        |         |                 |            |
| 8              | 1961            | 7           | 2017/08/07 15:54:47 | ? (MEMOR   | (Y CARD)RD)2qs  | Dqg  |        |         |                 |            |
| Maintain       | 60              | 3           | 2017/08/04 13:31:47 | SEQUENCE   | E NUMBER NOT FO | DUND |        |         |                 |            |
| Took           | 60              | 3           | 2017/08/04 13:30:40 | SEQUENCE   | E NUMBER NOT FO | DUND |        |         |                 |            |
|                | 501             | 4           | 2017/08/02 14:51:45 | - OVERTRA  | VEL (SOFT 1)    |      |        |         |                 |            |
| PLC Parameters | 501             | 4           | 2017/08/02 14:51:33 | - OVERTRA  | VEL (SOFT 1)    |      |        |         |                 |            |
|                | « < 1 2 3 4     | 5 > »       |                     |            |                 |      |        | Showing | 1 to 10 of 49 e | ntries     |

#### Figure 3.4 Alarm Screen

You can export alarm and operation in .CSV format. Note that the file will be created in the current project folder (e.g., C:\WebAccess\Node\*Project Name\_Node Name\log\Device Name*).

### 3.1.5 The Program Screen

This screen provides a function for uploading/downloading NC files and an editing interface for programming NC files.

| WebAcc             | -55                   |                  |                    |                   |          |             |                        |                 |                 |               |
|--------------------|-----------------------|------------------|--------------------|-------------------|----------|-------------|------------------------|-----------------|-----------------|---------------|
| Overview           | Program               | CNC2             | Main Prog<br>O8000 | Cur Prog<br>O8000 | Cur Seq  | Mode<br>MEM | <b>Status</b><br>START | Alarm<br>NORMAL | EMG<br>NORMAL   | P Cnt<br>8495 |
| (i)<br>Information | Local Memory Data Ser | ver              |                    |                   |          |             |                        |                 |                 |               |
| Availability       | File Name             | File Size (Byte) | Last Write         | Time              | Remark   |             |                        |                 |                 | ^             |
| CNC Alarm          | 09001                 | 500              |                    |                   |          |             |                        | Q 🗎 🖲           |                 |               |
|                    | 09028                 | 500              |                    |                   | M131A-B  |             |                        | Q 🛢 🕀           |                 |               |
| Program            | 09029                 | 1500             |                    |                   |          |             |                        | Q 🗎 🖲           |                 |               |
| $\odot$            | O0777                 | 1000             |                    |                   |          |             |                        | Q 🗎 🖲           |                 |               |
| Servo Spin         | 08000                 | 500              |                    |                   |          |             |                        | Q 1 0           |                 |               |
|                    | O3007                 | 21500            |                    |                   | 30070-0- | HTO         |                        | ۹ 🔳 🛛           |                 |               |
| Set Parameters     | O3092                 | 1000             |                    |                   |          |             |                        | Q 🗎 🖲           |                 |               |
| Maintain           | O3061                 | 8000             |                    |                   | 30061-A- | HDR70       |                        | Q 🗎 🖲           |                 |               |
|                    | 00971                 | 11000            |                    |                   | 159-7A   |             |                        | Q 11 0          |                 |               |
| Tools              | O0972                 | 1500             |                    |                   | 159-7B   |             |                        | Q 🗎 🖲           |                 |               |
| C Parameters       |                       |                  |                    |                   |          |             |                        | Showing         | 1 to 10 of 20 e | ntries<br>~   |

#### Figure 3.5 Program Screen

You can download NC files from memory or a data server to a local folder under your project (e.g., C:\WebAccess\Node\**Project Name\_Node Name\pgm\Device Name**).

The path of the memory folder can be set by the driver tag "MNcPath." The default value of this tag is an empty string. Some examples of "MNcPath" are listed as follows:

FANUC: //CNC\_MEM/USER/PATH1/ SIEMENS: /nckfs/\_N\_MPF\_DIR HEIDENHAIN iTNC530: TNC:\demo\ HEIDENHAIN TNC640: TNC:\nc\_prog\demo\

### 3.1.6 The Servo Spin Screen

This screen provides real-time monitoring information on spindle loading, which allows you to analyze tool wear/damage.

| WebAcc             | e55        |            |                 |       |             |             |                   |                  |                     |                      |                 |               |               |
|--------------------|------------|------------|-----------------|-------|-------------|-------------|-------------------|------------------|---------------------|----------------------|-----------------|---------------|---------------|
| Overview           | Servo      | o Spin     |                 | CNC2  | Main<br>080 | <b>Prog</b> | O8000             | Cur Seq<br>8     | Mode<br>MEM         | Status<br>START      | Alarm<br>NORMAL | EMG<br>NORMAL | P Cnt<br>8495 |
| (i)<br>Information | Cmd Spind  | le Speed:  | 2000 (          | RPM)  | Cmd Fe      | ed Rate:    | 1000              |                  | <b>X100</b><br>G4X0 | <b>0.Z200.</b><br>.5 |                 |               |               |
|                    | Act. Spind | le Speed:  | 2000.00 (       | RPM)  | Act. Fe     | ed Rate:    | 1000              |                  | %                   |                      |                 |               |               |
| CNC Alarm          | Spin       | dle Load:  | 0.00 %          | 5     | Temp. of    | Spindle1:   | 32                |                  |                     |                      |                 |               |               |
| Program            | Max Spin   | dle Load:  | 0 %             | 5     | Temp. of    | Spindle2:   | 0                 |                  |                     |                      |                 |               |               |
| Servo Spin         | Server     | Act. Speed | Temp.           | Load% | Max Load%   | 70          |                   |                  |                     |                      |                 |               |               |
| Set Parameters     | Spindle    | 2000.00    | 32.00 /<br>0.00 | 0.00  | 0           | 50          | 1                 |                  |                     |                      |                 |               |               |
| (Reintain          | х          | 0          | 24.00           | 4.00  | 4.00        | 40          |                   |                  |                     |                      |                 |               |               |
|                    | Y          | 0          | 28.00           | 5.00  | 5.00        | 30          |                   |                  |                     |                      |                 |               |               |
| Tools              | Z          | 0          | 45.00           | 50.00 | 50.00       | 20          |                   |                  |                     |                      |                 |               |               |
| PLC Parameters     |            |            |                 |       |             | 10          |                   |                  |                     |                      |                 |               | Spindle<br>X  |
|                    |            |            |                 |       |             | 0           | 10:46:30 10:47:00 | 10:47:30 10:48:1 | 00 10:48:30         | 10:49.00 10          | 49:30 10:50:00  | 10:50:30 10:  | 51:00 Z       |
|                    |            |            |                 |       |             |             |                   |                  | ≪ 57⊻               | min 🕨                |                 |               |               |

Figure 3.6 Servo Spin Screen

#### 3.1.7 The Set Parameters Screen

This screen provides tool offset, work coordinates, and macro variable read/write functions.

| WebAcc             | ÷SS                          |             |        |                 |              |             |                 |                 |               |               |
|--------------------|------------------------------|-------------|--------|-----------------|--------------|-------------|-----------------|-----------------|---------------|---------------|
|                    | Set Parameters               | CNC2        | C8000  | <b>Cur Prog</b> | Cur Seq<br>8 | Mode<br>MEM | Status<br>START | Alarm<br>NORMAL | EMG<br>NORMAL | P Cnt<br>8495 |
| (i)<br>Information | Tool Offset Work Coordinates | Macro       |        |                 |              |             |                 |                 |               |               |
|                    | Export CSV file              |             |        |                 |              |             |                 |                 |               |               |
| CNC Alarm          | NO.                          | LENGTH GEOM | LENGTH | WEAR            | RADIUS       | GEOM        |                 | RADIUS WEA      | R             |               |
|                    | 1                            | -438.037    | 0      |                 | 0            |             |                 | 0               |               |               |
| Program            | 2                            | -402.178    | 0      |                 | 0            |             |                 | 0               |               |               |
| Servo Spin         | 3                            | -446.685    | 0      |                 | 0            |             |                 | 0               |               |               |
|                    | 4                            | -447.725    | 0      |                 | 0            |             |                 | -0.005          |               |               |
| Set Parameters     | 5                            | -420.437    | 0      |                 | 0            |             |                 | 0               |               |               |
| Maintain           | 6                            | -433.41     | 0      |                 | 0            |             |                 | 0               |               |               |
| (                  | 7                            | -454.989    | 0      |                 | 0            |             |                 | 0               |               |               |
| Tools              | 8                            | -433.768    | 0      |                 | 0            |             |                 | 0               |               |               |
| PLC Parameters     | 9                            | -450.557    | 0      |                 | 0            |             |                 | 0               |               |               |
|                    | 10                           | -451.136    | 0      |                 | 0            |             |                 | 0               |               |               |
|                    | ₢ ∓ ⊗                        |             | н м    | Page 1 of 40    | ₩ ₩          |             |                 |                 | View 1        | - 10 of 400   |

Figure 3.7 Set Parameters screen

### 3.1.8 The PLC Parameters Screen

WebAccess/CNC provides a PLC register query interface for obtaining information on I/O or memory status. This function can help you to create tags for monitoring the I/O status of CNC machines.

| WebAcc                      | ess             |                                       |                    |                   |          |             |                 |                 |                  |               |
|-----------------------------|-----------------|---------------------------------------|--------------------|-------------------|----------|-------------|-----------------|-----------------|------------------|---------------|
| Overview                    | PLC Parameter   | s CNC2                                | Main Prog<br>○8000 | Cur Prog<br>08000 | Cur Seq  | Mode<br>MEM | Status<br>START | Alarm<br>NORMAL | EMG<br>NORMAL    | P Cnt<br>8495 |
| Information<br>Availability | Query Parameter | PLC Address: F -<br>PLC Number: 0 - 2 | 0 Query            |                   |          |             |                 |                 |                  |               |
| CNC Alarm                   | PLC Number      | PLC Туре                              |                    |                   | PLC Data |             |                 |                 |                  |               |
| Program                     | 0               | Byte                                  |                    |                   | 224      |             |                 |                 |                  |               |
| $\odot$                     | 1               | Byte                                  |                    |                   | 144      |             |                 |                 |                  |               |
| Servo Spin                  | 2               | Byte                                  |                    |                   | 64       |             |                 |                 |                  |               |
| Set Parameter               | 3               | Byte                                  |                    |                   | 32       |             |                 |                 |                  |               |
|                             | 4               | Byte                                  |                    |                   | 4        |             |                 |                 |                  |               |
| Maintain                    | 5               | Byte                                  |                    |                   | 0        |             |                 |                 |                  |               |
|                             | 6               | Byte                                  |                    |                   | 0        |             |                 |                 |                  |               |
| Tools                       | (κ) < 1 2 3 >   | 3                                     |                    |                   |          |             |                 | Shov            | ving 1 to 7 of 2 | 1 entries     |

Figure 3.8 PLC Parameters Screen

### 3.2 Parameters of WebAccess/CNC Webpages

The resolution for WebAccess/CNC functions to be viewable is from 1280 x 720 to 1920 x 1080. The blue WebAccess title bar of the WebAccess/CNC functions web page can be removed by setting the video display parameter "mode" of wacnc.drw, as follows:

uti:../WebAccessCNC/index.asp?goto=graph=main&mode=1&hwnd=%HWND&

| Information                         | H2        | Main Prog<br>DEMO.H    | Cur Pro                | D <b>g Cur Seq</b> | Mode<br>MEM        | Status<br>START | Alarm                 | EMG    | P Cnt  |
|-------------------------------------|-----------|------------------------|------------------------|--------------------|--------------------|-----------------|-----------------------|--------|--------|
| Absolute (mm)<br>X: 29.366 A: 0.000 |           | Machine (r<br>X: 0.000 | <b>mm)</b><br>A: 0.000 |                    | Distan<br>X: 0.000 | ce (mr          | <b>n)</b><br>A: 0.000 |        |        |
| Coberty Y: 22.025 B: 0.734          |           | Y: 0.000               | B: 0.000               |                    | Y: 0.000           | 0               | B: 0.103              |        |        |
| Z: 14.683 C: 12.48                  | I         | Z: 0.000               | C: 0.000               |                    | Z: 0.000           | C               | C: 14703              | 78.374 |        |
| gram Total P Count:                 | Mach Ru   | in Time: 4             | H 24 M S               |                    | F%: 100            | .00             |                       |        |        |
| •Spin Required P Count:             | Mach Up   | o Time: 4              | H 50 M S               |                    | S%: 100            | .00             |                       |        |        |
| P Cnt:                              | No Up Tir | me: 4                  | H 51 M S               |                    | Actual             | Feed Ro         | ate: 1200.            | 00 (mm | n/min) |
|                                     | spinale # | C Codo:                | H 33 M 3               |                    | Acioar             | speed.          | 500.00 (K             | i ivij |        |
|                                     | .oue. 0   | G Code.                |                        |                    |                    |                 |                       |        |        |
| D Code: 0 T C                       | ode: 0    |                        |                        |                    |                    |                 |                       |        |        |

Figure 3.9 Removing the WebAccess Title Bar

You can set which of the nine main CNC tool screens can be viewed in addition to the Overview screen. Which screens are viewable can be modified by setting the video display parameter "menu" of the wacnc.drw as follows:

uti:../WebAccessCNC/index.asp?goto=graph=main&menu=32&hwnd=%HWND&

| Table 3.1: WebAccess/CNC menu parameter definition |              |              |              |              |              |  |  |  |
|----------------------------------------------------|--------------|--------------|--------------|--------------|--------------|--|--|--|
| "menu" value                                       | 0            | 2            | 6            | 32           | 64           |  |  |  |
| Information                                        | ~            | $\checkmark$ | $\checkmark$ | $\checkmark$ | $\checkmark$ |  |  |  |
| Availability                                       | ~            | ×            | x            | $\checkmark$ | ~            |  |  |  |
| CNC Alarm                                          | ~            | $\checkmark$ | x            | $\checkmark$ | $\checkmark$ |  |  |  |
| Program                                            | $\checkmark$ | $\checkmark$ | $\checkmark$ | $\checkmark$ | $\checkmark$ |  |  |  |
| Servo Spin                                         | ~            | $\checkmark$ | $\checkmark$ | $\checkmark$ | $\checkmark$ |  |  |  |
| Set Parameters                                     | ~            | $\checkmark$ | $\checkmark$ | x            | ~            |  |  |  |
| PLC Parameters                                     | $\checkmark$ | $\checkmark$ | $\checkmark$ | $\checkmark$ | x            |  |  |  |

▝▝▋፼፼፼ኇኇኇኇኇኇኇኇኇኇኇኇኇኇኇኇኇኇ

|                | Information                     | H2          | Main Pro            | rog<br>H | Cur Prog<br>DEMO.H    | Cur Seq<br>8 | Mode<br>MEM       | Status<br>START | Alarm                 | EMG    | P Cnt |
|----------------|---------------------------------|-------------|---------------------|----------|-----------------------|--------------|-------------------|-----------------|-----------------------|--------|-------|
| <b>A</b><br>X: | Absolute (mm)<br>: 49.428 A: 0. | 000         | Machine<br>X: 0.000 | e (m     | <b>m)</b><br>A: 0.000 |              | Distan<br>X: 0.00 | o <b>ce (mr</b> | <b>n)</b><br>A: 0.000 |        |       |
| Y:             | : 37.071 B: 5.                  | 000         | Y: 0.000            |          | B: 0.000              |              | Y: 0.00           | 0               | B: 0.007              |        |       |
| Z:             | : 87.529 C: 27                  | '5.000      | Z: 0.000            |          | C: 0.000              |              | Z: 0.00           | 0               | C: 14703              | 78.463 |       |
| Тс             | otal P Count:                   | Mach        | Run Time:           | 4 H      | 26 M S                |              | F%: 100           | 0.00            |                       |        |       |
| R              | equired P Count:                | Mach        | Up Time:            | 4 H      | 52 M S                |              | S%: 100           | 0.00            |                       |        |       |
| Б              | Cat                             | Nc Up       | Time:               | 4 H      | 52 M S                |              | Actual            | Feed Ro         | ate: 500.0            | 0 (mm/ | min)  |
| ſ              | Chi.                            | Spindl      | le Run Time:        | 4 H      | 35 M S                |              | Actual            | Speed:          | 500.00 (R             | PM)    |       |
| н              | Code: 0                         | S Code: 0   | G Code:             |          |                       |              |                   |                 |                       |        |       |
| D              | Code: 0                         | T Code: 0   |                     |          |                       |              |                   |                 |                       |        |       |
| N              | 1 Code: 31                      | F Code: 500 |                     |          |                       |              |                   |                 |                       |        |       |

Figure 3.10 Available Functions When the Setting "menu=32" is Applied

You can set each CNC device's information page so that it can be accessed directly. To do this, adjust the video display parameters "device" and "comport" in your DRW file as follows:

uti:../WebAccessCNC/index.asp?*device=CNC6*&*comport=1*&hwnd=%HWND&

| WebAcc         | 55         |            |                 |       |            |           |                      |                  |                    |                  |                 |                |                |
|----------------|------------|------------|-----------------|-------|------------|-----------|----------------------|------------------|--------------------|------------------|-----------------|----------------|----------------|
| Overview       | Serv       | o Spin     |                 | CNC6  | Main<br>07 | Prog      | Cur Prog<br>O777     | Cur Seq          | Mode<br>MEM        | Status<br>OTHERS | Alarm<br>NORMAL | EMG<br>NORMAL  | P Cnt<br>14822 |
| Information    | Cmd Spind  | dle Speed: | 600             | (RPM) | Cmd Fe     | eed Rate: | 0                    |                  | N1<br>M6T1<br>M101 | нірі             |                 |                |                |
| Availability   | Act. Spino | dle Speed: | 0.00            | (RPM) | Act. Fe    | eed Rate: | 0                    |                  | M00<br>N2<br>M6T2  |                  |                 |                |                |
| CNC Alarm      | Max Spir   | ndle Load: | 0.00            | %     | Temp. of   | Spindle2: | 0                    |                  | M101<br>M00<br>N3  | H2D3             |                 |                |                |
| Servo Spin     | Server     | Act. Speed | Temp.           | Load% | Max Load%  | 70        |                      |                  |                    |                  |                 |                |                |
| Set Parameters | Spindle    | 0.00       | 28.00 /<br>0.00 | 0.00  | 0          | 50        |                      |                  |                    |                  |                 |                |                |
| Maintain       | х          | 0          | 24.00           | 1.00  | 1.00       | 40        |                      |                  |                    |                  |                 |                |                |
| (1)            | Y          | 0          | 24.00           | 6.00  | 6.00       | 30        |                      |                  |                    |                  |                 |                |                |
| Tools          | Z          | 0          | 42.00           | 62.00 | 62.00      | 20        |                      |                  |                    |                  |                 |                |                |
| PLC Parameters |            |            |                 |       |            | 10        |                      |                  |                    |                  |                 |                | Spindle        |
|                |            |            |                 |       |            | 0 1       | 1:09:15 11:09:20 11: | 09:25 11:09:30 1 | 1:09:35 11:09:40   | 11:09:45 11:05   | 11:09:55 11     | 10.00 11:10:05 | Z              |

Figure 3.11 Directly Access the WebAccess/CNC Device Information Page

Each screen for the different CNC device functions can be accessed directly by setting the video display parameters "page" in your DRW file as follows: uti:../WebAccessCNC/index.asp?device=H1&comport=1&*page=program*&hwnd=%HWND&

| Table 3.2: webAccess/UNC page parameter definition |                   |  |  |  |  |  |
|----------------------------------------------------|-------------------|--|--|--|--|--|
| Functions                                          | Page Name         |  |  |  |  |  |
| Overview                                           | page=overview     |  |  |  |  |  |
| Information                                        | page=info         |  |  |  |  |  |
| Availability                                       | page=avail        |  |  |  |  |  |
| CNC Alarm                                          | page=alarm        |  |  |  |  |  |
| Program                                            | page=program      |  |  |  |  |  |
| Servo Spin                                         | page=servo        |  |  |  |  |  |
| Set Parameters                                     | page=parameter    |  |  |  |  |  |
| PLC Parameters                                     | page=plcparameter |  |  |  |  |  |

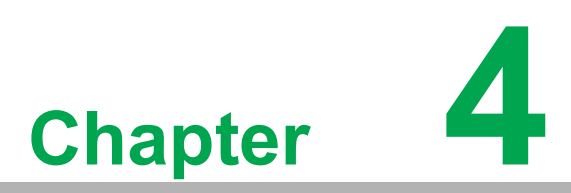

WebAccess/CNC Runtime & Driver List

### 4.1 CNC Runtime API List

Table 4.1 lists the third party API (SkyMars) definitions for CNC runtime.

| Table 4.1: Supports A      | PIs (See the SKYMARS API Manual)                                                |
|----------------------------|---------------------------------------------------------------------------------|
| ΑΡΙ                        | Description                                                                     |
| SKY_conn_status_single     | Get the CNC connection status                                                   |
| GET_information            | Get basic correlation information                                               |
| GET_information_heid       | Get basic correlation information (HEIDENHAIN controller)                       |
| GET_status                 | Get status information                                                          |
| GET_position               | Get the coordinate status                                                       |
| GET_gcode                  | Get the G-code                                                                  |
| GET_othercode              | Get other codes (H, D, T, M, B, F, and S)                                       |
| GET_feed_spindle           | Get the feed rate/spindle speed                                                 |
| GET_time                   | Get the CNC system time                                                         |
| GET_time_heid              | Get the CNC system time (HEIDENHAIN controller)                                 |
| GET_part_count             | Get the part count                                                              |
| GET_part_total             | Get the total part count                                                        |
| GET_part_required          | Get the required part count                                                     |
| GET_alm_current2           | Get current occurring alarm                                                     |
| GET_msg_current            | Get the operation message                                                       |
| GET_alm_history2           | Get the alarm history                                                           |
| GET_msg_history            | Get the operation history                                                       |
| GET_plc_alarm              | Get the PLC alarm history                                                       |
| GET_servo_current          | Get current loads of all spindles                                               |
| GET_servo_load             | Get the servo load percentage (%)                                               |
| GET_servo_speed            | Gethe servo speed                                                               |
| GET_spindle_load           | Get the percentage of spindle load (%)                                          |
| GET_spindle_speed          | Get the spindle speed                                                           |
| GET_servo_temperature      | Get the servo motor temperature                                                 |
| GET_spindle_temperature    | Get the spindle temperature                                                     |
| GET_utilization_all_today  | Get the utilization rate data for the current day                               |
| GET_utilization_single_all | Get all utilization rate data for a single machine                              |
| GET_nc_mem_list            | Get the NC list from the machine (memory)                                       |
| GET_nc_ftp_list            | Get the NC list from FTP (Fanuc Data Server/MITSUBISHI CF card)                 |
| GET_nc_local_list (*)      | Get the NC list from local storage                                              |
| GET_nc_mem_code            | Get the NC program content from memory                                          |
| GET_nc_ftp_code            | Get the NC program content from FTP (Fanuc Data Server/MIT-<br>SUBISHI CF card) |
| GET_nc_pointer             | Get the pointer (line) of the current NC                                        |
| GET_nc_current_block       | Get the NC of the current and next block                                        |
| UPLOAD_nc_mem              | Upload NC data to memory                                                        |
| UPLOAD_nc_ftp              | Upload NC data to FTP (Fanuc Data Server/MITSUBISHI CF card)                    |
| DEL_nc_mem                 | Clear NC data from memory                                                       |
| DEL_nc_ftp                 | Delete NC data from FTP (Fanuc Data Server/MITSUBISHI CF card)                  |
| DEL_nc_local (*)           | Delete NC data from local storage                                               |

| ()                       |
|--------------------------|
|                          |
|                          |
| $\boldsymbol{\omega}$    |
|                          |
| 9                        |
| T                        |
| Q                        |
|                          |
|                          |
| -                        |
|                          |
|                          |
|                          |
|                          |
| <                        |
| $\sim$                   |
|                          |
| V                        |
| $\overline{\mathbf{O}}$  |
| X                        |
|                          |
| 0                        |
| ×.                       |
| ()                       |
| С                        |
|                          |
| 0,                       |
| ()                       |
|                          |
| ~                        |
| Š                        |
| $\hat{\mathbf{C}}$       |
|                          |
| CN CN                    |
| CNC/                     |
| /CNC                     |
| CNC F                    |
| CNC R                    |
| CNC Ru                   |
| CNC Ru                   |
| CNC Run                  |
| CNC Runt                 |
| CNC Runtii               |
| CNC Runtin               |
| CNC Runtim               |
| CNC Runtime              |
| CNC Runtime              |
| CNC Runtime 8            |
| CNC Runtime &            |
| CNC Runtime & I          |
| CNC Runtime & D          |
| CNC Runtime & Dr         |
| CNC Runtime & Dri        |
| CNC Runtime & Driv       |
| CNC Runtime & Drive      |
| CNC Runtime & Drive      |
| CNC Runtime & Driver     |
| CNC Runtime & Driver l   |
| CNC Runtime & Driver L   |
| CNC Runtime & Driver Lis |

| SET_nc_main                          | Set or assign NC data to the main program     |
|--------------------------------------|-----------------------------------------------|
| GET_plc_ver                          | Get the PLC version information               |
| GET_plc_addr2                        | Get the PLC address of start and end number   |
| GET_plc_status2                      | Get the PLC status                            |
| GET_offset_title                     | Get the title of the tool offset              |
| GET_offset_all                       | Get the offset of all tools                   |
| SET_offset_single                    | Write the offset of a single tool             |
| GET_macro_all                        | Get data for all macro (common) variables     |
| SET_macro_single                     | Set data for a single macro (common) variable |
| GET_TOOL_TABLE_SIE-<br>MENS          | Get SIEMENS tool tables                       |
| GET_TOOL_EDGE_PA-<br>RAMETER_SIEMENS | Get SIEMENS tool edge parameters              |
|                                      |                                               |

(\*): not SkyMars API

## 4.2 CNC Runtime and CNC Driver List

| Table 4.2: WebAccess/CNC Driver List |                                    |             |                            |  |  |  |  |  |
|--------------------------------------|------------------------------------|-------------|----------------------------|--|--|--|--|--|
| WebAccess/<br>CNC                    | Connected Device Types             | Driver Name | Default Block Type<br>Name |  |  |  |  |  |
| CNC Runtime                          | FANUC CNC (FOCAS TCP/IP)           | SkyMars     | FANUC                      |  |  |  |  |  |
| CNC Runtime                          | MITSUBISHI CNC                     | SkyMars     | MIT                        |  |  |  |  |  |
| CNC Runtime                          | HEIDENHAIN CNC (DNC option)        | SkyMars     | HEID                       |  |  |  |  |  |
| CNC Runtime                          | SIEMENS CNC (OPC UA)               | SkyMars     | SIEMENS                    |  |  |  |  |  |
| CNC Driver                           | LNC CNC (Recon Library)            | LNCRecon    | LNC                        |  |  |  |  |  |
| CNC Driver                           | brother B00 CNC                    | CncBroB0    | brotherB                   |  |  |  |  |  |
| CNC Driver                           | brother C00 CNC                    | CncBroC0    | brotherC                   |  |  |  |  |  |
| CNC Driver                           | brother D00 CNC                    | CncBroD0    | brotherD                   |  |  |  |  |  |
| CNC Driver                           | FANUC CNC (FOCAS TCP/IP)           | FOCAS       | FOCAS                      |  |  |  |  |  |
| CNC Driver                           | FANUC CNC (RS232)                  | DPRNT       |                            |  |  |  |  |  |
| CNC Driver                           | Haas CNC (RS232 and TCP/IP)        | Haas        | HAAS                       |  |  |  |  |  |
| CNC Driver                           | FANUC Robot (OPC UA)               | FRobot      | FRobot                     |  |  |  |  |  |
| CNC Driver                           | FAGOR 806X/807X CNC                | FAGOR       | Fagor                      |  |  |  |  |  |
| CNC Driver                           | Roders RMS6-ERP                    | RMS6_ERP    | RMS6-ERP                   |  |  |  |  |  |
| CNC Driver                           | OKUMA Mill CNC (OSP API)           | OKUMAL      | OKUMAL                     |  |  |  |  |  |
| CNC Driver                           | OKUMA Lathe CNC (OSP API)          | OKUMAM      | OKUMAM                     |  |  |  |  |  |
| CNC Driver                           | SIEMENS 840D/810D CNC (S7/<br>TCP) | S840D       | S840D                      |  |  |  |  |  |
| CNC Driver                           | SIEMENS 828D CNC (S7/TCP)          | S828D       | S828D                      |  |  |  |  |  |
| CNC Driver                           | MITSUBISHI CNC                     | MitsuCNC    | MitsuCNC                   |  |  |  |  |  |
| CNC Driver                           | KUKA Robot (OPC UA)                | KukaUA      | KukaUA                     |  |  |  |  |  |
| CNC Driver                           | HNC CNC (Server window<br>adapter) | hncsdk      | hncsdk                     |  |  |  |  |  |
| CNC Driver                           | SIEMENS CNC (OPC UA)               | SinuUA      | SinuUA                     |  |  |  |  |  |
| CNC Driver                           | KND CNC (REST API)                 | KND         | KND                        |  |  |  |  |  |
| CNC Driver                           | HEIDENHAIN iTNC 530 CNC<br>(LSV2)  | LSV2        | LSV2                       |  |  |  |  |  |
| CNC Driver                           | HEIDENHAIN TNC 640 CNC<br>(LSV2)   | LSV2_640    | LSV2_640                   |  |  |  |  |  |

#### Note!

You can refer to the default driver block to create a new block for your own project needs. The advantage is that it can quickly establish the required tags and reduce unnecessary load on communication. The block name you create cannot be the same as the default name.

#### Table 4.3: CNC Runtime Tag List (FANUC, MITSUBISHI, HEIDENHAIN, and SIEMENS) Address Tag Name Туре Description MachName Common:20001 Text Machine name **MNcPath** Common;20017 Text NC file path in memory NC file path in data server (FTP) FNcPath Common;20018 Text Supports CNC: FANUC, MITSUBISHI, HEIDENHAIN, SIEMENS DEL\_nc\_ftp Supports CNC: FANUC, MITSUBISHI, SIEMENS Flag (0 ->1) from deleting a NC pro-DelFPgm gram as DelFName from the data DEL\_nc\_ftp;10009 Discrete server Deleted (FTP server) NC program DelFName DEL\_nc\_ftp;20009 Text name (input) DEL nc mem Supports CNC: FANUC, MITSUBISHI, HEIDENHAIN, SIEMENS Flag (0 ->1) from deleting a NC pro-DelMPgm DEL nc mem;10008 gram as DelMName from CNC Discrete memory Deleted (memory) NC program DelMName DEL\_nc\_mem;20008 Text name (input) DEL nc local Supports CNC: FANUC, MITSUBISHI, HEIDENHAIN, SIEMENS Flag (0 ->1) from deleting a NC program as DelLName from the local DelLPgm DEL nc mem;10010 Discrete disk Deleted (local disk) NC program DelLName DEL nc mem;20010 Text name (input) GET alm current2 Supports CNC: FANUC, MITSUBISHI, HEIDENHAIN, SIEMENS GET alm current2;0,Alm-Text AlmClass Alarm class Data,1,AlmClass (Array) GET alm current2;0,Alm-Text AlmCode Alarm code Data,1,AlmCode (Array) GET alm current2;0,Alm-Text AlmMsg Alarm message Data,1,AlmMsg (Array) GET alm current2;1,IsAlarm Discrete Alarm status IsAlarm GET alm history2 Supports CNC: FANUC, MITSUBISHI, HEIDENHAIN, SIEMENS GET alm history2;0,Alm-Text AlmClasH History alarm class His,1,AlmClass (Array) GET\_alm\_history2;0,Alm-Text AlmCodeH History alarm code His,1,AlmCode (Array)

|                 | CET alm history(2:0 Alm                 | Toyt            |                                                                                                    |
|-----------------|-----------------------------------------|-----------------|----------------------------------------------------------------------------------------------------|
| AlmDateH        | His,1,AlmDate                           | (Array)         | History alarm date                                                                                 |
| AlmMsgH         | GET_alm_history2;0,Alm-<br>His,1,AlmMsg | Text<br>(Array) | History alarm message                                                                              |
| GetHAIm         | GET_alm_history2;10001                  | Discrete        | Flag (0 ->1) from getting the histor<br>alarm including AlmClasH, AlmCo<br>deH, AlmDateH & AlmMsgH |
| GET_feed_s      | spindle                                 |                 |                                                                                                    |
| Supports CN     | IC: FANUC, MITSUBISHI, HEIDE            | ENHAIN, S       | SIEMENS                                                                                            |
| ActFeed         | GET_feed_spindle;1,ActFeed              | Analog          | Actual feed rate                                                                                   |
| ActSpin         | GET_feed_spindle;1,ActSpin-<br>dle      | Analog          | Actual spindle speed                                                                               |
| OvFeed          | GET_feed_spindle;1,OvFeed               | Analog          | Feed override                                                                                      |
| OvSpin          | GET_feed_spindle;1,OvSpin-<br>dle       | Analog          | Spindle override                                                                                   |
| GET_gcode       | •                                       |                 |                                                                                                    |
| Supports CN     | IC: FANUC, MITSUBISHI, SIEME            | ENS             | •                                                                                                  |
| GCode           | GET_gcode;0,gcode,1,Gdata               | Text<br>(Array) | G-code                                                                                             |
| GET_inform      | nation                                  |                 | •                                                                                                  |
| Supports CN     | IC: FANUC, MITSUBISHI, SIEME            | ENS             |                                                                                                    |
| Axes            | GET_information;1,Axes                  | Analog          | Current number of axes                                                                             |
| CncType         | GET_information;1,CncType               | Text            | e.g., '18' = Series 180/180i                                                                       |
| MaxAxes         | GET_information;1,MaxAxes               | Analog          | Maximum number of axes for this CNC type                                                           |
| NcVer           | GET_information;1,Nc_Ver                | Text            | NC version                                                                                         |
| Series          | GET_information;1,Series                | Text            | M/T type                                                                                           |
| GET_inform      | nation_heid                             |                 | •                                                                                                  |
| <br>Supports CN | IC: HEIDENHAIN                          |                 |                                                                                                    |
| Axes_H          | GET_information_heid;1,Axes             | Analog          | Axes (HEIDENHAIN)                                                                                  |
| FCL_H           | GET_information_heid;1,FCL              | Text            | FCL (HEIDENHAIN)                                                                                   |
| <br>Model_H     | GET_informa-<br>tion_heid;1,Model       | Text            | Model (HEIDENHAIN)                                                                                 |
| NcVer_H         | GET_informa-<br>tion_heid;1,Nc_Ver      | Text            | NC version (HEIDENHAIN)                                                                            |
| PlcVer_H        | GET_informa-<br>tion_heid;1,Plc_Ver     | Text            | PLC version (HEIDENHAIN)                                                                           |
| GET_msg_d       | current                                 | •               | •                                                                                                  |
| Supports CN     | IC: FANUC                               |                 |                                                                                                    |
| IsMsg           | GET_msg_current;1,IsMsg                 | Discrete        | Message status                                                                                     |
| MsgCode         | GET_msg_current;1,MsgCode               | Text            | Operation message code                                                                             |
| MsgText         | GET_msg_current;1,MsgText               | Text            | Operation message text                                                                             |
| GET_msg_l       | history                                 |                 | •                                                                                                  |
| Supports CN     | IC: FANUC                               |                 |                                                                                                    |
| MsgCodeH        | GET_msg_his-<br>tory;0,MsgHis,1,MsgCode | Text<br>(Array) | History operation message code                                                                     |
| MsgDateH        | GET_msg_his-<br>tory;0,MsgHis,1,MsgDate | Text<br>(Array) | History operation message date                                                                     |

| Table 4.3: CNC Runtime Tag List (FANUC, MITSUBISHI, HEIDENHAIN, |                                            |                   |                                                                                                    |  |  |  |  |
|-----------------------------------------------------------------|--------------------------------------------|-------------------|----------------------------------------------------------------------------------------------------|--|--|--|--|
| and SIEME                                                       | ENS)                                       |                   |                                                                                                    |  |  |  |  |
| MsgTextH                                                        | GET_msg_his-<br>tory;0,MsgHis,1,MsgText    | Text<br>(Array)   | History operation message text                                                                                              |  |  |  |  |
| GetHMsg                                                         | GET_msg_history;10002                      | Discrete          | Flag (0 ->1) from getting the history<br>operation message including<br>MsgCodeH, MsgDateH & MsgTextH                       |  |  |  |  |
| GET_nc_cur                                                      | rent_block                                 |                   |                                                                                                    |  |  |  |  |
| Supports CN                                                     | C: FANUC, MITSUBISHI, HEIDE                | NHAIN, S          | IEMENS                                                                                                    |  |  |  |  |
| CurNcBlk                                                        | GET_nc_current<br>block;0,NcBlock,1,Block  | Text<br>(Array)   | Get the content of the currently run-<br>ning program blocks                                                                |  |  |  |  |
| GET_nc_ftp_code                                                 |                                            |                   |                                                                                                    |  |  |  |  |
| Supports CN                                                     | C: FANUC, MITSUBISHI, SIEME                | ENS               |                                                                                                    |  |  |  |  |
| GetFPgm                                                         | GET_nc_ftp_code;10005                      | Discrete          | Flag (0 ->1) from getting a NC pro-<br>gram as FQNc from a data server                                                      |  |  |  |  |
| FQNc                                                            | GET_nc_ftp_code;20005                      | Text              | FTP data server: NC program name<br>(input)                                                                                 |  |  |  |  |
| GET_nc_ftp_                                                     | list                                       |                   |                                                                                                    |  |  |  |  |
| Supports CN                                                     | C: FANUC, MITSUBISHI, SIEME                | INS               |                                                                                                    |  |  |  |  |
| FNcTime                                                         | GET_nc_ft-<br>p_list;0,NcList,1,DateTime   | Text<br>(Array)   | FTP data server: NC program modi-<br>fication date                                                                          |  |  |  |  |
| FNcFD                                                           | GET_nc_ftp_list;0,NcList,1,FD              | Text<br>(Array)   | FTP data server: NC program file type (file/directory)                                                                      |  |  |  |  |
| FNcName                                                         | GET_nc_ft-<br>p_list;0,NcList,1,NcName     | Text<br>(Array)   | FTP data server: NC program name                                                                                            |  |  |  |  |
| FNcSize                                                         | GET_nc_ft-<br>p_list;0,NcList,1,Size       | Analog<br>(Array) | FTP data server: NC size (Bytes)                                                                                            |  |  |  |  |
| GetFList                                                        | GET_nc_ftp_list;10019                      | Discrete          | Flag (0 ->1) from getting the NC<br>program list from a date server<br>(FTP) including FNcTime, FNcFD,<br>FNcName & FNcSize |  |  |  |  |
| GET_nc_loc                                                      | al_list                                    |                   | <u> </u>                                                                                                    |  |  |  |  |
| Supports CN                                                     | C: FANUC, MITSUBISHI, HEIDE                | ENHAIN, S         | IEMENS                                                                                                    |  |  |  |  |
| LNcTime                                                         | GET_nc_lo-<br>cal_list;0,NcList,1,DateTime | Text<br>(Array)   | Local PC: NC program modification date                                                                                      |  |  |  |  |
| LNcName                                                         | GET_nc_lo-<br>cal_list;0,NcList,1,NcName   | Text<br>(Array)   | Local PC: NC program name                                                                                                   |  |  |  |  |
| LNcSize                                                         | GET_nc_lo-<br>cal_list;0,NcList,1,Size     | Analog<br>(Array) | Local PC: NC size (Bytes)                                                                                                   |  |  |  |  |
| GetLList                                                        | GET_nc_local_list;10017                    | Discrete          | Flag (0 ->1) from getting the NC<br>program list from a local disk includ-<br>ing LNcTime, LNcName & LNcSize                |  |  |  |  |
| GET_nc_mem_code                                                 |                                            |                   |                                                                                                    |  |  |  |  |
| Supports CN                                                     | C: FANUC, MITSUBISHI, HEIDE                | NHAIN, S          | IEMENS                                                                                                    |  |  |  |  |
| GetMPgm                                                         | GET_nc_mem_code;10004                      | Discrete          | Flag (0 ->1) from getting a NC pro-<br>gram as MQNc from CNC memory                                                         |  |  |  |  |
| MQNc                                                            | GET_nc_mem_code;20004                      | Text              | Internal memory: NC program name<br>(input)                                                                                 |  |  |  |  |
| GET_nc_me                                                       | m_list                                     |                   |                                                                                                    |  |  |  |  |
| Supports CN                                                     | C: FANUC, MITSUBISHI, HEIDE                | NHAIN, S          | IEMENS                                                                                                    |  |  |  |  |
| MNcTime                                                         | GET_nc_mem_list;0,NcList,1,<br>DateTime    | Text<br>(Array)   | Machine memory: NC program modification date                                                                                |  |  |  |  |

# Table 4.3: CNC Runtime Tag List (FANUC, MITSUBISHI, HEIDENHAIN, and SIEMENS)

| MNcFD                  | GET_nc_mem_list;0,NcList,1,           | Text<br>(Array)   | Machine memory: NC program file                                                                                              |
|------------------------|---------------------------------------|-------------------|----------------------------------------------------------------------------------------------------|
|                        | GET no mem list:0 Nol ist 1           | Toxt              | Machine memory: NC program                                                                                                   |
| MNcName                | NcName                                | (Array)           | name                                                                                                    |
| MNcRmk                 | GET_nc_mem_list;0,NcList,1,<br>Remark | Text<br>(Array)   | Machine memory: NC program<br>remark                                                                                         |
| MNcSize                | GET_nc_mem_list;0,NcList,1,<br>Size   | Analog<br>(Array) | Machine memory: NC program size (Bytes)                                                                                      |
| GetMList               | GET_nc_mem_list;10018                 | Discrete          | Flag (0 ->1) from getting the NC<br>program list from CNC memory<br>including MNcTime, MNcFD, MNc-<br>Name, MNcRmk & MNcSize |
| GET_nc_po              | inter                                 | 1                 | 1                                                                                                    |
| Supports CN            | IC: FANUC, MITSUBISHI, HEIDE          | ENHAIN, S         | IEMENS                                                                                                    |
| CurNcPtr               | GET nc pointer;1,BlkPointer           | Analog            | Pointer of the current program                                                                                               |
| GET otherc             | ode                                   |                   |                                                                                                    |
| Supports CN<br>SIEMENS | IC: FANUC, MITSUBISHI (only B         | code), HE         | EIDENHAIN (only M, F, T, S code)                                                                                             |
| BCode                  | GET_othercode;1,BCode                 | Analog            | B-code                                                                                                    |
| DCode                  | GET_othercode;1,DCode                 | Analog            | D-code                                                                                                    |
| FCode                  | GET_othercode;1,FCode                 | Analog            | F-code                                                                                                    |
| HCode                  | GET_othercode;1,HCode                 | Analog            | H-code                                                                                                    |
| MCode                  | GET_othercode;1,MCode                 | Analog            | M-code                                                                                                    |
| SCode                  | <br>GET_othercode;1,SCode             | Analog            | S-code                                                                                                    |
| TCode                  | <br>GET_othercode;1,TCode             | Analog            | T-code                                                                                                    |
| GET_part_c             | ount                                  |                   | l                                                                                                    |
| Supports CN            | IC: FANUC, MITSUBISHI, HEIDE          | ENHIAN, S         | IEMENS                                                                                                    |
| PartCnt                | GET part count;1,PartCount            | Analog            | Part count                                                                                                    |
| GET part r             | equired                               |                   |                                                                                                    |
| Supports CN            | IC: FANUC, MITSUBISHI, SIEME          | ENS               |                                                                                                    |
| PartReq                | GET_part_required;1,PartRe-<br>quired | Analog            | Part required                                                                                                    |
| GET part to            | otal                                  |                   | 1                                                                                                    |
| Supports CN            | IC: FANUC                             |                   |                                                                                                    |
| ParTotal               | GET part total;1,PartTotal            | Analog            | Total part count                                                                                                    |
| GET plc ala            | arm                                   |                   |                                                                                                    |
| Supports CN            | IC: FANUC                             |                   |                                                                                                    |
| PlcAlm                 | GET_plc_alarm;0,PlcAlm,1,Al<br>mMsg   | Text<br>(Array)   | PLC alarm message                                                                                                    |
| GET plc ve             | n s                                   | ,                 |                                                                                                    |
| Supports CN            | IC: FANUC, MITSUBISHI                 | 1                 | <u>I</u>                                                                                                    |
| PlcDate                | GET plc ver;1,Date                    | Text              | PLC version date                                                                                                    |
| PlcDesig               | GET plc ver;1,Designed                | Text              | PLC version designer                                                                                                    |
| PlcVer                 | GET plc_ver;1,Version                 | Text              | PLC version                                                                                                    |
| GET positio            | <u> </u>                              |                   |                                                                                                    |
| Supports CN            | IC: FANUC, MITSUBISHI. HEIDE          | I<br>ENHAIN. S    |                                                                                                    |
| AbsPos                 | GET_position;0,PosData,1,Abs          | Analog<br>(Arrav) | Absolute Axis Coordinate                                                                                                    |

| Table 4.3: CNC Runtime Tag List (FANUC, MITSUBISHI, HEIDENHAIN, and SIEMENS) |                                                          |                   |                                 |
|------------------------------------------------------------------------------|----------------------------------------------------------|-------------------|---------------------------------|
| AxisName                                                                     | GET_position;0,Pos-<br>Data,1,AxisName                   | Text<br>(Array)   | Axis name                       |
| RemDist                                                                      | GET_position;0,PosData,1,Dist                            | Analog<br>(Array) | Remaining axis distance         |
| MachPos                                                                      | GET_position;0,Pos-<br>Data,1,Mach                       | Analog<br>(Array) | Axis machine coordinates        |
| RelPos                                                                       | GET_position;0,PosData,1,Rel                             | Analog<br>(Array) | Relative axis coordinates       |
| AxisUnit                                                                     | GET_position;0,Pos-<br>Data,1,Unit                       | Text<br>(Array)   | Axis unit                       |
| GET_servo_current                                                            |                                                          |                   |                                 |
| Supports CNC: FANUC                                                          |                                                          |                   |                                 |
| ServCurr                                                                     | GET_servo_current;0,AxisCur-<br>rent,1,Current           | Analog<br>(Array) | Load current value of each axis |
| GET_servo_load                                                               |                                                          |                   |                                 |
| Supports CNC: FANUC, MITSUBISHI, HEIDENHAIN, SIEMENS                         |                                                          |                   |                                 |
| SerLd01                                                                      | GET_servo_load;1,ServoLoad-<br>Percent,1,Load            | Analog            | Load values for each axis (%)   |
| SerLd02                                                                      | GET_servo_load;2,ServoLoad-<br>Percent,1,Load            | Analog            | Load values for each axis (%)   |
| SerLd03                                                                      | GET_servo_load;3,ServoLoad-<br>Percent,1,Load            | Analog            | Load values for each axis (%)   |
| SerLd04                                                                      | GET_servo_load;4,ServoLoad-<br>Percent,1,Load            | Analog            | Load values for each axis (%)   |
| SerLd05                                                                      | GET_servo_load;5,ServoLoad-<br>Percent,1,Load            | Analog            | Load values for each axis (%)   |
| SerLd06                                                                      | GET_servo_load;6,ServoLoad-<br>Percent,1,Load            | Analog            | Load values for each axis (%)   |
| SerLd07                                                                      | GET_servo_load;7,ServoLoad-<br>Percent,1,Load            | Analog            | Load values for each axis (%)   |
| SerLd08                                                                      | GET_servo_load;8,ServoLoad-<br>Percent,1,Load            | Analog            | Load values for each axis (%)   |
| SerLd09                                                                      | GET_servo_load;9,ServoLoad-<br>Percent,1,Load            | Analog            | Load values for each axis (%)   |
| SerLd10                                                                      | GET_servo_load;10,Servo-<br>LoadPercent,1,Load           | Analog            | Load values for each axis (%)   |
| SerLd11                                                                      | GET_servo_load;11,Servo-<br>LoadPercent,1,Load           | Analog            | Load values for each axis (%)   |
| SerLd12                                                                      | GET_servo_load;12,Servo-<br>LoadPercent,1,Load           | Analog            | Load values for each axis (%)   |
| GET_servo_speed                                                              |                                                          |                   |                                 |
| Supports CNC: FANUC, MITSUBISHI, HEIDENHAIN, SIEMENS                         |                                                          |                   |                                 |
| ServSped                                                                     | GET_servo_speed;0,Servo-<br>LoadPercent,1,Speed          | Analog<br>(Array) | Servo shaft speed               |
| GET_servo_temperature                                                        |                                                          |                   |                                 |
| Supports CNC: FANUC, HEIDENHAIN, SIEMENS                                     |                                                          |                   |                                 |
| ServTemp                                                                     | GET_servo_tempera-<br>ture;0,Temperature,1,Axis-<br>Temp | Analog<br>(Array) | Servo motor temperature         |
| GET_spindle_load                                                             |                                                          |                   |                                 |
| Supports CN | C: FANUC, MITSUBISHI, HEIDE                      | ENHAIN, S | IEMENS                                       |
|-------------|--------------------------------------------------|-----------|----------------------------------------------|
| SpinLoad    | GET_spindle_load;1,Load                          | Analog    | Spindle load (%)                             |
| GET_spindl  | e_speed                                          | 1         | L                                            |
| Supports CN | C: FANUC, MITSUBISHI, HEIDE                      | ENHAIN, S | IEMENS                                       |
| SpinSped    | GET_spindle_speed;1,Speed                        | Analog    | Spindle speed                                |
| GET_spindl  | e_temperature                                    |           |                                              |
| Supports CN | C: FANUC, HEIDENHAIN, SIEM                       | ENS       |                                              |
| SpinTmp1    | GET_spindle_tempera-<br>ture;1,Spindle_1_Temp    | Analog    | Temperature of Spindle 1                     |
| SpinTmp2    | GET_spindle_tempera-<br>ture;1,Spindle_2_Temp    | Analog    | Temperature of Spindle 2                     |
| GET_status  |                                                  |           |                                              |
| Supports CN | C: FANUC, MITSUBISHI, HEIDE                      | NHAIN, S  | IEMENS                                       |
| Alarm       | GET_status;1,Alarm                               | Text      | Alarm                                        |
| NcStatus    | GET_status;1,CncStatus                           | Text      | CNC Status (e.g., "STOP",<br>"START")        |
| CurPgm      | GET_status;1,CurProg                             | Text      | Current program                              |
| CurSeq      | GET_status;1,CurSeq                              | Analog    | Sequence of the current program              |
| Emg         | GET_status;1,Emg                                 | Text      | EMG                                          |
| MainPgm     | GET_status;1,MainProg                            | Text      | Main program                                 |
| Mode        | GET status;1,Mode                                | Text      | e.g., "MDI", "MEM"                           |
| GET_time    |                                                  |           |                                              |
| Supports CN | C: FANUC, MITSUBISHI, SIEME                      | INS       | l                                            |
| CutHour     | GET_time;1,Cutting,1,Hour                        | Analog    | Cutting time (hours)                         |
| CutMin      | GET_time;1,Cutting,1,Minuite                     | Analog    | Cutting time (minutes)                       |
| CutSec      | GET_time;1,Cutting,1,Second                      | Analog    | Cutting time (seconds)                       |
| CycHour     | GET_time;1,Cycle,1,Hour                          | Analog    | Cycle time (hours)                           |
| CycMin      | GET_time;1,Cycle,1,Minuite                       | Analog    | Cycle time (minutes)                         |
| CycSec      | GET time;1,Cycle,1,Second                        | Analog    | Cycle time (seconds)                         |
| OperHour    | GET time;1,Operation,1,Hour                      | Analog    | Operation time (hours)                       |
| OperMin     | GET_time;1,Operation,1,Minu-<br>ite              | Analog    | Operation time (minutes)                     |
| OperSec     | GET_time;1,Operation,1,Sec-<br>ond               | Analog    | Operation time (seconds)                     |
| PowHour     | GET_time;1,Power,1,Hour                          | Analog    | Power time (hours)                           |
| PowMin      | GET_time;1,Power,1,Minuite                       | Analog    | Power time (minutes)                         |
| PowSec      | GET_time;1,Power,1,Second                        | Analog    | Power time (seconds)                         |
| GET_time_h  | neid                                             |           |                                              |
| Supports CN | C: HEIDENHAIN                                    |           |                                              |
| RunHour_H   | GET<br>time_heid;1,MachineRun-<br>ning,1,Hour    | Analog    | Machine run time (hours) (HEIDEN<br>HAIN)    |
| RunMin_H    | GET<br>time_heid;1,MachineRun-<br>ning,1,Minuite | Analog    | Machine run time (minutes) (HEID-<br>ENHAIN) |
| UpHour_H    | GET<br>time_heid;1,MachineUp,1,Hour              | Analog    | Machine up time (hours) (HEIDEN-<br>HAIN)    |

| Table 4.3:      | CNC Runtime Tag List (F                                | ANUC, N           | IITSUBISHI, HEIDENHAIN,                                                                                                    |
|-----------------|--------------------------------------------------------|-------------------|----------------------------------------------------------------------------------------------------|
| and SIEME       | NS)                                                    | Γ                 |                                                                                                    |
| UpMin_H         | GET<br>time_heid;1,MachineUp,1,Minu<br>ite             | Analog            | Machine up time (minutes) (HEID-<br>ENHAIN)                                                                                                    |
| NUpHour_H       | GET<br>time_heid;1,NcUp,1,Hour                         | Analog            | NC up time (hours)<br>(HEIDENHAIN)                                                                                                    |
| NUpMin_H        | GET<br>time_heid;1,NcUp,1,Minuite                      | Analog            | NC up time (minutes)<br>(HEIDENHAIN)                                                                                                    |
| SRun-<br>Hour_H | GET_time_heid;1,SpindleRun-<br>ning,1,Hour             | Analog            | Spindle running time (hours) (HEID-<br>ENHAIN)                                                                                                    |
| SRunMin_H       | GET_time_heid;1,SpindleRun-<br>ning,1,Minuite          | Analog            | Spindle running time (minutes)<br>(HEIDENHAIN)                                                                                                    |
| GET_utilizat    | ion_all_today                                          |                   |                                                                                                    |
| Supports CN     | C: FANUC, MITSUBISHI, HEIDE                            | ENHAIN, S         | IEMENS                                                                                                    |
| UtiAAIm         | GET_utilization_all_to-<br>day;0,Util,1,AlarmTotal     | Analog            | Today machine availability: total abnormal time (hours)                                                                                                    |
| UtiABusy        | GET_utilization_all_to-<br>day;0,Util,1,BusyTotal      | Analog            | Machine availability for the current day: total busy time (hours)                                                                                                |
| UtiAldle        | GET_utilization_all_to-<br>day;0,Util,1,IdleTotal      | Analog            | Machine availability for the current day: total idle time (hours)                                                                                                |
| UtiAOff         | GET_utilization_all_to-<br>day;0,Util,1,OffTotal       | Analog            | Machine availability for the current day: total off time (hours)                                                                                                 |
| UtiAPTCnt       | GET_utilization_all_to-<br>day;0,Util,1,PartTotal      | Analog            | Machine availability for the current day: total number of workpieces                                                                                             |
| UtiACyc         | GET_utilization_all_to-<br>day;0,Util,1,CycleTotal     | Analog            | Machine availability for the current<br>day: total number of processing<br>cycles                                                                                |
| GET_utilizat    | ion_single_all                                         |                   |                                                                                                    |
| Supports CN     | C: FANUC, MITSUBISHI, HEIDE                            | ENHAIN, S         | IEMENS                                                                                                    |
| GetUtiS         | GET_utilization_sin-<br>gle_all;10003                  | Discrete          | Flag (0 ->1) from getting utilization<br>single by the time setting UtiQST &<br>UtiQET including UtiAlarm, Uti-<br>Busy, UtiCycle, UtiIdle, UtiOff &<br>UtiPTCnt |
| UtiQST          | GET_utilization_sin-<br>gle_all;20002                  | Text              | Single machine availability: query<br>start time. Format is YYYY-MM-dd<br>HH:mm:ss (input)                                                                       |
| UtiQET          | GET_utilization_sin-<br>gle_all;20003                  | Text              | Single machine availability: query<br>end time. Format is<br>YYYY-MM-dd HH:mm:ss (input)                                                                         |
| UtiAlarm        | GET_utilization_sin-<br>gle_all;1,Util,1,AlarmTotal    | Analog            | Single machine availability: total<br>alarm time (hours)                                                                                                    |
| UtiBusy         | GET_utilization_sin-<br>gle_all;1,Util,1,BusyTotal     | Analog            | Single machine availability: total busy time (hours)                                                                                                    |
| Utildle         | GET_utilization_sin-<br>gle_all;1,Util,1,IdleTotal     | Analog            | Single machine availability: total idle time (hours)                                                                                                    |
| UtiOff          | GET_utilization_sin-<br>gle_all;1,Util,1,OffTotal      | Analog            | Single machine availability: total off time (hours)                                                                                                    |
| UtiPCnt         | GET_utilization_sin-<br>gle_all;0,UtilList,1,PartCount | Analog<br>(Array) | Single machine availability: number of workpieces                                                                                                    |
| UtiCycle        | GET_utilization_sin-<br>gle_all;1,Util,1,CycleTotal    | Analog            | Single machine availability: total number of processing cycles                                                                                                   |

| UtiStatu                                 | GET_utilization_sin-<br>gle_all;0,UtilList,1,Status                | Text<br>(Array)   | Single machine availability: status<br>(OFF, IDLE, ALARM, BUSY)                             |  |
|------------------------------------------|--------------------------------------------------------------------|-------------------|---------------------------------------------------------------------------------------------|--|
| UtiSTime                                 | GET_utilization_sin-<br>gle_all;0,UtilList,1,StDateTime            | Text<br>(Array)   | Single machine availability: start time                                                     |  |
| UtiETime                                 | GET_utilization_sin-<br>gle_all;0,UtilList,1,EndDate-<br>Time      | Text<br>(Array)   | Single machine availability: end time                                                       |  |
| UtiTTime                                 | GET_utilization_sin-<br>gle_all;0,UtilList,1,TotalTime             | Analog<br>(Array) | Single machine availability: total time                                                     |  |
| UtiPCnt                                  | GET_utilization_sin-<br>gle_all;0,UtilList,1,PartCount             | Analog<br>(Array) | Single machine availability: number of workpieces                                           |  |
| UtiNcPgm                                 | GET_utilization_sin-<br>gle_all;0,UtilList,1,NcName                | Text<br>(Array)   | Single machine availability: NC pro-<br>gram name                                           |  |
| UtiAlmM                                  | GET_utilization_sin-<br>gle_all;0,UtilList,1,Alarm                 | Text<br>(Array)   | Single machine availability: alarm number and information                                   |  |
| SET nc mai                               | in                                                                 |                   |                                                                                             |  |
| Supports CN                              | C: FANUC, SIEMENS                                                  |                   |                                                                                             |  |
| SetMain                                  | SET_nc_main;10011                                                  | Discrete          | Flag (0 ->1) from setting a the main program as SetMainN                                    |  |
| SetMainN                                 | SET_nc_main;20011                                                  | Text              | Set an NC program name as the main program (input)                                          |  |
| SKY_conn_s                               | status_single                                                      |                   |                                                                                             |  |
| Supports CN                              | C: FANUC, MITSUBISHI, HEIDE                                        | NHAIN, S          | IEMENS                                                                                      |  |
| Status                                   | SKY_conn_status_sin-<br>gle;1,SKY_conn_status_sin-<br>gle,1,Status | Discrete          | CNC connection status<br>0: DISCONNECT<br>1: RUN (only for MEM mode)<br>2: IDLE<br>3: ALARM |  |
| UPLOAD_nc                                | _ftp                                                               | 1                 | ·                                                                                           |  |
| Supports CNC: FANUC, MITSUBISHI, SIEMENS |                                                                    |                   |                                                                                             |  |
| UpFPgm                                   | UPLOAD_nc_ftp;10007                                                | Discrete          | Flag (0 ->1) from uploading a NC program as UpFNc to a data server                          |  |
| UpFNc                                    | UPLOAD_nc_ftp;20007                                                | Text              | The FTP server upload: NC pro-<br>gram name (input)                                         |  |
| UPLOAD_no                                | mem                                                                |                   | •                                                                                           |  |
| Supports CN                              | C: FANUC, MITSUBISHI, HEIDE                                        | NHAIN, S          | IEMENS                                                                                      |  |
| UpMPgm                                   | UPLOAD_nc_mem;10006                                                | Discrete          | Flag (0 ->1) from uploading a NC<br>program as UpMNc to CNC mem-<br>ory                     |  |
| UpMNc                                    | UPLOAD_nc_mem;20006                                                | Text              | Memory upload: NC program name (input)                                                      |  |
| GET_offset                               | title                                                              | •                 | +                                                                                           |  |
| Supports CN                              | C: FANUC, MITSUBISHI                                               |                   |                                                                                             |  |
| OffTitle                                 | GET_offset_title;0,Off-<br>set,1,Title                             | Text              | Tool offset title                                                                           |  |
| GetOTitle                                | GET_offset_title;10012                                             | Discrete          | Flag (0 ->1) from getting a tool off-<br>set's title as OffTitle                            |  |
| GET offset all                           |                                                                    |                   |                                                                                             |  |
| Supports CNC: FANUC, MITSUBISHI          |                                                                    |                   |                                                                                             |  |
|                                          | ,                                                                  |                   |                                                                                             |  |

| Table 4.3: CNC Runtime Tag List (FANUC, MITSUBISHI, HEIDENHAIN, and SIEMENS) |                                                            |                   |                                                                                                    |
|------------------------------------------------------------------------------|------------------------------------------------------------|-------------------|----------------------------------------------------------------------------------------------------|
| Offset01                                                                     | GET_offset_all;0,Offset,1,C0                               | Analog<br>(Array) | Tool offset value (Column 1)                                                                                       |
| Offset02                                                                     | GET_offset_all;0,Offset,1,C1                               | Analog<br>(Array) | Tool offset value (Column 2)                                                                                       |
| Offset03                                                                     | GET_offset_all;0,Offset,1,C2                               | Analog<br>(Array) | Tool offset value (Column 3)                                                                                       |
| Offset04                                                                     | GET_offset_all;0,Offset,1,C3                               | Analog<br>(Array) | Tool offset value (Column 4)                                                                                       |
| GetOData                                                                     | GET_offset_all;10013                                       | Discrete          | Flag (0 ->1) from getting all tool off-<br>set data including Offset01, Off-<br>set02, Offset03, Offset04 and etc. |
| SET_offset_s                                                                 | single                                                     |                   |                                                                                                    |
| Supports CN                                                                  | C: FANUC, MITSUBISHI                                       |                   |                                                                                                    |
| SetONum                                                                      | SET_offset_single;20012                                    | Analog            | The number of offset data (input)                                                                                  |
| SetOVal                                                                      | SET_offset_single;20013                                    | Analog<br>(Array) | The values offset data (input)                                                                                     |
| SetOData                                                                     | SET_offset_single;10014                                    | Discrete          | Flag (0 ->1) from setting the offset data including SetONum & SetOVal                                              |
| GET_macro_                                                                   | _all                                                       |                   |                                                                                                    |
| Supports CN                                                                  | C: FANUC, MITSUBISHI,SIEME                                 | NS                |                                                                                                    |
| MacNum                                                                       | GET_mac-<br>ro_all;0,Macro,1,MacroNumber                   | Analog<br>(Array) | The number of macro data                                                                                           |
| MacData                                                                      | GET_mac-<br>ro_all;0,Macro,1,MacroData                     | Analog<br>(Array) | Macro data                                                                                                    |
| GetMacro                                                                     | GET_macro_all;10015                                        | Discrete          | Flag (0 ->1) from getting all macro<br>data including MacNum & MacData                                             |
| SET_macro_single                                                             |                                                            |                   |                                                                                                    |
| Supports CNC: FANUC, MITSUBISHI                                              |                                                            |                   |                                                                                                    |
| SetMacNo                                                                     | SET_macro_single;20014                                     | Analog            | The number of data (input)                                                                                         |
| SetMacro                                                                     | SET_macro_single;20015                                     | Analog            | The values of macro data (input)                                                                                   |
| SetMData                                                                     | SET_macro_single;10016                                     | Discrete          | Flag (0 ->1) from setting the macro<br>data including SetMacNo & Set-<br>Macro                                     |
| GET_tool_ta                                                                  | ble_siemens                                                |                   |                                                                                                    |
| Supports CN                                                                  | C: SIEMENS                                                 |                   |                                                                                                    |
| ToolMemNo                                                                    | GET_tool_table_sie-<br>mens;0,ToolData;1;ToolMem-<br>eryNO | Analog<br>(Array) | The number of tools in memory<br>(SIEMENS)                                                                         |
| ToolPlace                                                                    | GET_tool_table_sie-<br>mens;0,ToolData;1;ToolPlace         | Analog<br>(Array) | The position of tool table in memory (SIEMENS)                                                                     |
| ToolName                                                                     | GET_tool_table_sie-<br>mens;0,ToolData;1,ToolName          | Text<br>(Array)   | The name of a tool in memory<br>(SIEMENS)                                                                          |
| EdgeCnt                                                                      | GET_tool_table_sie-<br>mens;0,ToolData;1,EdgeCount         | Analog<br>(Array) | The edge count of a tool<br>(SIEMENS)                                                                              |
| GetTool                                                                      | GET_tool_table_sie-<br>mens;10020                          | Discrete          | Flag (0 ->1) from getting the tool<br>data (SIEMENS) including Tool-<br>MemNo, ToolPlace, ToolName &<br>EdgeCnt    |
| GET_tool_edge_parameter_siemens                                              |                                                            |                   |                                                                                                    |
| Supports CN                                                                  | C: SIEMENS                                                 |                   |                                                                                                    |

| Edge1PNo    | GET_tool_edge_parame-<br>ter_siemens;1,EdgeData,0,<br>ParmaData,1,ParamNO                     | Analog<br>(Array)                                                                     | The parameter number of first tool edge (SIEMENS)                                                                                                    |  |
|-------------|-----------------------------------------------------------------------------------------------|---------------------------------------------------------------------------------------|----------------------------------------------------------------------------------------------------|--|
| Edge1PV     | GET_tool_edge_parame-<br>ter_siemens;1,Edge-<br>Data,0,ParmaData,1,Param-<br>Value            | Analog<br>(Array)                                                                     | The parameter value of first tool<br>edge (SIEMENS)                                                                                                    |  |
| Edge2PNo    | GET_tool_edge_parame-<br>ter_siemens;2,Edge-<br>Data,0,ParmaData,1,ParamNO                    | Analog<br>(Array)                                                                     | The parameter number of second tool edge (SIEMENS)                                                                                                    |  |
| Edge3PNo    | GET_tool_edge_parame-<br>ter_siemens;3,Edge-<br>Data,0,ParmaData,1,ParamNO                    | Analog<br>(Array)                                                                     | The parameter number of third tool edge (SIEMENS)                                                                                                    |  |
| ToolQMNo    | GET_tool_edge_parame-<br>ter_siemens;20016                                                    | Analog                                                                                | The number of tool in memory (SIE-<br>MENS) (Input)                                                                                                    |  |
| GetTEP      | GET_tool_edge_parame-<br>ter_siemens;10021                                                    | Discrete                                                                              | Flag (0 ->1) from getting tool edge<br>parameters including Edge1PNo,<br>Edge2PNo, Edge3PNo &<br>ToolQMNo                                                                                                    |  |
| GET_plc_sta | atus2/SET_plc_status2_adv                                                                     |                                                                                       |                                                                                                    |  |
| Supports CN | C: FANUC, MITSUBISHI, HEIDE                                                                   | NHAIN                                                                                 |                                                                                                    |  |
| PlcType     | GET_plc_status2;1,PlcSta-<br>tus,1,PlcType;M,N (M:<br>address, N: PLC number)                 | Discrete<br>(0:byte<br>1:short<br>2:int<br>3:bool<br>4:double<br>5:string<br>6:sbyte) | Type of PLC status data<br>address:<br>FANUC:<br>G, F, Y, X, A, R, T, K, C, D, E<br>MITSUBISHI:<br>X, Y, M, F, L, SM, D, R, W, B, SB,V,<br>SW, SD<br>HEIDENHAIN:<br>M, B, W, D, I, O, T, C, S, IB, IW, ID,<br>OB, OW, OD |  |
| PlcData     | GET_plc_status2;1,PlcSta-<br>tus,1,PlcDataStr;M,N (M:<br>address, N: PLC number)              | Analog<br>(default)                                                                   | The data of PLC status data<br>PlcDataStr: PLC data(text) for all<br>type including<br>Byte, Short, Int, Bool, Double,<br>String, Sbyte                                                                                  |  |
| GET_plc_sta | atus2_Siemens/SET_plc_status                                                                  | s2_Sieme                                                                              | ns                                                                                                    |  |
| Supports CN |                                                                                               |                                                                                       | Γ                                                                                                    |  |
| РІсТуре     | GET_plc_status2_Sie-<br>mens;1,PlcSta-<br>tus,1,PlcType;M,N (M:<br>address, N: PLC number)    | Discrete<br>(0:byte<br>1:short<br>2:int<br>3:bool<br>4:double<br>5:string<br>6:sbyte) | The type of PLC status data (SIE-<br>MENS)<br>Address:<br>SIEMENS:<br>I/IB/ID/IW/M/MB/MD/MM/Q/QB/QD/<br>QW/T/DB                                                                                                    |  |
| PlcDataS    | GET_plc_status2_Sie-<br>mens;1,PlcStatus,1,Plc-<br>DataStr;M,N (M: address, N:<br>PLC number) | Analog<br>(default)                                                                   | The data of PLC status data (SIE-<br>MENS)<br>PlcDataStr: PLC data(text) for all<br>type including<br>Byte, Short, Int, Bool, Double,<br>String, Sbyte                                                                   |  |
| Supports CN |                                                                                               |                                                                                       |                                                                                                    |  |
|             |                                                                                               |                                                                                       |                                                                                                    |  |

| ParaData | GET_param_data;1,Param- |
|----------|-------------------------|
| FalaDala | Data,0,ParamDataStr;1   |

Text System pa

System parameter data

| Table 4.4: CNC Runtime Error Codes (FANUC, MITSUBISHI,<br>HEIDENHAIN and SIEMENS) |                                                                   |                                                                                                    |  |
|-----------------------------------------------------------------------------------|-------------------------------------------------------------------|----------------------------------------------------------------------------------------------------|--|
| Error Code                                                                        | Error Types                                                       | Description                                                                                                    |  |
| *[fffc]                                                                           | Plug-In Time out (-20)                                            | The function has timed out; modify the register value (FANUC only) if you want to extend the time out                  |  |
| *[ffed]                                                                           | SkyMars Busy (-19)                                                | SkyMars is running                                                                                                    |  |
| *[ffee]                                                                           | Not Supports (-18)                                                | The function is not Supports for this controller                                                                       |  |
| *[ffef]                                                                           | Protocol error (-17)                                              | Data from the Ethernet board is incorrect. Please check the Ethernet settings                                          |  |
| *[fff0]                                                                           | Socket error (-16)                                                | Examine the CNC power supply, Ethernet cable, and I/F board                                                            |  |
| *[fff1]                                                                           | DLL file error (-15)                                              | There is no DLL file for each CNC series corre-<br>sponding to the specified node                                      |  |
| *[fff8]                                                                           | Handle number error (-<br>8)                                      | Get the library handle number                                                                                          |  |
| *[fff9]                                                                           | Version mismatch<br>between the CNC/PMC<br>and library (-7)       | The CNC/PMC version does not match the library version. Replace the library or CNC/PMC control software                |  |
| *[fffa]                                                                           | Abnormal library state (-<br>6)                                   | An exception error has occurred with the executed library                                                              |  |
| *[fffd]                                                                           | Reset or stop request (-<br>2)                                    | The RESET or STOP button was pressed. Call the termination function                                                    |  |
| *[fffe]                                                                           | CNC Busy (-1)                                                     | Wait until after CNC processing or retry                                                                               |  |
| *[8000]                                                                           | WebAccess/CNC run-<br>time is offline.                            | Check whether WebAccess/CNC runtime is running                                                                         |  |
| *[8001]                                                                           | Error(function is not exe-<br>cuted, or not available)<br>(1)     | A specific function that should have been called has<br>not been executed; otherwise, the function is not<br>available |  |
| *[8002]                                                                           | Error(data block length<br>error, error of number of<br>data) (2) | Check and correct the data block length or number of data                                                              |  |
| *[8003]                                                                           | Error(data number error)<br>(3)                                   | Check and correct the data number                                                                                      |  |
| *[8004]                                                                           | Error(data attribute<br>error) (4)                                | Check and correct the data attribute                                                                                   |  |
| *[8005]                                                                           | Error(data error) (5)                                             | Check and correct the write data                                                                                       |  |
| *[8006]                                                                           | Error(no option) (6)                                              | There is no corresponding CNC option                                                                                   |  |
| *[8007]                                                                           | Error(write protection)<br>(7)                                    | Write operation prohibited                                                                                             |  |
| *[8008]                                                                           | Error(memory overflow)<br>(8)                                     | CNC tape memory overflow has occurred                                                                                  |  |
| *[8009]                                                                           | Error(CNC parameter<br>error) (9)                                 | CNC parameter is incorrect                                                                                             |  |
| *[800a]                                                                           | Error(buffer empty/full)<br>(10)                                  | The buffer is empty or full                                                                                            |  |

### Table 4.4: CNC Runtime Error Codes (FANUC, MITSUBISHI,HEIDENHAIN and SIEMENS)

| *[800b] | Error(path number error) (11)             | A path number is incorrect                                                         |
|---------|-------------------------------------------|------------------------------------------------------------------------------------|
| *[800c] | Error(CNC mode error) (12)                | The CNC mode is incorrect; correct the CNC mode                                    |
| *[800d] | Error(CNC execution rejection) (13)       | CNC execution rejected. Check the condition of execution.                          |
| *[800e] | Error(Data server error)<br>(14)          | An error has occurred no the data server                                           |
| *[800f] | Error(alarm) (15)                         | The function cannot be executed because of a CNC alarm. Remove the cause of alarm. |
| *[8010] | Error(stop) (16)                          | CNC status is "stop" or "emergency."                                               |
| *[8011] | Error(State of data pro-<br>tection) (17) | Data protected by the CNC data protection function                                 |
| *[8012] | Error(Not found Machine ID) (18)          | Please check the connected CNC status or disable this CNC connection.              |
| *[8013] | Error(No out) (19)                        | Please check the error number                                                      |
| *[8014] | Error(Password) (20)                      | Incorrect password                                                                 |
| *[8015] | Error(Compatible) (21)                    | Version compatibility problem                                                      |

#### Table 4.5: LNC CNC Driver Tag List

LNC provides the ReCon library to connect with CNC/robot controllers. There are six types of controller registers: R, C, S, A, I, O. The common registers are as follows:

|          | •        | 0                 |                                  |
|----------|----------|-------------------|----------------------------------|
| Tag Name | Address  | Туре              | Description                      |
| AbsPos   | R83000   | Analog<br>(Array) | Absolute position (Axis 1~32)    |
| DCode    | R3006220 | Analog            | D-code                           |
| FastFwdP | R17000   | Analog            | Quick override(%)                |
| FCode    | R3006196 | Analog            | F-code                           |
| FedRateP | R17001   | Analog            | Feed rate override (%)           |
| FeedRate | R82066   | Analog            | Feed rate                        |
| G54P1    | R3094352 | Analog<br>(Array) | G54P1 Code (Axis 1~32)           |
| GCode00  | R3094000 | Analog<br>(Array) | G00 Code (Axis 1~32)             |
| GCode54  | R3094032 | Analog<br>(Array) | G54 Code (Axis 1~32)             |
| GCode55  | R3094064 | Analog<br>(Array) | G55 Code (Axis 1~32)             |
| GCode56  | R3094096 | Analog<br>(Array) | G56 Code (Axis 1~32)             |
| GCode57  | R3094128 | Analog<br>(Array) | G57 Code (Axis 1~32)             |
| GCode58  | R3094160 | Analog<br>(Array) | G58 Code (Axis 1~32)             |
| GCode59  | R00001   | Analog<br>(Array) | G59 Code (Axis 1~32)             |
| HCode    | R3006219 | Analog            | H-code                           |
| MachPos  | R83064   | Analog<br>(Array) | The machine position (Axis 1~32) |

| Table 4.5: | LNC CNC Driver Tag List |                   |                                                                                       |
|------------|-------------------------|-------------------|---------------------------------------------------------------------------------------|
| MCode      | R3006197                | Analog            | M-code                                                                                |
| NCode      | R3006218                | (Analog           | N-code                                                                                |
| PartCnt    | R17019                  | Analog            | Part count                                                                            |
| ParTotal   | R140018                 | Analog<br>(Array) | Part total count                                                                      |
| PartSet    | C0027                   | Analog            | Part count setting                                                                    |
| RelPos     | R83032                  | Analog<br>(Array) | Relative position (Axis 1~32)                                                         |
| SCode      | R3006207                | Analog<br>(Array) | S-code                                                                                |
| SCodeNum   | R3006202                | Analog<br>(Array) | The number of S-code                                                                  |
| SpinSpdR   | R11370                  | Analog            | Spindle speed override (%)                                                            |
| SpinSped   | R83138                  | Analog            | Spindle speed                                                                         |
| TCode      | R3006212                | Analog            | T-code                                                                                |
| Status     | R17003                  | Discrete          | Status<br>0: Not Ready<br>1: Ready<br>2: Cycle Start<br>3: Stop<br>4: Hold            |
| OperMode   | R22000                  | Discrete          | Operation mode<br>0: MEM<br>1: MDI<br>2: ZRN<br>3: MPG<br>4: JOG<br>5: INC JOG        |
| MachType   | R60000                  | Discrete          | Machine type<br>0: Milling<br>1: Lathe<br>2: Manipulator<br>3: Punch<br>4: Automation |
| SysUnit    | R69001                  | Discrete          | The minimal unit of system com-<br>mand<br>0: 1µm<br>1: 10µm<br>2: 0.1µm<br>3: 0.01µm |
| UnitType   | R69042                  | Discrete          | The type of system unit<br>0: Metric<br>1: Imperial                                   |
| IsFinish   | S0027                   | Discrete          | Part count is finished or not                                                         |
| IsArrive   | S0098                   | Discrete          | Part count is arrived at the total<br>count or not                                    |
| IsMsg      | S3001                   | Discrete          | Exists warning message or not                                                         |
| IsAlarm    | S3000                   | Discrete          | Exists alarm or not                                                                   |
| AlmMsg     | R1790010-31;40          | Text<br>(Array)   | The alarm message                                                                     |
| AlmNo      | R1790001-4;40           | Text<br>(Array)   | The number of message                                                                 |

| Table 4.5: LNC CNC Driver Tag List |               |                 |                                                                                        |  |
|------------------------------------|---------------|-----------------|----------------------------------------------------------------------------------------|--|
| AlmTime                            | R1790005-5,40 | Text<br>(Array) | The time of alarm message                                                              |  |
| MASTATUS                           | MASTATUS      | Discrete        | CNC connection status<br>0: DISCONNECT<br>1:RUN(onlyforMEMmode)<br>2: IDLE<br>3: ALARM |  |

| Table 4.6: LNC CNC Driver Error Codes |                                  |                                  |  |
|---------------------------------------|----------------------------------|----------------------------------|--|
| Error Code                            | Error Types                      | Description                      |  |
| *[ffff]                               | System error (driver not loaded) | ReCon lib driver is not loaded   |  |
| *[8000]                               | Device is offline                | Check LNC device is alive or not |  |
| 0x8001                                | RunExeFail                       | Failed to run exe file           |  |
| 0x8002                                | WrongTagAddress                  | The tag address is wrong         |  |
| 0x8003                                | MapFail                          | Internal error                   |  |
| 0x8004                                | Init                             | Initialization failed            |  |
| 0x8101                                | LibInitFail                      | Library initialization failed    |  |
| 0x8102                                | ConnectCmdFail                   | Connection command failed        |  |
| 0x8103                                | NoConnection                     | No connection                    |  |
| 0x8104                                | ReadTimeout                      | Read timeout                     |  |

| Table 4.7: brother CNC Driver Tag List |                   |                 |                                           |
|----------------------------------------|-------------------|-----------------|-------------------------------------------|
| Tag Name                               | Address           | Туре            | Description                               |
| AlarmCur                               | 01:0000:E01:00000 | Text<br>(Array) | Current alarm array (for C00, D00)        |
| PCCounA1                               | 01:0001:A01:00000 | Analog          | PCounter A01 count value (NC)             |
| PCCurA1                                | 01:0001:A01:00001 | Analog          | PCounter A01 current value (NC)           |
| PCTarA1                                | 01:0001:A01:00002 | Analog          | PCounter A01 target value (NC)            |
| PCNoteA1                               | 01:0001:A01:00003 | Analog          | PCounter A01 notice value (NC)            |
| PCCounA2                               | 01:0001:A02:00000 | Analog          | PCounter A02 count value (NC)             |
| PCCurA2                                | 01:0001:A02:00001 | Analog          | PCounter A02 current value (NC)           |
| PCTarA2                                | 01:0001:A02:00002 | Analog          | PCounter A02 target value (NC)            |
| PCNoteA2                               | 01:0001:A02:00003 | Analog          | PCounter A02 notice value (NC)            |
| PCCounA3                               | 01:0001:A03:00000 | Analog          | PCounter A03 count value (NC)             |
| PCCurA3                                | 01:0001:A03:00001 | Analog          | PCounter A03 current value (NC)           |
| PCTarA3                                | 01:0001:A03:00002 | Analog          | PCounter A03 target value (NC)            |
| PCNoteA3                               | 01:0001:A03:00003 | Analog          | PCounter A03 notice value (NC)            |
| PCCounA4                               | 01:0001:A04:00000 | Analog          | PCounter A04 count value (NC)             |
| PCCurA4                                | 01:0001:A04:00001 | Analog          | PCounter A04 current value (NC)           |
| PCTarA4                                | 01:0001:A04:00002 | Analog          | PCounter A04 target value (NC)            |
| PCNoteA4                               | 01:0001:A04:00003 | Analog          | PCounter A04 notice value (NC)            |
| PCCounB1                               | 01:0001:B01:00000 | Analog          | PCounter B01 count value (Conversation)   |
| PCCurB1                                | 01:0001:B01:00001 | Analog          | PCounter B01 current value (Conversation) |
| PCTarB1                                | 01:0001:B01:00002 | Analog          | PCounter B01 target value (Conversation)  |
| PCNoteB1                               | 01:0001:B01:00003 | Analog          | PCounter B01 notice value (Conversation)  |

39

| Table 4.7: | brother CNC Drive | r Tag Li          | st                                                                                                 |
|------------|-------------------|-------------------|----------------------------------------------------------------------------------------------------|
| PCCounB2   | 01:0001:B02:00000 | Analog            | PCounter B02 count value (Conversation)                                                            |
| PCCurB2    | 01:0001:B02:00001 | Analog            | PCounter B02 current value (Conversation)                                                          |
| PCTarB2    | 01:0001:B02:00002 | Analog            | PCounter B02 target value (Conversation)                                                           |
| PCNoteB2   | 01:0001:B02:00003 | Analog            | PCounter B02 notice value (Conversation)                                                           |
| PCCounB3   | 01:0001:B03:00000 | Analog            | PCounter B03 count value (Conversation)                                                            |
| PCCurAB3   | 01:0001:B03:00001 | Analog            | PCounter B03 current value (Conversation)                                                          |
| PCTarB3    | 01:0001:B03:00002 | Analog            | PCounter B03 target value (Conversation)                                                           |
| PCNoteB3   | 01:0001:B03:00003 | Analog            | PCounter B03 notice value (Conversation)                                                           |
| PCCounB4   | 01:0001:B04:00000 | Analog            | PCounter B04 count value (Conversation)                                                            |
| PCCurB4    | 01:0001:B04:00001 | Analog            | PCounter B04 current value (Conversation)                                                          |
| PCTarB4    | 01:0001:B04:00002 | Analog            | PCounter B04 target value (Conversation)                                                           |
| PCNoteB4   | 01:0001:B04:00003 | Analog            | PCounter B04 notice value (Conversation)                                                           |
| MState     | 01:0002:C01:1     | Discrete          | Machine state (for B00, C00)<br>0:Power off,<br>1:Stand by,<br>2:Running,<br>3:Stopped,<br>4:Error |
| ErrCode    | 01:0002:C01:3:eno | Text              | Machine error code (for B00, C00)                                                                  |
| RunProg    | 01:0002:C01:3:pno | Text              | Running program number (for B00, C00)                                                              |
| MStateD    | 01:0012:C01:1     | Discrete          | Machine state (for D00)<br>0:Power off,<br>1:Stand by,<br>2:Running,<br>3:Stopped,<br>4:Error      |
| ErrCodeD   | 01:0002:C01:3:eno | Text              | Machine error code (for D00)                                                                       |
| RunProgD   | 01:0002:C01:3:pno | Text              | Running program number (for D00)                                                                   |
| Gcode      | 01:0004:G01:00000 | Text<br>(array)   | G code array                                                                                       |
| Mcode      | 01:0004:M01:00000 | Text<br>(Array)   | M code array                                                                                       |
| PosMac     | 01:0004:P01:00000 | Analog<br>(Array) | Machine axis position array                                                                        |
| PosRel     | 01:0004:P02:00000 | Analog<br>(Array) | Relative axis position array                                                                       |
| PosAbs     | 01:0004:P03:00000 | Analog<br>(Array) | Absolute axis position array                                                                       |
| PosRem     | 01:0004:P04:00000 | Analog<br>(Array) | Remain axis position array                                                                         |
| ActFeed    | 01:0004:X01:00000 | Analog            | Actual feedrate                                                                                    |
| ActSpin    | 01:0004:X01:00001 | Analog            | Actual spindle speed                                                                               |
| InnerWbS   | 01:0004:X01:00002 | Discrete          | Inner workbench<br>0:QT Uninstall, 1:Workbench1,<br>2:Workbench2                                   |
| TLNo       | 01:0004:X01:00003 | Text              | Spindle tool number                                                                                |
| TLName     | 99:0011:XX:00000  | Text              | Current tool name                                                                                  |
| TLNoNext   | 01:0004:X01:00004 | Text              | Next tool number                                                                                   |
| TLSlotNo   | 01:0004:X01:00005 | Text              | Tool slot number                                                                                   |
| DoorInLk   | 01:0004:X01:00006 | Discrete          | Door Interlock status<br>0: OFF, 1: ON                                                             |

| Table 4.7: | brother CNC Drive  | r Tag Li          | st                                                                                                    |
|------------|--------------------|-------------------|----------------------------------------------------------------------------------------------------|
| DoorOut    | 01:0004:X01:00007  | Discrete          | Outdoor status<br>0:Close, 1:Open                                                                                                    |
| DoorInne   | 01:0004:X01:00008  | Discrete          | Inner door status<br>0:Close, 1:Open                                                                                                    |
| DoorSide   | 01:0004:X01:00009  | Discrete          | Side door status<br>0:Close, 1:Open                                                                                                    |
| OvQuick    | 01:0004:X01:00010  | Analog            | Quickoverride<br>0: speed1,<br>1: speed2,<br>2: speed3,<br>3: speed4,<br>4: 100%,<br>5: 0%                                                                      |
| OvFeed     | 01:0004:X01:00011  | Analog            | Feed override(%)                                                                                                    |
| OvSpin     | 01:0004:X01:00012  | Analog            | Spindle override(%)                                                                                                    |
| Mcr500     | 01:0007:C500:00000 | Analog            | Macro 500 value (R/W)                                                                                                    |
| Mcr500A    | 01:0007:Cxxx:00000 | Analog<br>(Array) | Macro 500-999 array (R/W)                                                                                                    |
| Mode       | 01:0008:K01:00000  | Discrete          | Operation mode<br>0:Manual, 1:MDI, 2:MEM, 3:Program Edit<br>4:MDI Manual, 5:Operation                                                                           |
| Monitor    | 01:0008:K01:00001  | Analog            | Monitor status (Monitor.extvt0)<br>0:Shutdown,<br>1:Alarm,<br>2:Database,<br>3:ATC<br>4:Program,<br>5:Manual,<br>6:Postion,<br>7:I/O<br>8:Monitor,<br>9:Graphic |
| Progskip   | 01:0008:K01:00002  | Discrete          | Skip the program<br>0: OFF, 1: ON                                                                                                    |
| ChooStop   | 01:0008:K01:00003  | Discrete          | Choose to stop<br>0: OFF, 1: ON                                                                                                    |
| EmptyOp    | 01:0008:K01:00005  | Discrete          | Empty operation<br>0: OFF, 1: ON                                                                                                    |
| Mlock      | 01:0008:K01:00006  | Discrete          | Machine lock<br>0: OFF, 1: ON                                                                                                    |
| CoolPump   | 01:0008:K01:00007  | Discrete          | Cooler pump<br>0: OFF, 1: ON                                                                                                    |
| Flush      | 01:0008:K01:00008  | Discrete          | Flush<br>0: OFF, 1: ON                                                                                                    |
| Light      | 01:0008:K01:00009  | Discrete          | Machine light<br>0: OFF, 1: ON                                                                                                    |
| WBChoose   | 01:0008:K01:00010  | Discrete          | Workbench choose<br>0: OFF, 1: ON, 1:1, 2:2, 3:1-2                                                                                                    |
| Emergen    | 01:0008:S01:00003  | Discrete          | Emergency<br>0: OFF, 1: ON                                                                                                    |
| Datalock   | 01:0008:S01:00005  | Discrete          | Data lock<br>0:Enable, 1:Disable                                                                                                    |
| Mtype      | 01:0009:M01:00000  | Text              | Machine Type                                                                                                    |

| Table 4.7: | brother CNC Drive | r Tag Li          | st                                                                                                    |
|------------|-------------------|-------------------|----------------------------------------------------------------------------------------------------|
| MAC        | 01:0009:S01:00000 | Text              | Machine ID                                                                                                    |
| Version    | 01:0009:V01:00000 | Text              | Machine version                                                                                                    |
| GetAlmF    | 99:0000:XX:00000  | Discrete          | Flag (0 ->1) from getting the alarm log includ-<br>ing GetAlmC & GetAlmD                                                    |
| GetAlmC    | 99:0001:XX:00000  | Text<br>(Array)   | Get alarm log code array                                                                                                    |
| GetAlmD    | 99:0002:XX:00000  | Text<br>(Array)   | Get alarm log date array                                                                                                    |
| TolnmF     | 99:0003:XX:00000  | Discrete          | Flag (0 ->1) from getting the tool info includ-<br>ing T01 & Txx (LnOff, LnWCp, DiCp, DiWCp,<br>Lflni, LfNot, LfCur & Name) |
| T01LnOff   | 99:0005:T01:00000 | Analog            | 1st tool length offset                                                                                                    |
| T01LnWCp   | 99:0005:T01:00001 | Analog            | 1st tool length wear compensation                                                                                           |
| T01DiCp    | 99:0005:T01:00002 | Analog            | 1st tool diameter compensation                                                                                              |
| T01DiWCp   | 99:0005:T01:00003 | Analog            | 1st tool diameter wear compensation                                                                                         |
| T01Lflni   | 99:0005:T01:00005 | Analog            | 1st tool initial life                                                                                                    |
| T01LfNot   | 99:0005:T01:00006 | Analog            | 1st tool notice life                                                                                                    |
| T01LfCur   | 99:0005:T01:00007 | Analog            | 1st tool current life                                                                                                    |
| T01Name    | 99:0005:T01:00008 | Text              | 1st tool name                                                                                                    |
| TxxLnOff   | 99:0005:TXX:00000 | Analog<br>(Array) | All tool length offset by array                                                                                             |
| TxxLnWCp   | 99:0005:TXX:00001 | Analog<br>(Array) | All tool length wear compensation by array                                                                                  |
| TxxDiCp    | 99:0005:TXX:00002 | Analog<br>(Array) | All tool diameter compensation by array                                                                                     |
| TxxDiWCp   | 99:0005:TXX:00003 | Analog<br>(Array) | All tool diameter wear compensation by array                                                                                |
| TxxLflni   | 99:0005:TXX:00005 | Analog<br>(Array) | All tool initial life by array                                                                                              |
| TxxLfNot   | 99:0005:TXX:00006 | Analog<br>(Array) | All tool notice life by array                                                                                               |
| TxxLfCur   | 99:0005:TXX:00007 | Analog<br>(Array) | All tool current life by array                                                                                              |
| TxxName    | 99:0005:TXX:00008 | Text<br>(Array)   | All tool name by array                                                                                                    |
| PosnmF     | 99:0004:XX:00000  | Discrete          | Flag (0 ->1) from getting the postion info<br>including work coordinate G54~G59, GEXT<br>& G5401~G5448                      |
| WCG54      | 99:0006:G54:00000 | Analog<br>(Array) | Work coordinate G54                                                                                                    |
| WCG55      | 99:0006:G55:00000 | Analog<br>(Array) | Work coordinate G55                                                                                                    |
| WCG56      | 99:0006:G56:00000 | Analog<br>(Array) | Work coordinate G56                                                                                                    |
| WCG57      | 99:0006:G57:00000 | Analog<br>(Array) | Work coordinate G57                                                                                                    |
| WCG58      | 99:0006:G58:00000 | Analog<br>(Array) | Work coordinate G58                                                                                                    |
| WCG59      | 99:0006:G59:00000 | Analog<br>(Array) | Work coordinate G59                                                                                                    |

| Table 4.7: | brother CNC Drive | r Tag Li          | st                        |
|------------|-------------------|-------------------|---------------------------|
| WCGEXT     | 99:0006:H01:00000 | Analog<br>(Array) | Work coordinate extension |
| WCG5401    | 99:0006:X01:00000 | Analog<br>(Array) | Work coordinate G54.01    |
| WCG5402    | 99:0006:X02:00000 | Analog<br>(Array) | Work coordinate G54.02    |
| WCG5403    | 99:0006:X03:00000 | Analog<br>(Array) | Work coordinate G54.03    |
| WCG5404    | 99:0006:X04:00000 | Analog<br>(Array) | Work coordinate G54.04    |
| WCG5405    | 99:0006:X05:00000 | Analog<br>(Array) | Work coordinate G54.05    |
| WCG5406    | 99:0006:X06:00000 | Analog<br>(Array) | Work coordinate G54.06    |
| WCG5407    | 99:0006:X07:00000 | Analog<br>(Array) | Work coordinate G54.07    |
| WCG5408    | 99:0006:X08:00000 | Analog<br>(Array) | Work coordinate G54.08    |
| WCG5409    | 99:0006:X09:00000 | Analog<br>(Array) | Work coordinate G54.09    |
| WCG5410    | 99:0006:X10:00000 | Analog<br>(Array) | Work coordinate G54.10    |
| WCG5411    | 99:0006:X11:00000 | Analog<br>(Array) | Work coordinate G54.11    |
| WCG5412    | 99:0006:X12:00000 | Analog<br>(Array) | Work coordinate G54.12    |
| WCG5413    | 99:0006:X13:00000 | Analog<br>(Array) | Work coordinate G54.13    |
| WCG5414    | 99:0006:X14:00000 | Analog<br>(Array) | Work coordinate G54.14    |
| WCG5415    | 99:0006:X15:00000 | Analog<br>(Array) | Work coordinate G54.15    |
| WCG5416    | 99:0006:X16:00000 | Analog<br>(Array) | Work coordinate G54.16    |
| WCG5417    | 99:0006:X17:00000 | Analog<br>(Array) | Work coordinate G54.17    |
| WCG5418    | 99:0006:X18:00000 | Analog<br>(Array) | Work coordinate G54.18    |
| WCG5419    | 99:0006:X19:00000 | Analog<br>(Array) | Work coordinate G54.19    |
| WCG5420    | 99:0006:X20:00000 | Analog<br>(Array) | Work coordinate G54.20    |
| WCG5421    | 99:0006:X21:00000 | Analog<br>(Array) | Work coordinate G54.21    |
| WCG5422    | 99:0006:X22:00000 | Analog<br>(Array) | Work coordinate G54.22    |
| WCG5423    | 99:0006:X23:00000 | Analog<br>(Array) | Work coordinate G54.23    |
| WCG5424    | 99:0006:X24:00000 | Analog<br>(Array) | Work coordinate G54.24    |
| WCG5425    | 99:0006:X25:00000 | Analog<br>(Array) | Work coordinate G54.25    |

| Table 4.7: | brother CNC Drive | er Tag Li         | st                                                                              |
|------------|-------------------|-------------------|---------------------------------------------------------------------------------|
| WCG5426    | 99:0006:X26:00000 | Analog<br>(Array) | Work coordinate G54.26                                                          |
| WCG5427    | 99:0006:X27:00000 | Analog<br>(Array) | Work coordinate G54.27                                                          |
| WCG5428    | 99:0006:X28:00000 | Analog<br>(Array) | Work coordinate G54.28                                                          |
| WCG5429    | 99:0006:X29:00000 | Analog<br>(Array) | Work coordinate G54.29                                                          |
| WCG5430    | 99:0006:X30:00000 | Analog<br>(Array) | Work coordinate G54.30                                                          |
| WCG5431    | 99:0006:X31:00000 | Analog<br>(Array) | Work coordinate G54.31                                                          |
| WCG5432    | 99:0006:X32:00000 | Analog<br>(Array) | Work coordinate G54.32                                                          |
| WCG5433    | 99:0006:X33:00000 | Analog<br>(Array) | Work coordinate G54.33                                                          |
| WCG5434    | 99:0006:X34:00000 | Analog<br>(Array) | Work coordinate G54.34                                                          |
| WCG5435    | 99:0006:X35:00000 | Analog<br>(Array) | Work coordinate G54.35                                                          |
| WCG5436    | 99:0006:X36:00000 | Analog<br>(Array) | Work coordinate G54.36                                                          |
| WCG5437    | 99:0006:X37:00000 | Analog<br>(Array) | Work coordinate G54.37                                                          |
| WCG5438    | 99:0006:X38:00000 | Analog<br>(Array) | Work coordinate G54.38                                                          |
| WCG5439    | 99:0006:X39:00000 | Analog<br>(Array) | Work coordinate G54.39                                                          |
| WCG5440    | 99:0006:X40:00000 | Analog<br>(Array) | Work coordinate G54.40                                                          |
| WCG5441    | 99:0006:X41:00000 | Analog<br>(Array) | Work coordinate G54.41                                                          |
| WCG5442    | 99:0006:X42:00000 | Analog<br>(Array) | Work coordinate G54.42                                                          |
| WCG5443    | 99:0006:X43:00000 | Analog<br>(Array) | Work coordinate G54.43                                                          |
| WCG5444    | 99:0006:X44:00000 | Analog<br>(Array) | Work coordinate G54.44                                                          |
| WCG5445    | 99:0006:X45:00000 | Analog<br>(Array) | Work coordinate G54.45                                                          |
| WCG5446    | 99:0006:X46:00000 | Analog<br>(Array) | Work coordinate G54.46                                                          |
| WCG5447    | 99:0006:X47:00000 | Analog<br>(Array) | Work coordinate G54.47                                                          |
| WCG5448    | 99:0006:X48:00000 | Analog<br>(Array) | Work coordinate G54.48                                                          |
| TimeFlag   | 99:0009:XX:00000  | Discrete          | Flag (0 ->1) from getting the time data includ-<br>ing TimeAOP, TimePow, TimeOP |
| TimeAOP    | 99:0010:T01:00000 | Analog            | Total operation time                                                            |
| TimePow    | 99:0010:T01:00001 | Analog            | Power on time                                                                   |
| TimeOP     | 99:0010:T01:00002 | Analog            | Operation time                                                                  |

| Table 4.7: | Table 4.7: brother CNC Driver Tag List |                 |                                                                      |  |  |
|------------|----------------------------------------|-----------------|----------------------------------------------------------------------|--|--|
| TimeCyc    | 01:0011:L01:00002                      | Analog          | Cycle time (L01:00000 or L01:00002) (for C00)                        |  |  |
| TimeCut    | 01:0011:L01:00003                      | Analog          | Cut time (L01:00001 or L01:00003) (for C00)                          |  |  |
| TimeCycD   | 01:0013:L01:00000                      | Analog          | Cycle time (L01:00000 or L01:00002) (for<br>D00)                     |  |  |
| TimeCutD   | 01:0013:L01:00001                      | Analog          | Cut time (L01:00001 or L01:00003) (for D00)                          |  |  |
| curncrmk   | 03:0000:rmk:00000:<br>(keywords)       | Text            | Get the remark content of the NC file accord-<br>ing to the keywords |  |  |
| curncblk   | 03:0000:blk:00000                      | Text<br>(Array) | Get the content of the currently running pro-<br>gram blocks         |  |  |
| reddate    | 03:0001:XX:00000                       | Text            | Get date & time (for C00, D00)                                       |  |  |
| IOsignal   | 08:0000:XX:00000:TO<br>OL              | Discrete        | Get/Write the external I/O by the signal name as "TOOL"              |  |  |
| redplcd    | 03:0002:XX:00000:BX<br>,3FF            | Analog          | Get PLC signal by the signal type and num-<br>ber as "BX" & "3FF"    |  |  |

| Table 4.8: b       | Table 4.8: brother CNC Driver Error Codes |                                                                                   |  |  |  |
|--------------------|-------------------------------------------|-----------------------------------------------------------------------------------|--|--|--|
| Error Code         | Error Types                               | Description                                                                       |  |  |  |
| *[8000]            | No available data for this tag now        | Check the address of this tag                                                     |  |  |  |
| *[8010]            | Address of this tag is not legal          | Check the first two parts of the address of this tag                              |  |  |  |
| *[8001]~<br>[8004] | Internal error                            |                                                                                   |  |  |  |
| *[8100]            | No available data for this tag now        | Get the value after trig the relative flag                                        |  |  |  |
| *[8200]            | No connection now                         | Check the connection status                                                       |  |  |  |
| *[8404]            | No support function                       | Check the CNC setting and communication package                                   |  |  |  |
| *[9000]            | No available data for this tag now        | The communication is abnormal and the driver is trying to reconnect to the device |  |  |  |

| Table 4.9: | FANUC CNC Dri | ver Tag           | List                                                                                                    |
|------------|---------------|-------------------|----------------------------------------------------------------------------------------------------|
| Tag Name   | Address       | Туре              | Description                                                                                                    |
| posabs_0   | posabs_0      | Analog            | Read 1st absolute position information                                                                                                    |
| posmac_0   | posmac_0      | Analog            | Read 1st machine position information                                                                                                    |
| posrel_0   | posrel_0      | Analog            | Read 1st relative position information                                                                                                    |
| posdis_0   | posdis_0      | Analog            | Read 1st distance to go information                                                                                                    |
| posabsar   | posabsar      | Analog<br>(Array) | Read all absolute position information by array                                                                                                    |
| posmacar   | posmacar      | Analog<br>(Array) | Read all machine position information by array                                                                                                    |
| posrelar   | posrelar      | Analog<br>(Array) | Read all relative position information by array                                                                                                    |
| posdisar   | posdisar      | Analog<br>(Array) | Read all distance to go information by array                                                                                                    |
| tmmode     | tmmode        | Discrete          | T/M mode selection<br>0: T mode<br>1: M mode                                                                                                    |
| ncstatus   | ncstatus      | Discrete          | Status of automatic operation<br>0: ****(reset)<br>1: STOP<br>2: HOLD<br>3: START<br>4: MSTR (during retraction and re-positioning of<br>tool retraction and recovery, and operation of<br>JOG MDI)                 |
| alarmsta   | alarmsta      | Analog            | Status of alarm (alarmsta.extvt0)<br>0: ***(Others)<br>1: Alarm<br>2: Battery low<br>3: FAN(NC or Servo amplifier)<br>4: PS Warning<br>5: FSSB warning<br>6: Insulate warning<br>7: Encoder warning<br>8: PMC alarm |
| emergen    | emergen       | Discrete          | Status of emergency<br>0: (Not emergency)<br>1: Emergency<br>2: Reset<br>3: Wait(FS35i only)                                                                                                    |
| axissta    | axissta       | Discrete          | Status of axis<br>0: ***<br>1: Motion<br>2: Dwell                                                                                                    |

| Table 4.9: | FANUC CNC Dri | ver Tag           | List                                                                                                    |
|------------|---------------|-------------------|----------------------------------------------------------------------------------------------------|
| mode       | mode          | Analog            | AUTOMATIC/MANUAL mode selection<br>(mode.extvt0)<br>0: MDI<br>1: Memory<br>2: ****<br>3: EDIT<br>4: Handle<br>5: JOG<br>6: Teach in JOG<br>7: Teach in Handle<br>8: INC feed<br>9: Reference<br>10: Remote |
| axismax    | axismax       | Analog            | Maximum controlled axes                                                                                                    |
| cnctype    | cnctype       | Text              | Type of CNC                                                                                                    |
| mttype     | mttype        | Text              | Type of M/T                                                                                                    |
| series     | series        | Text              | Series number of CNC                                                                                                    |
| version    | version       | Text              | Version number of CNC                                                                                                    |
| addinfo    | addinfo       | Analog            | Read additional information                                                                                                    |
| axescur    | axescur       | Analog            | Current controlled axes                                                                                                    |
| actfeed    | actfeed       | Analog            | Read actual axis feed rate(F)                                                                                                    |
| actspin    | actspin       | Analog            | Read actual spindle speed(S)                                                                                                    |
| ovfeed     | ovfeed        | Analog            | Read feed rate override                                                                                                    |
| ovspin     | ovspin        | Analog            | Read spindle speed override                                                                                                    |
| mainprog   | mainprog      | Text              | Read main program number (modal O number)                                                                                                    |
| runprog    | runprog       | Text              | Read currently program number (modal O num-<br>ber)                                                                                                    |
| runseq     | runseq        | Text              | Read the currently sequence number of the NC program(Nxxxx)                                                                                                    |
| progname   | progname      | Text              | Read the program name being executed.                                                                                                    |
| isalarm    | isalarm       | Discrete          | Status of alarm<br>0: No alarm<br>1: Alarm                                                                                                    |
| almclass   | almclass      | Text<br>(Array)   | Read the alarm status of CNC                                                                                                    |
| almcode    | almcode       | Text<br>(Array)   | Read the alarm code                                                                                                    |
| almmsg     | almmsg        | Text<br>(Array)   | Read the alarm message                                                                                                    |
| gethalm    | gethalm       | Discrete          | Flag (0 ->1) from getting a history alarm includ-<br>ing almclash, almcodeh, almdateh & almmsgh                                                                                                    |
| almclash   | almclash      | Analog<br>(Array) | Read history alarm class<br>Only for CNC Series 30i, 0i-D/F                                                                                                    |
| almcodeh   | almcodeh      | Analog<br>(Array) | Read history alarm code                                                                                                    |
| almdateh   | almdateh      | Text<br>(Array)   | Read history alarm date                                                                                                    |
| almmsgh    | almmsgh       | Text<br>(Array)   | Read history alarm message                                                                                                    |
| pathname   | pathname      | Text              | Read full path name of the program<br>Only for CNC Series 30i, 0i-D/F                                                                                                    |

| Table 4.9: | FANUC CNC Dri | ver Tag           | List                                                                     |
|------------|---------------|-------------------|--------------------------------------------------------------------------|
| axisname   | axisname      | Text<br>(Array)   | Read axis name                                                           |
| axisunit   | axisunit      | Text<br>(Array)   | Read unit of position data                                               |
| gcode      | gcode         | Text<br>(Array)   | Read all data of G code at a time                                        |
| hcode      | hcode         | Analog            | Read data of H code at a time                                            |
| fcode      | fcode         | Analog            | Read data of F code at a time                                            |
| tcode      | tcode         | Analog            | Read data of T code at a time                                            |
| dcode      | dcode         | Analog            | Read data of D code at a time                                            |
| scode      | scode         | Analog            | Read data of S code at a time                                            |
| mcode      | mcode         | Analog            | Read data of M code at a time                                            |
| regprg     | regprg        | Analog            | Number of registered programs                                            |
| unregprg   | unregprg      | Analog            | Number of available programs                                             |
| usemem     | usemem        | Analog            | Character number of used memory                                          |
| unusemem   | unusemem      | Analog            | Read the management data already registered                              |
| ptotal     | ptotal        | Analog            | Read total part count                                                    |
| prequired  | prequired     | Analog            | Read required part count                                                 |
| pcount     | pcount        | Analog            | Read part count                                                          |
| powhour    | powhour       | Analog            | Read power time (hours)                                                  |
| powmin     | powmin        | Analog            | Read power time (minutes)                                                |
| cuthour    | cuthour       | Analog            | Read cutting time (hours)                                                |
| cutmin     | cutmin        | Analog            | Read cutting time (minutes)                                              |
| cutsec     | cutsec        | Analog            | Read cutting time (seconds)                                              |
| cychour    | cychour       | Analog            | Read cycle time (hours)                                                  |
| cycmin     | cycmin        | Analog            | Read cycle time (minutes)                                                |
| cycsec     | cycsec        | Analog            | Read cycle time (seconds)                                                |
| operhour   | operhour      | Analog            | Read operation time (hours)                                              |
| opermin    | opermin       | Analog            | Read operation time (minutes)                                            |
| opersec    | opersec       | Analog            | Read operation time (seconds)                                            |
| sysyear    | sysyear       | Analog            | Read system (calendar) time (year)                                       |
| sysmonth   | sysmonth      | Analog            | Read system (calendar) time (month)                                      |
| sysdate    | sysdate       | Analog            | Read system (calendar) time (date)                                       |
| syshour    | syshour       | Analog            | Read system (calendar) time (hours)                                      |
| sysmin     | sysmin        | Analog            | Read system (calendar) time (minutes)                                    |
| syssec     | syssec        | Analog            | Read system (calendar) time (seconds)                                    |
| servcurr   | servcurr      | Analog<br>(Array) | Read real current for servo adjustment                                   |
| servampe   | servampe      | Analog<br>(Array) | Read servo load current (Ampere unit)<br>Only for CNC Series 30i, 0i-D/F |
| servsped   | servsped      | Analog<br>(Array) | Read real speed for servo adjustment                                     |
| motosped   | motosped      | Analog<br>(Array) | Read the spindle motor speed                                             |
| spinsped   | spinsped      | Analog            | Read the spindle speed                                                   |
| servload   | servload      | Analog<br>(Array) | Read servo load meter (%)                                                |
| spinload   | spinload      | Analog<br>(Array) | Read spindle load meter (%)                                              |

| Table 4.9: | FANUC CNC Dri  | ver Tag           | List                                                                                                    |
|------------|----------------|-------------------|----------------------------------------------------------------------------------------------------|
| servtemp   | servtemp       | Analog<br>(Array) | Read servo temperature                                                                                                    |
| spintemp   | spintemp       | Analog<br>(Array) | Read spindle temperature                                                                                                    |
| getmacro   | getmacro       | Discrete          | Flag (0 ->1) from getting macro variables includ-<br>ing macdata & macnum & macdata2                                                                     |
| macdata    | macdata        | Analog<br>(Array) | Read custom macro data                                                                                                    |
| macdata2   | macdatabyindex | Analog<br>(Array) | Read the macro data of the macro number                                                                                                    |
| macnum     | macnum         | Analog<br>(Array) | Read custom macro number                                                                                                    |
| setmacro   | setmacro       | Discrete          | Flag (0 ->1) from setting a macro variable<br>including setmdata & setmacno                                                                              |
| setmdata   | setmdata       | Analog            | Set custom macro data                                                                                                    |
| setmacno   | setmacno       | Analog            | Set custom macro number                                                                                                    |
| gethmsg    | gethmsg        | Discrete          | Flag (0 ->1) from getting a history operation<br>message including msgcodeh, msgdateh &<br>msgtexth                                                      |
| msgcodeh   | msgcodeh       | Text<br>(Array)   | Read history operation message code                                                                                                    |
| msgdateh   | msgdateh       | Text<br>(Array)   | Read history operation message date                                                                                                    |
| msgtexth   | msgtexth       | Text<br>(Array)   | Read history operation message text                                                                                                    |
| getwcord   | getwcord       | Discrete          | Flag (0 ->1) from getting all work coordinates<br>including EXT & G54~G59                                                                                |
| wc_ext     | wc_ext         | Analog<br>(Array) | Read EXT work coordinates data                                                                                                    |
| wc_g54     | wc_g54         | Analog<br>(Array) | Read G54 work coordinates data                                                                                                    |
| wc_g55     | wc_g55         | Analog<br>(Array) | Read G55 work coordinates data                                                                                                    |
| wc_g56     | wc_g56         | Analog<br>(Array) | Read G56 work coordinates data                                                                                                    |
| wc_g57     | wc_g57         | Analog<br>(Array) | Read G57 work coordinates data                                                                                                    |
| wc_g58     | wc_g58         | Analog<br>(Array) | Read G58 work coordinates data                                                                                                    |
| wc_g59     | wc_g59         | Analog<br>(Array) | Read G59 work coordinates data                                                                                                    |
| getodata   | getodata       | Discrete          | Flag (0 ->1) from getting all tool offset data<br>including offtitle, offset_0, offset_1, offset_2,<br>offset_3, offset_4, offset_5, offset_6 & offset_7 |
| setodata   | setodata       | Discrete          | Flag (0->1) from setting all tool offset data                                                                                                    |
| offtitle   | offtitle       | Text<br>(Array)   | Reads tool offset's title                                                                                                    |
| offset_0   | offset_0       | Analog<br>(Array) | Read tool offset value (Column 0)                                                                                                    |
| offset_1   | offset_1       | Analog<br>(Array) | Read tool offset value (Column 1)                                                                                                    |

| Table 4.9: | FANUC CNC Dri | ver Tag           | List                                                                                                    |
|------------|---------------|-------------------|----------------------------------------------------------------------------------------------------|
| offset_2   | offset_2      | Analog<br>(Array) | Read tool offset value (Column 2)                                                                                                    |
| offset_3   | offset_3      | Analog<br>(Array) | Read tool offset value (Column 3)                                                                                                    |
| offset_4   | offset_4      | Analog<br>(Array) | Read tool offset value (Column 4)                                                                                                    |
| offset_5   | offset_5      | Analog<br>(Array) | Read tool offset value. (Column 5)                                                                                                    |
| offset_6   | offset_6      | Analog<br>(Array) | Read tool offset value. (Column 6)                                                                                                    |
| offset_7   | offset_7      | Analog<br>(Array) | Read tool offset value (Column 7)                                                                                                    |
| offset_8   | offset_8      | Analog<br>(Array) | Read tool offset value (Column 8)                                                                                                    |
| plc_ta     | plc_ta_d      | Analog            | Read/write the PLC data of the specified Pivic<br>address<br>t: type (G, F, Y, X, A, R, T, K, C, D, M, N, E, Z)<br>a: address<br>d: data type<br>0: byte type<br>1: word type<br>2: long type<br>4: 32 bit floating point type (30i-B series/0i-F/<br>PMi-A only)<br>5: 64 bit floating point type (30i-B series/0i-F/<br>PMi-A only)<br>Please modify the correct start bit and length in<br>the tag's attribute according to the data type as<br>Tag name: plc_g9_1 (G9.1)<br>Address: plc_g9_0 |
| blkpoint   | blkpoint      | Analog            | Read the actual execution pointer                                                                                                    |
| setmain    | setmain       | Discrete          | Flag (0 ->1) from setting a main program as set-<br>mainn                                                                                                    |
| setmainn   | setmainn      | Text              | Set a NC program name as the main program<br>(input)<br>Only for CNC Series 30i, 0i-D/F                                                                                                    |
| compound   | addinfo       | Discrete          | Compound machining function                                                                                                    |
| iseries    | addinfo       | Discrete          | i Series                                                                                                    |
| transfer   | addinfo       | Discrete          | Transfer line function                                                                                                    |
| loader     | addinfo       | Discrete          | Loader control function                                                                                                    |
| model      | addinfo       | Discrete          | Model information only for 0i-D/F                                                                                                    |
| getmlist   | getmlist      | Discrete          | Flag (0 ->1) from getting the NC program list<br>from CNC memory including mnctime, mnc-<br>name, mncsize & mncrmk                                                                                                    |
| mnctime    | mnctime       | Text<br>(Array)   | Read NC program modification date from CNC memory                                                                                                    |
| mncname    | mncname       | Text<br>(Array)   | Read NC program name from CNC memory                                                                                                    |
| mncsize    | mncsize       | Analog<br>(Array) | Read NC program size (Bytes) from CNC mem-<br>ory                                                                                                    |
| mncrmk     | mncrmk        | Text              | Read NC program remark                                                                                                    |

| Table 4.9: | FANUC CNC Dri        | ver Tag           | List                                                                                                    |
|------------|----------------------|-------------------|----------------------------------------------------------------------------------------------------|
|            |                      |                   | Flag (0 ->1) from uploading a NC program as                                                                                                    |
| upmpgm     | upmpgm               | Discrete          | upmnc to CNC memory accoring to the destina-<br>tion directory as upmncdir                                                                                        |
| upmnc      | upmnc                | Text              | The upload file name of a NC program (input)                                                                                                    |
| upmncdir   | upmncdir             | Text              | The destination directory for an uploaded NC program (input)                                                                                                    |
| getmpgm    | getmpgm              | Discrete          | Flag (0 ->1) from getting a NC program as mqnc<br>from CNC memory                                                                                                 |
| mqnc       | mqnc                 | Text              | NC program name or the name with the path<br>from memory(input).<br>EX 1: O1234 or SAMPLE<br>EX 2: //CNC_MEM/USER/PATH1/O1111<br>EX 3: //CNC_MEM/USER/PATH2/O2222 |
| delmpgm    | delmpgm              | Discrete          | Flag (0->1) from deleting a NC program as<br>delpgm from CNC memory                                                                                               |
| delmname   | delmname             | Text              | The deleted (CNC memory) NC program name (input)                                                                                                    |
| getllist   | getllist             | Discrete          | Flag (0 ->1) from getting the NC program list<br>from the local disk incluing Inctime, Incname &<br>Incsize                                                       |
| Inctime    | Inctime              | Text<br>(Array)   | Read NC program modification date                                                                                                    |
| Incname    | Incname              | Text<br>(Array)   | Read NC program name                                                                                                    |
| Incsize    | Incsize              | Analog<br>(Array) | Read NC program size (Bytes)                                                                                                    |
| dellpgm    | dellpgm              | Discrete          | Flag (0->1) from deleting a NC program as dell-<br>pgm from the local disk                                                                                        |
| dellname   | dellname             | Text              | The deleted (local disk) NC program name (input)                                                                                                    |
| curncblk   | curncblk             | Text              | Get the content of the currently running pro-<br>gram blocks                                                                                                    |
| curncptr   | curncptr             | Analog            | Pointer of the current program                                                                                                    |
| msgcode    | msgcode              | Analog            | Operation message code                                                                                                    |
| ismsg      | ismsg                | Discrete          | Message status                                                                                                    |
| prtsa      | macsysdata.3901      | Analog            | Macro System Variable: Number of Parts (R/W).<br>Both common variable (#100,,#999) and sys-<br>tem variable (#1000,,#9999) are supported.                         |
| prtsn      | macsysdata.3902      | Analog            | Macro System Variable: Number of Required<br>Parts (R/W). Both common variable<br>(#100,,#999) and system variable<br>(#1000,,#9999) are supported.               |
| userrmk    | userrmk-<br>keywords | Text              | Read the remark content of the NC file accord-<br>ing to the keywords                                                                                             |
| runrmk     | runrmk               | Text              | Read runprog's comment (getmlist=1 must be executed first if any files changed in memory )                                                                        |
| MASTATUS   | MASTATUS             | Discrete          | CNC connection status<br>0: DISCONNECT<br>1: RUN (only for MEM mode)<br>2: IDLE<br>3: ALARM                                                                       |
| path_no    | path_no              | Analog            | Path number of multi-path (R/W)                                                                                                    |
| getCR      | getCR                | Discrete          | Flag (0 -> 1) from getting corner R (Series 30i)                                                                                                    |

| Table 4.9: | FANUC CNC Dri | ver Tag             | List                                                                                                    |
|------------|---------------|---------------------|----------------------------------------------------------------------------------------------------|
| offtiCR    | offtiCR       | Text                | Reads corner R's title                                                                                                    |
| offCR_0    | offCR_0       | Analog<br>(Array)   | Reads corner R value (Column 0)                                                                                                   |
| offCR_1    | offCR_1       | Analog<br>(Array)   | Reads corner R value (Column 1)                                                                                                   |
| geto1g2    | geto1g2       | Discrete            | Flag (0 -> 1) from getting second geometry                                                                                        |
| offti1g2   | offti1g2      | Text                | Reads second geometry's title                                                                                                    |
| off1g2_0   | off1g2_0      | Analog<br>(Array)   | Read second geometry value (Column 0)                                                                                             |
| off1g2_1   | off1g2_1      | Analog<br>(Array)   | Read second geometry value (Column 1)                                                                                             |
| off1g2_2   | off1g2_2      | Analog<br>(Array)   | Read second geometry value (Column 2)                                                                                             |
| geto2g2    | geto2g2       | Discrete            | Flag (0 -> 1) from getting 2nd coord.'s 2nd geometry (Series 30i)                                                                 |
| offti2g2   | offti2g2      | Text                | Reads 2nd coord.'s 2nd geometry's title                                                                                           |
| off2g2_0   | off2g2_0      | Analog<br>(Array)   | Reads 2nd coord.'s 2nd geometry value (Col-<br>umn 0)                                                                             |
| off2g2_1   | off2g2_1      | Analog<br>(Array)   | Reads 2nd coord.'s 2nd geometry value (Col-<br>umn 1)                                                                             |
| off2g2_2   | off2g2_2      | Analog<br>(Array)   | Reads 2nd coord.'s 2nd geometry value (Col-<br>umn 2)                                                                             |
| TG1_LT     | TG1_LT        | Discrete            | Life type of tool group1 (R/W)                                                                                                    |
| TG1_LS     | TG1_LS        | Analog              | Life setting value of tool group1 (R/W)                                                                                           |
| TG1_CT     | TG1_CT        | Analog              | Life counter of tool group1 (R/W)                                                                                                 |
| TG1_TN     | TG1_TN        | Analog              | Total tool number of tool group1                                                                                                  |
| TG1_ST     | TG1_ST        | Discrete<br>(Array) | State of tool group1                                                                                                    |
| TG1_TC     | TG1_TC        | Analog<br>(Array)   | T code of tool group1                                                                                                    |
| TG1_HC     | TG1_HC        | Analog<br>(Array)   | H code of tool group1                                                                                                    |
| TG1_DC     | TG1_DC        | Analog<br>(Array)   | D code of tool group1                                                                                                    |
| gethisop   | gethisop      | Discrete            | Flag (0 ->1) from getting a history operation<br>record file at the relative folder as/Project<br>name_Node name/pgm/Device name/ |

| C             | )      |
|---------------|--------|
| _             | É      |
| _             |        |
| $\Omega$      |        |
|               | 5      |
| Z             | È.     |
| <b>T</b>      | 5      |
|               |        |
| 1             |        |
| 1             | 5      |
|               |        |
|               |        |
|               |        |
|               | _      |
| <             | $\leq$ |
| <             | $\leq$ |
| С             |        |
| ž             | _      |
| 5             |        |
|               | >      |
| 6             |        |
|               | 2      |
| $\mathbf{C}$  |        |
| Œ             | )      |
| Ċ             | )      |
|               |        |
| 2             |        |
| C             | 5      |
| 6             | J      |
|               | 7      |
| -             | _      |
| C             | )      |
|               |        |
| 1             | ٦      |
|               | J      |
|               |        |
|               | 5      |
| Ξ             | È.     |
| -             |        |
|               |        |
|               |        |
| C             |        |
| ~             |        |
| $\mathcal{Q}$ | 0      |
| ar -4         |        |
|               | ٦      |
| $\geq$        |        |
|               |        |
| <             |        |
| Ē             | 5      |
|               | 2      |
|               |        |
|               |        |
| -             |        |
| Ć.            | )      |

| Table 4.10: | Table 4.10: FANUC CNC Driver Error Codes |                                                                                                    |  |  |
|-------------|------------------------------------------|----------------------------------------------------------------------------------------------------|--|--|
| Error Code  | Error Types                              | Description                                                                                                    |  |  |
| *[80a0]     | The tag value is empty                   | Data tag is empty as a result of specific tag has not written to 1 yet                                                  |  |  |
| *[8016]     | Socket error                             | Examine the CNC power supply, Ethernet cable, and I/F board                                                             |  |  |
| *[8017]     | Data from Ethernet<br>Board is incorrect | Check the Ethernet board setting                                                                                        |  |  |
| *[8001]     | Not executed or not available            | Specific function that must be executed beforehand<br>has not been executed; otherwise, that function is<br>unavailable |  |  |
| *[8006]     | No option                                | There is no corresponding CNC option                                                                                    |  |  |
| *[8012]     | CNC mode error                           | Correct the CNC mode                                                                                                    |  |  |
| *[e000]     | No focas library files                   | Please legally obtain the files: fwlibe1.dll & fwlib32.dll and put dll files in "webaccess/node/"                       |  |  |
| Q Code      | Error Types                              | Description                                                                                                    |  |  |
| 7EEE        | Array size error                         | Array size does not match                                                                                               |  |  |

| Table 4.11: Haas CNC Driver Tag List (Haas) |            |          |                                                                                             |  |
|---------------------------------------------|------------|----------|---------------------------------------------------------------------------------------------|--|
| Tag Name                                    | Address    | Туре     | Description                                                                                 |  |
| SN                                          | Q100       | Text     | Machine serial number                                                                       |  |
| Version                                     | Q101       | Text     | Control software version                                                                    |  |
| MN                                          | Q102       | Text     | Machine model number                                                                        |  |
| Mode                                        | Q104       | Text     | Mode (LIST, PROG, MDI, MEM, etc.)                                                           |  |
| ToolChs                                     | Q200       | Analog   | Tool changes (Total)                                                                        |  |
| ToolNum                                     | Q201       | Analog   | Tool number in use                                                                          |  |
| TimePow                                     | Q300       | Text     | Power on time (Total)                                                                       |  |
| TimeMot                                     | Q301       | Text     | Motion time (Total)                                                                         |  |
| TimeLCy                                     | Q303       | Text     | Last cycle time                                                                             |  |
| TimePCy                                     | Q304       | Text     | Previous cycle time                                                                         |  |
| PCount1                                     | Q402       | Analog   | M30 parts counter #1 (Reset at Control)                                                     |  |
| PCount2                                     | Q403       | Analog   | M30 parts counter #2 (Reset at Control)                                                     |  |
| RunProg                                     | Q500.1     | Text     | Running program number                                                                      |  |
| Status                                      | Q500.2     | Text     | Machine status<br>IDLE/BUSY/ALARM ON                                                        |  |
| Parts                                       | Q500.4     | Analog   | Total parts counter                                                                         |  |
| Mac001                                      | Q600 1     | Analog   | Macro #1 (ex: #1~#33)                                                                       |  |
| Mac10000                                    | Q600 10000 | Analog   | Macro #10000 (ex: #10000~#10999)                                                            |  |
| Spinload                                    | Q600 1098  | Analog   | Spindle load                                                                                |  |
| Spinsped                                    | Q600 3027  | Analog   | Spindle speed                                                                               |  |
| MASTATUS                                    | MASTATUS   | Discrete | CNC connection status<br>0: DISCONNECT<br>1: RUN (only for MEM mode)<br>2: IDLE<br>3: ALARM |  |

**Note:** When the user need to get the correct MASTATUS, Q301 must be configured and the sampling time is larger than the change of Q301's second counter.

| Table 4.12: Haas CNC Driver Error Codes |                                 |  |  |
|-----------------------------------------|---------------------------------|--|--|
| Error Code                              | Description                     |  |  |
| 0x8002                                  | Index error or comma error      |  |  |
| 0x8004                                  | Fail to convert to analog value |  |  |
| 0x8100                                  | Illegal tag address             |  |  |
| 0x8101                                  | COM port error                  |  |  |
| 0x8102                                  | COM port error                  |  |  |
| 0x8104                                  | Unexpected response             |  |  |
| 0x8200                                  | Illegal tag address             |  |  |
| 0x8202                                  | TCP connection error            |  |  |
| 0x8205                                  | Unexpected response             |  |  |

| Table 4.13: SYNTEC CNC OPC UA Driver Tag List |                                                                               |                 |                                                                                                    |  |
|-----------------------------------------------|-------------------------------------------------------------------------------|-----------------|----------------------------------------------------------------------------------------------------|--|
| Tag Name                                      | Address                                                                       | Туре            | Description                                                                                           |  |
| Isalarm                                       | 2:1:1:MACHINE/READ/CNCA-<br>LARM?ISALARM                                      | Discrete        | Alarm status                                                                                          |  |
| AlarmCur                                      | 2:1:1:MACHINE/READ/CNCA-<br>LARM?CURRENTALARM                                 | Text            | Current alarm                                                                                         |  |
| Almdateh                                      | 2:1:1:MACHINE/READ/CNCA-<br>LARM?ALARMHISTORY<br>(conversion code: Almdateh)  | Text<br>(Array) | Read history alarm date by array                                                                      |  |
| Almcodeh                                      | 2:1:1:MACHINE/READ/CNCA-<br>LARM?ALARMHISTORY<br>(conversion code: Almdcodeh) | Text<br>(Array) | Read history alarm code by array                                                                      |  |
| Almmsgh                                       | 2:1:1:MACHINE/READ/CNCA-<br>LARM?ALARMHISTORY<br>(conversion code: Almmsgh)   | Text<br>(Array) | Read history alarm message by array                                                                   |  |
| Almduth                                       | 2:1:1:MACHINE/READ/CNCA-<br>LARM?ALARMHISTORY<br>(conversion code: Almduth)   | Text<br>(Array) | Read history alarm duration by array                                                                  |  |
| Almclrh                                       | 2:1:1:MACHINE/READ/CNCA-<br>LARM?ALARMHISTORY<br>(conversion code: almclrh)   | Text<br>(Array) | Read history alarm clear by array                                                                     |  |
| ActFeed                                       | 2:1:1:MACHINE/READ/CNC-<br>CHANNEL?ACTFEEDRATE                                | Analog          | Actual feed rate                                                                                      |  |
| OvFeed                                        | 2:1:1:MACHINE/READ/CNC-<br>CHANNEL?ACTOVERRIDE                                | Analog          | Feed override                                                                                         |  |
| RunSeq                                        | 2:1:1:MACHINE/READ/CNC-<br>CHANNEL?ACTMAINPRO-<br>GRAMLINE                    | Analog          | The currently sequence number of the NC program                                                       |  |
| ProName                                       | 2:1:1:MACHINE/READ/CNC-<br>CHANNEL?ACTMAINPRO-<br>GRAMNAME                    | Text            | The program name being executed                                                                       |  |
| Mstate                                        | 2:1:1:MACHINE/READ/CNC-<br>CHANNEL?ACTPROGRAM-<br>STATUS                      | Discrete        | Machine state<br>0: Stopped<br>1 :Running<br>2: Waiting<br>3: Interrupted<br>4: Canceled<br>5: Others |  |

| Table 4.13: SYNTEC CNC OPC UA Driver Tag List |                                                          |          |                                                                                                    |  |
|-----------------------------------------------|----------------------------------------------------------|----------|----------------------------------------------------------------------------------------------------|--|
| Mode                                          | 2:1:1:MACHINE/READ/CNC-<br>CHANNEL?ACTOPERA-<br>TIONMODE | Discrete | Operation mode<br>0: Manual<br>1: MDA<br>2: Auto<br>3: Edit<br>4: Home<br>5: MPG<br>6: Null<br>7: Others |  |
| Pcount                                        | 2:1:1:MACHINE/READ/CNC-<br>CHANNEL?ACTPARTCOUNT          | Analog   | Part count                                                                                               |  |
| ActSpin                                       | 2:1:1:MACHINE/READ/CNC-<br>SPINDLE?ACTSPEED              | Analog   | Actual spindle speed                                                                                     |  |
| OvSpin                                        | 2:1:1:MACHINE/READ/CNC-<br>SPINDLE?ACTOVERRIDE           | Analog   | Spindle overrate                                                                                         |  |
| PosMacX                                       | 2:1:1:MACHINE/READ/CNC-<br>CHANNEL/POSTCPBCS?X           | Analog   | X-axis machine position                                                                                  |  |
| PosAbsX                                       | 2:1:1:MACHINE/READ/CNC-<br>CHANNEL/POSTCPWCS?X           | Analog   | X-axis absolute position                                                                                 |  |
| R5141                                         | 2:1:1:MACHINE/READ/CNCDI-<br>AGNOSIS?R5141               | Analog   | 1st spindle overload                                                                                     |  |
| MASTATUS                                      | MASTATUS                                                 | Discrete | CNC connection status<br>0: DISCONNECT<br>1: RUN (only for AUTO mode)<br>2: IDLE<br>3: ALARM             |  |

| Table 4.14: SYNTEC CNC OPC UA Driver Error Codes |                                     |  |  |
|--------------------------------------------------|-------------------------------------|--|--|
| Error Code                                       | Description                         |  |  |
| 0x8100                                           | No data received for tag            |  |  |
| 0x8400                                           | No data received for array tag      |  |  |
| 0x8500                                           | Incorrect data access for array tag |  |  |
| 0x8600                                           | Received data type is incorrect     |  |  |

| Table 4.15: FAGOR CNC Driver Tag List |            |        |                                                          |
|---------------------------------------|------------|--------|----------------------------------------------------------|
| Tag Name                              | Address    | Туре   | Description                                              |
| partact                               | partact    | Analog | Part counter                                             |
| optime                                | optime     | Analog | Part-program execution time (in hundredths of a second). |
| tno                                   | tno        | Analog | Number of the active tool                                |
| spdlact                               | spdlact    | Analog | Real spindle speed                                       |
| feedact                               | feedact    | Analog | Real feedrate on the tool path                           |
| spdlovrd                              | spdlovrd   | Analog | Active spindle speed override                            |
| feedovrd                              | feedovrd   | Analog | Active feedrate (feed override) percentage               |
| almcount                              | almcount   | Analog | Number of errors at the CNC                              |
| ncptr                                 | ncptr      | Analog | Number of the line of the program                        |
| dno                                   | dno        | Analog | Number of the active tool offset                         |
| gP114                                 | globalP114 | Analog | Value of the global arithmetic parameter [114]<br>(R/W)  |

| Table 4.15 | : FAGOR CNC Dr | iver Tag | List                                                                                         |
|------------|----------------|----------|----------------------------------------------------------------------------------------------|
| cP10014    | commonP10014   | Analog   | Value of the common arithmetic parameter<br>[10014] (R/W)                                    |
| GX1        | GX1            | Analog   | X axis (G159=1). Value of the active zero off-<br>set (absolute G159 + incremental G158)     |
| GY1        | GY1            | Analog   | Y axis (G159=1). Value of the active zero off-<br>set (absolute G159 + incremental G158)     |
| GZ1        | GZ1            | Analog   | Z axis (G159=1). Value of the active zero off-<br>set (absolute G159 + incremental G158)     |
| CommandX   | CommandX       | Analog   | Programmed X axis position                                                                   |
| CommandY   | CommandY       | Analog   | Programmed Y axis position                                                                   |
| CommandZ   | CommandZ       | Analog   | Programmed Z axis position                                                                   |
| ActualX    | ActualX        | Analog   | Real X axis position                                                                         |
| ActualY    | ActualY        | Analog   | Real Y axis position                                                                         |
| ActualZ    | ActualZ        | Analog   | Real Z axis position                                                                         |
| ToGoX      | ТоGoX          | Analog   | Distance left (to go) for the X axis to reach the programmed coordinate                      |
| ToGoY      | ToGoY          | Analog   | Distance left (to go) for the Y axis to reach the programmed coordinate                      |
| ToGoZ      | ToGoZ          | Analog   | Distance left (to go) for the Z axis to reach the programmed coordinate                      |
| status     | cncstatu       | Discrete | CNC status.<br>0: Not ready<br>1: Ready<br>2: In execution<br>3: Interrupted<br>4: In error  |
| mode       | cncmode        | Discrete | Mode that the interface is in<br>0: Automatic<br>1: Manual<br>2: MDI/MDA                     |
| progname   | progname       | Text     | Name of the program selected in automatic                                                    |
| date       | cncdate        | Text     | Date in year-month-day format                                                                |
| time       | cnctime        | Text     | Time in hours-minutes-seconds format                                                         |
| version    | cncversion     | Text     | CNC version and release number                                                               |
| model      | cncmodel       | Text     | CNC model                                                                                    |
| Mcode      | Mcode          | Text     | "M" functions of the master spindle to be dis-<br>played in the history                      |
| Gcode      | Gcode          | Text     | "G" functions to be displayed in the history.                                                |
| MASTATUS   | MASTATUS       | Discrete | CNC connection status<br>0: DISCONNECT<br>1: RUN (only for AUTO mode)<br>2: IDLE<br>3: ALARM |

| Table 4.16: FAGOR CNC Driver Error Codes |                       |  |  |
|------------------------------------------|-----------------------|--|--|
| Error Code                               | Description           |  |  |
| 0x8001                                   | No data received      |  |  |
| 0x8002                                   | Address setting error |  |  |

| Table 4.17: Roders RMS6-ERP Driver Tag List |               |          |                                                                           |  |  |
|---------------------------------------------|---------------|----------|---------------------------------------------------------------------------|--|--|
| Tag Name                                    | Address       | Туре     | Description                                                               |  |  |
| version                                     | version       | Analog   | XML version of output format                                              |  |  |
| time                                        | time          | Text     | Timestamp                                                                 |  |  |
| name                                        | name          | Text     | Machine name                                                              |  |  |
| location                                    | location      | Text     | Machine location                                                          |  |  |
| cluster                                     | cluster       | Text     | Machine cluster                                                           |  |  |
| ver                                         | ver           | Text     | Version of RMS6 control software                                          |  |  |
| mode                                        | mode          | Discrete | Mode<br>0: MANUAL<br>1: AUTOMATIC                                         |  |  |
| state                                       | state         | Discrete | State of machine<br>0: IDLE<br>1: OFF<br>2: ECO<br>3: RUNNING<br>4: ERROR |  |  |
| door                                        | doorstate     | Discrete | State of operator machine door<br>0: CLOSED<br>1: OPEN                    |  |  |
| autodoor                                    | autodoorstate | Discrete | State of automatic door<br>0: CLOSED<br>1: OPEN                           |  |  |
| tooldoor                                    | tooldoorstate | Discrete | State of toolchanger door<br>0: CLOSED<br>1: OPEN                         |  |  |
| feed                                        | feed          | Analog   | Feed (mm/min)                                                             |  |  |
| ovfeed                                      | ov_feed       | Analog   | Override feed (in percent)                                                |  |  |
| tool                                        | tool          | Analog   | Location number of actual tool                                            |  |  |
| tooltype                                    | tooltype      | Text     | Spindle tool type                                                         |  |  |
| spinsped                                    | spinspeed     | Analog   | Spindle speed (rpm) of current spindle                                    |  |  |
| ovspin                                      | ov_spinspeed  | Analog   | Override spindle speed (in percent, current spindle)                      |  |  |
| cname                                       | cname         | Text     | Current job                                                               |  |  |
| ncpgm                                       | ncpgm         | Text     | Path of chosen NC file                                                    |  |  |
| startjob                                    | start         | Text     | Time of job start                                                         |  |  |
| lastjob                                     | lastjobend    | Text     | Time of completing last job                                               |  |  |
| subpgm                                      | subpgm        | Text     | Path of the actual subprogram                                             |  |  |
| substart                                    | substart      | Text     | Time of beginning subprogram                                              |  |  |
| percent                                     | percent       | Analog   | Progress (in percent)                                                     |  |  |
| line                                        | line          | Analog   | Current program line                                                      |  |  |
| chuck                                       | chuck         | Analog   | Current chuck                                                             |  |  |
| pallet                                      | pallet        | Analog   | Current pallet                                                            |  |  |
| bdestart                                    | bde_start     | Text     | Start of operating data collecting                                        |  |  |
| optime                                      | op_duration   | Analog   | Operating time (seconds)                                                  |  |  |
| oputi                                       | op_percent    | Text     | Operating utilization in percent                                          |  |  |
| nctime                                      | nc_duration   | Analog   | Milling time (seconds)                                                    |  |  |
| ncuti                                       | nc_percent    | Text     | Milling utilization in percent                                            |  |  |
| settime                                     | set_duration  | Analog   | Setup time (seconds)                                                      |  |  |

| Table 4.17: Roders RMS6-ERP Driver Tag List |               |          |                                                                                              |  |
|---------------------------------------------|---------------|----------|----------------------------------------------------------------------------------------------|--|
| setuti                                      | set_percent   | Text     | Setup time utilization in percent                                                            |  |
| spinsta                                     | spin_start    | Text     | Start of spindle data collecting of first spindle                                            |  |
| spintime                                    | spin_duration | Analog   | Spindle on time of first spindle (seconds)                                                   |  |
| spin2sta                                    | spin2_start   | Text     | Start of spindle data collecting of second spin-<br>dle                                      |  |
| MASTATUS                                    | MASTATUS      | Discrete | CNC connection status<br>0: DISCONNECT<br>1: RUN (only for AUTO mode)<br>2: IDLE<br>3: ALARM |  |

| Table 4.18: Roders RMS6-ERP Driver Error Codes |                                            |  |  |
|------------------------------------------------|--------------------------------------------|--|--|
| Error Code                                     | Description                                |  |  |
| 0x8001                                         | XML file storage path error                |  |  |
| 0x8002                                         | Error creating parse XML file storage path |  |  |
| 0x8003                                         | Error moving XML file to parse XML path    |  |  |
| 0x8004                                         | XML file parsing failed                    |  |  |
| 0x8005                                         | XML file content is empty                  |  |  |
| 0x8006                                         | XML root node is not ERP                   |  |  |
| 0x8007                                         | No data at this measuring point            |  |  |

| Chapter 4  |
|------------|
| WebAccess/ |
| CNC R      |
| untime     |
| & Driver   |
| List       |

| Table 4.19: OKUMA Mill CNC Driver Tag List |                                       |                   |                                                                |  |
|--------------------------------------------|---------------------------------------|-------------------|----------------------------------------------------------------|--|
| Tag Name                                   | Address                               | Туре              | Description                                                    |  |
| axesNo                                     | Get.0.1001.0.0.8                      | Analog            | Get the number of the NC-con-<br>trolled axes                  |  |
| BlkNo                                      | Get.14.3905.0.0.8                     | Analog            | Get the currently executed block No                            |  |
| ComVar                                     | Get.0.4001.0.0.14/SubscriptAr-<br>ray | Analog<br>(Array) | Get the common variable by array size                          |  |
| count                                      | Get.0.3066.0.0.8/SubscriptAr-<br>ray  | Analog<br>(Array) | Get the number of machined work-<br>pieces                     |  |
| countS                                     | Get.0.3067.0.0.8/SubscriptAr-<br>ray  | Analog<br>(Array) | Set the number of machined work-<br>pieces                     |  |
| CRCN₀                                      | Get.0.2013.0.0.8                      | Analog            | Get the selected cutter radius com-<br>pensation number        |  |
| FCmd                                       | Get.0.5139.0.0.0                      | Analog            | Get the f command value                                        |  |
| FeedRMin                                   | Get.0.3018.0.0.2                      | Analog            | Get the actual feed rate (mm/min)                              |  |
| FeedRRev                                   | Get.0.3019.0.0.2                      | Analog            | Get the actual feed rate (mm/rev)                              |  |
| FeedS1Ld                                   | Get.0.2174.0.0.8                      | Analog            | Get the NC feed shaft loading (%) (starting by address 2174.0) |  |
| OvFeed                                     | Get.0.2018.0.0.8                      | Analog            | Get the state of feed rate override<br>SW (%)                  |  |
| OvRapid                                    | Get.0.2017.0.0.8                      | Analog            | Get the state of rapid override SW (%)                         |  |
| OvSpin                                     | Get.0.2016.0.0.8                      | Analog            | Get the state of spindle override<br>SW (%)                    |  |
| PosAbs1                                    | Get.0.3004.0.0.2                      | Analog            | Get the current position (starting by address 3004.0)          |  |
| PosDis1                                    | Get.0.3011.0.0.2                      | Analog            | Get the remainder distance (starting by address 3011.0)        |  |
| PosMac1                                    | Get.0.3005.0.0.2                      | Analog            | Get the machine position (starting by address 3005.0)          |  |
| PosRel1                                    | Get.0.3007.0.0.2                      | Analog            | Get the relative position (starting by address 3007.0)         |  |
| PosTar1                                    | Get.0.3012.0.0.2                      | Analog            | Get the target position (starting by address 3012.0)           |  |
| Spinload                                   | Get.0.2014.0.0.8                      | Analog            | Get the spindle load (%)                                       |  |
| SpinReA                                    | Get.0.2007.0.0.8                      | Analog            | Get the actual spindle revolutions per minute (rpm)            |  |
| SpinReC                                    | Get.0.2006.0.0.8                      | Analog            | Get the command spindle revolu-<br>tion per minute (rpm)       |  |
| TLNo                                       | Get.0.2034.0.0.9                      | Analog            | Get the current tool No.                                       |  |
| TLNoNext                                   | Get.0.2035.0.0.9                      | Analog            | Get the next tool No.                                          |  |
| TLOffNo                                    | Get.0.2012.0.0.8                      | Analog            | Get the selected tool length offset number                     |  |
| WCNo                                       | Get.0.2061.0.0.8                      | Analog            | Get the selected work coordinate system number                 |  |
| dryrun                                     | Get.0.1078.0.0.8                      | Discrete          | Get the Dry run status value                                   |  |
| FCKind                                     | Get.0.1367.0.0.8                      | Discrete          | Get the f command kind                                         |  |
| MLock                                      | Get.0.1079.0.0.8                      | Discrete          | Get the machine block status value.                            |  |
| Mtype                                      | Get.14.1008.0.0.8                     | Discrete          | Machine type                                                   |  |
| NCalarm                                    | Get.14.1.0.0.8                        | Discrete          | Get the NC status (alarm)                                      |  |

| Table 4.19: OKUMA Mill CNC Driver Tag List |                                      |                 |                                                                         |  |
|--------------------------------------------|--------------------------------------|-----------------|-------------------------------------------------------------------------|--|
| NChold                                     | Get.14.1.0.2.8                       | Discrete        | Get the NC status (hold)                                                |  |
| NClimit                                    | Get.14.1.0.1.8                       | Discrete        | Get the NC status (limit)                                               |  |
| NCPstop                                    | Get.14.1.0.5.8                       | Discrete        | Get the NC status (program stop)                                        |  |
| NCRun                                      | Get.14.1.0.4.8                       | Discrete        | Get the NC status (running)                                             |  |
| NCSTM                                      | Get.14.1.0.3.8                       | Discrete        | Get the NC status (STM)                                                 |  |
| NCTurr                                     | Get.14.1.0.6.8                       | Discrete        | Get the NC status (turret selection)                                    |  |
| Opmode                                     | Get.14.1001.0.0.8                    | Discrete        | Operation mode                                                          |  |
| ProgStat                                   | Get.14.1004.0.0.8                    | Discrete        | Running(1) or Not running(0) as the<br>program status                   |  |
| SingBlk                                    | Get.0.1080.0.0.8                     | Discrete        | Get the single block state                                              |  |
| SpinStat                                   | Get.0.1966.0.0.8                     | Discrete        | Get spindle rotation status                                             |  |
| AlmHisNo                                   | Get.0.5941.0.0.0/SubscriptAr-<br>ray | Text<br>(Array) | Alarm history information (0~19)                                        |  |
| AlmMes                                     | Get.14.5003.0.0.0                    | Text            | Get the alarm message                                                   |  |
| Ax1name                                    | Get.0.5001.0.0.0                     | Text            | Get the axis name (starting by address 5001.0)                          |  |
| Execname                                   | Get.0.5035.0.0.0                     | Text            | Get O number after the program<br>has been selected                     |  |
| Gcode                                      | GetByText.0.6013                     | Text<br>(Array) | Get the effective G code                                                |  |
| Mcode                                      | GetByText.0.6017                     | Text<br>(Array) | Get the effective M code                                                |  |
| MID                                        | Get.14.5916.0.0.0                    | Text            | Get the machine ID                                                      |  |
| ProgBlk                                    | GetByText.0.6011                     | Text<br>(Array) | Get the execute program display.<br>Column number: 35                   |  |
| Progname                                   | Get.14.5010.0.0.0                    | Text            | Get the selected main program file name                                 |  |
| Schename                                   | Get.14.5011.0.0.0                    | Text            | Get the schedule program name                                           |  |
| SeqNo                                      | Get.14.5014.0.0.0                    | Text            | Get the currently executed sequence No                                  |  |
| TCut                                       | Get.0.3062.0.0.13                    | Text            | Get the cutting time (sec)                                              |  |
| TCutS                                      | Get.0.3063.0.0.13                    | Text            | Set the cutting time (sec)                                              |  |
| TExtIn                                     | Get.0.3064.0.0.13                    | Text            | Get the external input time (sec)                                       |  |
| TExtInS                                    | Get.0.3065.0.0.13                    | Text            | Set the external input time (sec)                                       |  |
| TNCRun                                     | Get.0.3058.0.0.13                    | Text            | Get the NC running time (sec)                                           |  |
| TNCRunS                                    | Get.0.3059.0.0.13                    | Text            | Set the NC running time (sec)                                           |  |
| TPowOn                                     | Get.0.3056.0.0.13                    | Text            | Get the power on time (sec)                                             |  |
| TPowOnS                                    | Get.0.3057.0.0.13                    | Text            | Set the power on time (sec)                                             |  |
| TSpinRe                                    | Get.0.3060.0.0.13                    | Text            | Get the spindle revolution time (sec)                                   |  |
| TSpinReS                                   | Get.0.3061.0.0.13                    | Text            | Set the spindle revolution time (sec)                                   |  |
| MASTATUS                                   | MASTATUS                             | Discrete        | CNC connection status<br>0: DISCONNECT<br>1: RUN<br>2: IDLE<br>3: ALARM |  |

| Table 4.20: OKUMA Lathe CNC Driver Tag List |                                       |                   |                                                                   |  |
|---------------------------------------------|---------------------------------------|-------------------|-------------------------------------------------------------------|--|
| Tag Name                                    | Address                               | Туре              | Description                                                       |  |
| axisSped                                    | Get.0.3115.0.0.2                      | Analog            | Get the axis travel speed in the cur-<br>rently specified unit    |  |
| BaxisLd                                     | Get.0.2170.0.0.8                      | Analog            | Get the current B-axis load value (%).                            |  |
| ComVar                                      | Get.0.4001.0.0.14/SubscriptAr-<br>ray | Analog<br>(Array) | Get the common variable by array size.                            |  |
| count                                       | Get.0.3156.0.0.8/SubscriptAr-<br>ray  | Analog<br>(Array) | Get the number of machined work-<br>pieces                        |  |
| countS                                      | Get.0.3157.0.0.8/SubscriptAr-<br>ray  | Analog<br>(Array) | Set the number of machined work-<br>pieces                        |  |
| edgeNo                                      | Get.0.1598.0.0.8                      | Analog            | Get the indexed edge no. to the current machining position        |  |
| FeedS1Ld                                    | Get.0.2037.0.0.8                      | Analog            | Get the NC feed shaft loading (%)<br>(starting by address 2037.0) |  |
| MaxisLd                                     | Get.0.2039.0.0.8                      | Analog            | Get the turret of M-axis load value (%).                          |  |
| MaxiSped                                    | Get.0.2041.0.10.8                     | Analog            | Get the M-axis speed (RPM).                                       |  |
| noseRNo                                     | Get.0.2145.0.0.8                      | Analog            | Get the selected nose R no.                                       |  |
| OffNo                                       | Get.0.2144.0.0.8                      | Analog            | Get the selected offset no.                                       |  |
| Opmode                                      | Get.0.1004.0.0.8                      | Analog            | Operation mode: AUTO(-<br>128),MDI(64),MANUAL(32)                 |  |
| PosAbs1                                     | Get.0.3002.0.0.2                      | Analog            | Get the current position (starting by address 3002.0)             |  |
| PosDis1                                     | Get.0.3008.0.0.2                      | Analog            | Get the remainder distance (start-<br>ing by address 3008.0)      |  |
| PosMac1                                     | Get.0.3037.0.0.2                      | Analog            | Get the machine position (starting by address 3037.0)             |  |
| PosNo                                       | Get.0.2145.0.0.8                      | Analog            | Get the indexed position no. to the current machining position    |  |
| PosTar1                                     | Get.0.3009.0.0.2                      | Analog            | Get the target position (starting by address 3009.0)              |  |
| Spin1Ld                                     | Get.0.2038.0.0.8                      | Analog            | Get the spindle load value (%)                                    |  |
| Spin2Ld                                     | Get.0.2040.0.0.8                      | Analog            | Get the second spindles load value (%)                            |  |
| SpinSped                                    | Get.0.2006.0.0.8                      | Analog            | Get the spindle speed (RPM)                                       |  |
| SurfSped                                    | Get.0.3053.0.0.2                      | Analog            | Get the surface speed.                                            |  |
| TLNo                                        | Get.0.2095.0.0.9                      | Analog            | Get the indexed tool no. to the cur-<br>rent machining position   |  |
| TurrNo                                      | Get.0.2421.0.0.8                      | Analog            | Get the indexed turret no. to the current machining position      |  |
| Mtype                                       | Get.14.1008.0.0.8                     | Discrete          | Machine type                                                      |  |
| NCalarm                                     | Get.0.19.0.0.8                        | Discrete          | Get the NC status (alarm)                                         |  |
| NChold                                      | Get.0.19.0.2.8                        | Discrete          | Get the NC status (hold).                                         |  |
| NClimit                                     | Get.0.19.0.1.8                        | Discrete          | Get the NC status (limit).                                        |  |
| NCPstop                                     | Get.0.19.0.5.8                        | Discrete          | Get the NC status (program stop).                                 |  |
| NCRun                                       | Get.0.19.0.4.8                        | Discrete          | Get the NC status (running).                                      |  |
| NCSTM                                       | Get.0.19.0.3.8                        | Discrete          | Get the NC status (STM).                                          |  |
| NCTurr                                      | Get.0.19.0.6.8                        | Discrete          | Get the NC status (turret selection).                             |  |

| Table 4.20 | : OKUMA Lathe CNC Driv | er Tag Li | ist                                                                     |
|------------|------------------------|-----------|-------------------------------------------------------------------------|
| ProgStat   | Get.0.1901.0.0.8       | Discrete  | Running(1) or Not running(0) as the<br>program status                   |
| SpinSele   | Get.0.1207.0.0.0       | Discrete  | Get the currently selected spindle.                                     |
| SysSele    | Get.14.1904.0.0.8      | Discrete  | Get the system selected on the<br>panel                                 |
| Turret     | Get.14.1006.0.0.8      | Discrete  | Get the currently selected turret.                                      |
| AlmMes     | Get.0.5009.0.0.0       | Text      | Get the alarm message                                                   |
| Ax1name    | Get.0.5020.0.0.0       | Text      | Get the axis name (starting by address 5020.0)                          |
| Feedtype   | Get.0.5022.0.0.0       | Text      | Get the feed rate type.                                                 |
| IGFname    | Get.0.5146.0.0.0       | Text      | Get the IGF-Data file name.                                             |
| MID        | Get.14.5916.0.0.0      | Text      | Get the machine ID.                                                     |
| Progname   | Get.0.5004.0.0.0       | Text      | Get the main program file name currently selected.                      |
| ProgNo     | Get.0.5001.0.0.0       | Text      | Get the program no. (name) cur-<br>rently executed.                     |
| Schename   | Get.0.5006.0.0.0       | Text      | Get the schedule program name                                           |
| SeqNo      | Get.0.5002.0.0.0       | Text      | Get the currently executed sequence No                                  |
| TCut       | Get.0.3164.0.0.13      | Text      | Get the cutting time (sec).                                             |
| TCutS      | Get.0.3165.0.0.13      | Text      | Set the cutting time (sec).                                             |
| TExtIn     | Get.0.3166.0.0.13      | Text      | Get the external input time (sec).                                      |
| TExtInS    | Get.0.3167.0.0.13      | Text      | Set the external input time (sec).                                      |
| TNCRun     | Get.0.3160.0.0.13      | Text      | Get the NC running time (sec).                                          |
| TNCRunS    | Get.0.3161.0.0.13      | Text      | Set the NC running time (sec).                                          |
| TPowOn     | Get.0.3158.0.0.13      | Text      | Get the power on time (sec).                                            |
| TPowOnS    | Get.0.3159.0.0.13      | Text      | Set the power on time (sec).                                            |
| TSpinRe    | Get.0.3162.0.0.13      | Text      | Get the spindle revolution time (sec).                                  |
| TSpinReS   | Get.0.3163.0.0.13      | Text      | Set the spindle revolution time (sec).                                  |
| MASTATUS   | MASTATUS               | Discrete  | CNC connection status<br>0: DISCONNECT<br>1: RUN<br>2: IDLE<br>3: ALARM |

| Table 4.21: OKUMA CNC Driver Error Codes |                                  |  |  |
|------------------------------------------|----------------------------------|--|--|
| Error Code                               | Description                      |  |  |
| 0x8001                                   | Incorrect tag address            |  |  |
| 0x8002                                   | Connection fail                  |  |  |
| 0x8003                                   | Communication fail               |  |  |
| 0x8004                                   | API fail                         |  |  |
| 0x8005                                   | The number of API is not correct |  |  |

| Table 4.22: | SIEMENS CNC Drive | r Tag Lis | t (S840D)                                                                                    |
|-------------|-------------------|-----------|----------------------------------------------------------------------------------------------|
| Tag Name    | Address           | Туре      | Description                                                                                  |
| feedov      | feedov            | Analog    | Feedrate override                                                                            |
| rapidov     | rapidov           | Analog    | Rapid traverse override                                                                      |
| spinspd     | DBD21,100         | Analog    | Spindle speed                                                                                |
| spinov      | DBB34,19          | Analog    | Spindle override (DBB3x depends on axis sequence)                                            |
| CHACTIVE    | CHACTIVE          | Discrete  | Channel status active                                                                        |
| CHINT       | CHINT             | Discrete  | Channel status interrupted                                                                   |
| CHRESET     | CHRESET           | Discrete  | Channel status reset                                                                         |
| DRIRDY      | DRIRDY            | Discrete  | Driver is ready                                                                              |
| emergen     | emergen           | Discrete  | Status of emergency                                                                          |
| AUTO        | AUTO              | Discrete  | Automatic mode                                                                               |
| JOG         | JOG               | Discrete  | JOG mode                                                                                     |
| MDI         | MDI               | Discrete  | MDI mode                                                                                     |
| NCALM       | NCALM             | Discrete  | NC alarm is present                                                                          |
| NCRDY       | NCRDY             | Discrete  | NC is ready                                                                                  |
| PGABORT     | PGABORT           | Discrete  | Program status aborted                                                                       |
| PGINT       | PGINT             | Discrete  | Program status interrupted                                                                   |
| PGRUN       | PGRUN             | Discrete  | Program status running                                                                       |
| PGSTOP      | PGSTOP            | Discrete  | Program status stopped                                                                       |
| PGWAIT      | PGWAIT            | Discrete  | Program status wait                                                                          |
| REF         | REF               | Discrete  | Active REF machine function                                                                  |
| REPOS       | REPOS             | Discrete  | Active REPOS machine function                                                                |
| TEACHIN     | TEACHIN           | Discrete  | Active TEACH IN machine function                                                             |
| ALM_TMP     | DBX10,109         | Discrete  | Temperature alarm                                                                            |
| ALM_HS      | DBX10,109         | Discrete  | Heat sink alarm                                                                              |
| ALM_BAT     | DBX10,109         | Discrete  | Battery alarm                                                                                |
| M00M01      | DBX21,32          | Discrete  | M00/M01 active                                                                               |
| M02M30      | DBX21,33          | Discrete  | M02/M30 active                                                                               |
| MASTATUS    | MASTATUS          | Discrete  | CNC connection status<br>0: DISCONNECT<br>1: RUN (only for AUTO mode)<br>2: IDLE<br>3: ALARM |

| Table 4.23: SIEMENS CNC Driver Tag List (S828D) |              |          |                                                                                              |  |
|-------------------------------------------------|--------------|----------|----------------------------------------------------------------------------------------------|--|
| Tag Name                                        | Address      | Туре     | Description                                                                                  |  |
| feedov                                          | feedov       | Analog   | Feedrate override                                                                            |  |
| rapidov                                         | rapidov      | Analog   | Rapid traverse override                                                                      |  |
| spinspd                                         | DBD2500,4000 | Analog   | Spindle speed                                                                                |  |
| spinov                                          | DBB3804,2003 | Analog   | Spindle override (DBB380x depends on axis sequence)                                          |  |
| CHACTIVE                                        | CHACTIVE     | Discrete | Channel status active                                                                        |  |
| CHINT                                           | CHINT        | Discrete | Channel status interrupted                                                                   |  |
| CHRESET                                         | CHRESET      | Discrete | Channel status reset                                                                         |  |
| DRIRDY                                          | DRIRDY       | Discrete | Driver is ready                                                                              |  |
| emergen                                         | emergen      | Discrete | Status of emergency                                                                          |  |
| AUTO                                            | AUTO         | Discrete | Automatic mode                                                                               |  |
| JOG                                             | JOG          | Discrete | JOG mode                                                                                     |  |
| MDI                                             | MDI          | Discrete | MDI mode                                                                                     |  |
| NCALM                                           | NCALM        | Discrete | NC alarm is present                                                                          |  |
| NCRDY                                           | NCRDY        | Discrete | NC is ready                                                                                  |  |
| PGABORT                                         | PGABORT      | Discrete | Program status aborted                                                                       |  |
| PGINT                                           | PGINT        | Discrete | Program status interrupted                                                                   |  |
| PGRUN                                           | PGRUN        | Discrete | Program status running                                                                       |  |
| PGSTOP                                          | PGSTOP       | Discrete | Program status stopped                                                                       |  |
| PGWAIT                                          | PGWAIT       | Discrete | Program status wait                                                                          |  |
| REF                                             | REF          | Discrete | Active REF machine function                                                                  |  |
| TEACHIN                                         | TEACHIN      | Discrete | Active TEACH IN machine function                                                             |  |
| ALM_TMP                                         | DBX2700,3    | Discrete | Temperature alarm                                                                            |  |
| M00M01                                          | DBX3300,0    | Discrete | M00/M01 active                                                                               |  |
| M02M30                                          | DBX3300,1    | Discrete | M02/M30 active                                                                               |  |
| REQ_ABS                                         | DBX2600,1    | Discrete | Request the absolute position of axes (R/W)                                                  |  |
| REQ_DIS                                         | DBX2600,1    | Discrete | Request the distances to go information of axes (R/W)                                        |  |
| MASTATUS                                        | MASTATUS     | Discrete | CNC connection status<br>0: DISCONNECT<br>1: RUN (only for AUTO mode)<br>2: IDLE<br>3: ALARM |  |

| Table 4.24: SIEMENS Driver Error Codes |                                                |  |  |
|----------------------------------------|------------------------------------------------|--|--|
| Error Code                             | Description                                    |  |  |
| 0x8020                                 | Error when converting Gray code or Binary code |  |  |
| 0x8100                                 | Open port failed                               |  |  |
| 0x8102                                 | Data size error                                |  |  |
| 0x8XYY                                 | X: Error class, YY: Error code                 |  |  |
| 0xB000                                 | Message sequence error                         |  |  |
| 0xB1XX                                 | Error Code (byte 15)                           |  |  |
| 0xB2XX                                 | Message error (byte 16)                        |  |  |
| 0xB300                                 | Data size error                                |  |  |

| Table 4.25: | MITSUBISHI CN | C Drive         | er Tag List                                                                                                    |
|-------------|---------------|-----------------|----------------------------------------------------------------------------------------------------|
| Tag Name    | Address       | Type            | Description                                                                                                    |
| posabs1     | posabs_1      | Analog          | Read axis 1 absolute position information<br>_1: axis number 1                                                                                                    |
| posmac1     | posmac_1.0    | Analog          | Read axis 1 machine position information<br>_1.0: axis number 1, normal<br>_1.1: axis number 1, Skip is on                                                                                                    |
| pos1rel1    | posrel_1.0    | Analog          | Read axis 1 relative position information<br>_1.0: axis number 1, normal<br>_1.1: axis number 1, Skip is on                                                                                                    |
| posdis1     | posdis_1.0    | Analog          | Read axis 1 distance to go information<br>_1.0: axis number 1, normal<br>_1.1: axis number 1, Skip is on                                                                                                    |
| posned1     | posned_1      | Analog          | Read axis 1 next distance information<br>_1: axis number 1                                                                                                    |
| ncstatus    | ncstatus      | Discrete        | Status of automatic operation<br>0: RESET<br>1: STOP<br>2: HOLD<br>3: START                                                                                                    |
| isalarm     | isalarm       | Discrete        | Status of alarm                                                                                                    |
| ncalarm     | ncalarm       | Text<br>(Array) | NC alarm array(10)                                                                                                    |
| stopcode    | stopcode      | Text<br>(Array) | Stop code array(10)                                                                                                    |
| plcalarm    | plcalarm      | Text<br>(Array) | PLC alarm message array(10)                                                                                                    |
| opemsg      | opemsg        | Text<br>(Array) | Operator message array(10)                                                                                                    |
| allalarm    | allalarm      | Text<br>(Array) | No alarm type distinction array(10)                                                                                                    |
| emergen     | emergen       | Discrete        | Status of emergency                                                                                                    |
| mode        | mode          | Analog          | Mode selection (mode.extvt0)<br>0: Jog<br>1: Handle<br>2: Incremental<br>3: Manual arbitrary feed<br>4: Reference position return<br>5: Automatic initial set mode<br>6: Jog-handle simultaneous<br>8: Memory<br>9: Tape<br>11: MDI<br>14: Sub part system control I mode ON |
| axescur     | axescur       | Analog          | Current controlled axes                                                                                                    |
| sysno1      | sysno_1       | Text            | System software number<br>_1: axis number 1                                                                                                    |
| sysname1    | sysname_1     | Text            | System name<br>_1: axis number 1                                                                                                    |
| version1    | version_1     | Text            | PLC version<br>_1: axis number 1                                                                                                    |
| serialno    | serialno      | Text            | NC serial number                                                                                                    |
| setfeed     | setfeed       | Analog          | Read feed rate command                                                                                                    |

| Table 4.25: MITSUBISHI CNC Driver Tag List |           |                   |                                                           |  |  |
|--------------------------------------------|-----------|-------------------|-----------------------------------------------------------|--|--|
| actfeed                                    | actfeed   | Analog            | Read actual feed rate                                     |  |  |
| ovfeed                                     | ovfeed    | Analog            | Read feed rate override                                   |  |  |
| ovrapid                                    | ovrapid   | Analog            | Read rapid override                                       |  |  |
| actspin1                                   | actspin_1 | Analog            | Read actual spindle speed<br>_1: spindle number 1         |  |  |
| ovspin                                     | ovspin    | Analog            | Read spindle override                                     |  |  |
| sp1load                                    | spload_1  | Analog            | Read spindle 1 load (%)<br>_1: spindle number 1           |  |  |
| ax1load                                    | axload_1  | Analog            | Read axis 1 load (%)<br>_1: axis number 1                 |  |  |
| pcount                                     | pcount    | Analog            | Read part count                                           |  |  |
| prequire                                   | prequire  | Analog            | Read required part count                                  |  |  |
| mainprog                                   | mainprog  | Text              | Read main program number                                  |  |  |
| subprog                                    | subprog   | Text              | Read sub program number                                   |  |  |
| mainseq                                    | mainseq   | Analog            | Read main program sequence                                |  |  |
| subseq                                     | subseq    | Analog            | Read sub program sequence                                 |  |  |
| powhour                                    | powhour   | Analog            | Read power time (hours)                                   |  |  |
| powmin                                     | powmin    | Analog            | Read power time (minutes)                                 |  |  |
| powsec                                     | powsec    | Analog            | Read power time (seconds)                                 |  |  |
| runhour                                    | runhour   | Analog            | Read run time (hours)                                     |  |  |
| runmin                                     | runmin    | Analog            | Read run time (minutes)                                   |  |  |
| runsec                                     | runsec    | Analog            | Read run time (seconds)                                   |  |  |
| starhour                                   | starthour | Analog            | Read start time (hours)                                   |  |  |
| starmin                                    | startmin  | Analog            | Read start time (minutes)                                 |  |  |
| starsec                                    | startsec  | Analog            | Read start time (seconds)                                 |  |  |
| sysyear                                    | sysyear   | Analog            | Read system time (year)                                   |  |  |
| sysmonth                                   | sysmonth  | Analog            | Read system time (month)                                  |  |  |
| sysdate                                    | sysdate   | Analog            | Read system time (date)                                   |  |  |
| syshour                                    | syshour   | Analog            | Read system time (hours)                                  |  |  |
| sysmin                                     | sysmin    | Analog            | Read system time (minutes)                                |  |  |
| syssec                                     | syssec    | Analog            | Read system time (seconds)                                |  |  |
| gcode                                      | gcode     | Analog<br>(Array) | G code array(21)                                          |  |  |
| mcode1                                     | mcode_1   | Analog            | M code1 (1 to 4)<br>_1: command number 1                  |  |  |
| tcode1                                     | tcode_1   | Analog            | T code1 (1 to 4)<br>_1: command number 1                  |  |  |
| bcode1                                     | bcode_1   | Analog            | B code1 (1 to 4)<br>_1: command number 1                  |  |  |
| d1code1                                    | dcode1_1  | Analog            | D1 code1 (shape compensation number)<br>_1: axis number 1 |  |  |
| d2code1                                    | dcode2_1  | Analog            | D2 code1 (wear compensation number)<br>_1: axis number 1  |  |  |
| hcode1                                     | hcode_1   | Analog            | H code1 (length compensation number)<br>_1: axis number 1 |  |  |
| mac500                                     | mac_500   | Analog            | Read/write macro 500 value<br>_500: macro number 500      |  |  |
| Table 4.25: | MITSUBISHI CN   | C Drive         | er Tag List                                                                                                    |
|-------------|-----------------|-----------------|----------------------------------------------------------------------------------------------------|
| TLType      | tolifetype      | Discrete        | Get tool life type<br>0: Disabled<br>1: Type 1<br>2: Type 2                                                                       |
| TLTitle     | tolifeti        | Text<br>Array   | Get the array(11) title of tool life                                                                                              |
| TLg1t1      | tolifevalue_1_1 | Text<br>Array   | Get the array(11) values of tool life by tool group<br>number 1 and tool number 1<br>_1: tool group number 1<br>_1: tool number 1 |
| getodata    | getodata        | Discrete        | Flag (0 ->1) from getting all tool offset data<br>including offtitle, offset_0,<br>offset_1,, offset_8                            |
| offtitle    | offtitle        | Text<br>Array   | Reads tool offset's title array(9)                                                                                                |
| offset_0    | offset_0        | Analog<br>Array | R/W tool offset value (Column 0)                                                                                                  |
| offset_1    | offset_1        | Analog<br>Array | R/W tool offset value (Column 1)                                                                                                  |
| offset_2    | offset_2        | Analog<br>Array | R/W tool offset value (Column 2)                                                                                                  |
| offset_3    | offset_3        | Analog<br>Array | R/W tool offset value (Column 3)                                                                                                  |
| offset_4    | offset_4        | Analog<br>Array | R/W tool offset value (Column 4)                                                                                                  |
| offset_5    | offset_5        | Analog<br>Array | R/W tool offset value (Column 5)                                                                                                  |
| offset_6    | offset_6        | Analog<br>Array | R/W tool offset value (Column 6)                                                                                                  |
| offset_7    | offset_7        | Analog<br>Array | R/W tool offset value (Column 7)                                                                                                  |
| offset_8    | offset_8        | Analog<br>Array | R/W tool offset value (Column 8)                                                                                                  |
| wcg54_1     | wc_g54_1        | Analog          | R/W G54 work coordinates data<br>_1: G54 number 1                                                                                 |
| wcg55_1     | wc_g55_1        | Analog          | R/W G55 work coordinates data<br>_1: G55 number 1                                                                                 |
| wcg56_1     | wc_g56_1        | Analog          | R/W G56 work coordinates data<br>_1: G56 number 1                                                                                 |
| wcg57_1     | wc_g57_1        | Analog          | R/W G57 work coordinates data<br>_1: G57 number 1                                                                                 |
| wcg58_1     | wc_g58_1        | Analog          | R/W G58 work coordinates data<br>_1: G58 number 1                                                                                 |
| wcg59_1     | wc_g59_1        | Analog          | R/W G59 work coordinates data<br>_1: G59 number 1                                                                                 |
| wcext_1     | wc_ext_1        | Analog          | R/W EXT work coordinates data<br>_1: EXT number 1                                                                                 |
| B_0         | B_0             | Analog          | Fixed counter B_0 to B_1FFF (1 bit, 8192 points)                                                                                  |
| C_0         | C_0             | Analog          | Counter coil C_0 to C_1255 (1 bit, 1256 points)                                                                                   |
| D_0         | D_0             | Analog          | Data register D_0 to D_4095 (16 bit, 2048 points)                                                                                 |
| E_0         | E_0             | Analog          | Special relay E_0 to E_127 (1bit, 248 points)                                                                                     |

| Table 4.25: | MITSUBISHI CN | IC Drive | er Tag List                                                                                  |
|-------------|---------------|----------|----------------------------------------------------------------------------------------------|
| F_0         | F_0           | Analog   | Alarm message interface, temporary memory.<br>F_0 to F_1024 (1 bit, 1024 points)             |
| G_0         | G_0           | Analog   | Temporary memory G_0 to G_3071 (1bit, 3072 points)                                           |
| I_0         | I_0           | Analog   | I device I_0 to I_3FF (1 bit, 1024 points)                                                   |
| J_0         | J_0           | Analog   | J device J_0 to J_63F (1 bit, 1600 points)                                                   |
| L_0         | L_0           | Analog   | Latch relay L_0 to L_511 (1 bit, 512 points)                                                 |
| M_0         | M_0           | Analog   | Temporary memory M_0 to M10239 (1 bit, 10240 points)                                         |
| Q_0         | Q_0           | Analog   | Q device Q_0 to Q_1151 (1 bit, 1152 points)                                                  |
| R_0         | R_0           | Analog   | File register, CNC word interface R_0 to R_32767 (16 bit, 32768 points)                      |
| SM_0        | SM_0          | Analog   | Special relay SM_0 to SM_127 (1bit, 128 points)                                              |
| SB_0        | SB_0          | Analog   | Special relay SB_0 to SB_1FF (1 bit, 512 points)                                             |
| SD_0        | SD_0          | Analog   | Special register SD_0 to SD_127 (16 bit, 128 points)                                         |
| ST_0        | ST_0          | Analog   | Cumulative timer ST_0 to ST_1063 (1 bit, 1064 points)                                        |
| SW_0        | SW_0          | Analog   | Special register SW_0 to SW_FDF (16 bit, 4096 points)                                        |
| Т_0         | T_0           | Analog   | 10ms unit timer coil T_0 to T_1703 (1 bit, 1704 points)                                      |
| U_0         | U_0           | Analog   | For two input signal lines to programmable con-<br>troller U_0 to U_17F (1 bit, 384 points ) |
| V_0         | V_0           | Analog   | V device V_0 to V_255 (1 bit, 256 points)                                                    |
| W_0         | W_0           | Analog   | For two output signal lines to programmable controller W_0 to W_1FFF (1 bit, 512 points)     |
| X_0         | X_0           | Analog   | Input signal to PLC X_0 to X_1FFF (1 bit, 8192 points)                                       |
| Y_0         | Y_0           | Analog   | Output signal from PLC Y_0 to Y_1FFF (1 bit, 8192 points)                                    |
| ZR_0        | ZR_0          | Analog   | File register ZR_0 to ZR_32767 (16 bit, 32768 points)                                        |
| MASTATUS    | MASTATUS      | Discrete | CNC connection status<br>0: DISCONNECT<br>1: RUN (only for MEM mode)<br>2: IDLE<br>3: ALARM  |

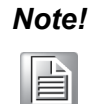

- 1. Mitsubishi driver supports two scan time settings. The first scan timer interval is the same as other drivers which is set in the TCPIP port setting. The second scan timer (ScanTimeMs2) is designed in "ms". Users can add "/2" at the end of the tag address to use the second timer (ScanTimeMs2) as the address setting "powsec/2".
- 2. All the Mitsubishi CNC devices must be set in the same WebAccess TCPIP port and share the Scan Time and ScanTimeMS setting.
- Please install the runtime library "FCSB1224W100-A5.exe" downloaded from Mitsubishi's website before using WebAccess/CNC driver to connect to Mitsubishi CNC.

| Table 4.26: MITSUBISHI Driver Error Codes |                                          |  |  |
|-------------------------------------------|------------------------------------------|--|--|
| Error Code                                | Description                              |  |  |
| 0x8001                                    | Incorrect tag address                    |  |  |
| 0x8002                                    | Initial API fail                         |  |  |
| 0x8003                                    | Device connecting                        |  |  |
| 0x8004                                    | Connection fail                          |  |  |
| 0x8005                                    | Command fail                             |  |  |
| 0x8006                                    | Incorrect array size                     |  |  |
| 0x8007                                    | Message error (getodata is not executed) |  |  |
| 0x8B00                                    | Point value is not initialized           |  |  |
| 0x8C00                                    | Driver (.exe) is not executed            |  |  |

| Table 4.27: KUKA Robot OPC UA Driver Tag List |           |          |                                                                                                    |  |
|-----------------------------------------------|-----------|----------|----------------------------------------------------------------------------------------------------|--|
| Tag Name                                      | Address   | Туре     | Description                                                                                           |  |
| IPAddr                                        | IPAddr    | Text     | Controller IP address                                                                                 |  |
| MacAddr                                       | MacAddr   | Text     | Controller MAC address                                                                                |  |
| SubMask                                       | SubMask   | Text     | Controller subnet mask                                                                                |  |
| Gateway                                       | Gateway   | Text     | Controller gateway                                                                                    |  |
| CUpTime                                       | CUpTime   | Text     | Controller up time                                                                                    |  |
| ProjName                                      | ProjName  | Text     | Current project name                                                                                  |  |
| ProjVer                                       | ProjVer   | Text     | Current project version                                                                               |  |
| StUpTime                                      | StUpTime  | Text     | Startup time                                                                                          |  |
| UpsState                                      | UpsState  | Text     | UPS state                                                                                             |  |
| ExecLine                                      | ExecLine  | Analog   | Execution command pointer line                                                                        |  |
| ExecModu                                      | ExecModu  | Text     | Execution command pointer module                                                                      |  |
| ExecMode                                      | ExecMode  | Discrete | Execution mode:<br>0: Cycle<br>1: Continuous<br>2: Step                                               |  |
| ProgStat                                      | ProgStat  | Text     | Program state                                                                                         |  |
| ProgLoad                                      | ProgLoad  | Discrete | Task program loaded status:<br>0: False<br>1: True                                                    |  |
| ProgName                                      | ProgName  | Text     | Task program name                                                                                     |  |
| A1Pos                                         | A1Pos     | Analog   | Axis 1 actual position                                                                                |  |
| A1Spd                                         | A1Spd     | Analog   | Axis 1 actual speed                                                                                   |  |
| A1SpdRel                                      | A1SpdRel  | Analog   | Axis 1 relative speed                                                                                 |  |
| A1TRDen                                       | A1TRDen   | Analog   | Axis 1 transmission ratio denominator                                                                 |  |
| A1TRNum                                       | A1TRNum   | Analog   | Axis 1 transmission ratio numerator                                                                   |  |
| A1ID                                          | A1AssetID | Text     | Axis 1 asset ID                                                                                       |  |
| A1MProf                                       | A1MProf   | Discrete | Axis 1 motion profile<br>0: Other<br>1: Rotary<br>2: Rotary Endless<br>3: Linear<br>4: Linear Endless |  |
| A2Pos                                         | A2Pos     | Analog   | Axis 2 actual position                                                                                |  |
| A2Spd                                         | A2Spd     | Analog   | Axis 2 actual speed                                                                                   |  |
| A2SpdRel                                      | A2SpdRel  | Analog   | Axis 2 relative speed                                                                                 |  |
| A2TRDen                                       | A2TRDen   | Analog   | Axis 2 transmission ratio denominator                                                                 |  |
| A2TRNum                                       | A2TRNum   | Analog   | Axis 2 transmission ratio numerator                                                                   |  |
| A2ID                                          | A2AssetID | Text     | Axis 2 asset ID                                                                                       |  |
| A2MProf                                       | A2MProf   | Discrete | Axis 2 motion profile<br>0: Other<br>1: Rotary<br>2: Rotary Endless<br>3: Linear<br>4: Linear Endless |  |
| A3Pos                                         | A3Pos     | Analog   | Axis 3 actual position                                                                                |  |
| A3Spd                                         | A3Spd     | Analog   | Axis 3 actual speed                                                                                   |  |
| A3SpdRel                                      | A3SpdRel  | Analog   | Axis 3 relative speed                                                                                 |  |
| A3TRDen                                       | A3TRDen   | Analog   | Axis 3 transmission ratio denominator                                                                 |  |

| Table 4.27: KUKA Robot OPC UA Driver Tag List |           |          |                                                                                                    |
|-----------------------------------------------|-----------|----------|----------------------------------------------------------------------------------------------------|
| A3TRNum                                       | A3TRNum   | Analog   | Axis 3 transmission ratio numerator                                                                   |
| A3ID                                          | A3AssetID | Text     | Axis 3 asset ID                                                                                       |
| A3MProf                                       | A3MProf   | Discrete | Axis 3 motion profile<br>0: Other<br>1: Rotary<br>2: Rotary Endless<br>3: Linear<br>4: Linear Endless |
| A4Pos                                         | A4Pos     | Analog   | Axis 4 actual position                                                                                |
| A4Spd                                         | A4Spd     | Analog   | Axis 4 actual speed                                                                                   |
| A4SpdRel                                      | A4SpdRel  | Analog   | Axis 4 relative speed                                                                                 |
| A4TRDen                                       | A4TRDen   | Analog   | Axis 4 transmission ratio denominator                                                                 |
| A4TRNum                                       | A4TRNum   | Analog   | Axis 4 transmission ratio numerator                                                                   |
| A4ID                                          | A4AssetID | Text     | Axis 4 asset ID                                                                                       |
| A4MProf                                       | A4MProf   | Discrete | Axis 4 motion profile<br>0: Other<br>1: Rotary<br>2: Rotary Endless<br>3: Linear<br>4: Linear Endless |
| A5Pos                                         | A5Pos     | Analog   | Axis 5 actual position                                                                                |
| A5Spd                                         | A5Spd     | Analog   | Axis 5 actual speed                                                                                   |
| A5SpdRel                                      | A5SpdRel  | Analog   | Axis 5 relative speed                                                                                 |
| A5TRDen                                       | A5TRDen   | Analog   | Axis 5 transmission ratio denominator                                                                 |
| A5TRNum                                       | A5TRNum   | Analog   | Axis 5 transmission ratio numerator                                                                   |
| A5ID                                          | A5AssetID | Text     | Axis 5 asset ID                                                                                       |
| A5MProf                                       | A5MProf   | Discrete | Axis 5 motion profile<br>0: Other<br>1: Rotary<br>2: Rotary Endless<br>3: Linear<br>4: Linear Endless |
| A6Pos                                         | A6Pos     | Analog   | Axis 6 actual position                                                                                |
| A6Spd                                         | A6Spd     | Analog   | Axis 6 actual speed                                                                                   |
| A6SpdRel                                      | A6SpdRel  | Analog   | Axis 6 relative speed                                                                                 |
| A6TRDen                                       | A6TRDen   | Analog   | Axis 6 transmission ratio denominator                                                                 |
| A6TRNum                                       | A6TRNum   | Analog   | Axis 6 transmission ratio numerator                                                                   |
| A6ID                                          | A6AssetID | Text     | Axis 6 asset ID                                                                                       |
| A6MProf                                       | A6MProf   | Discrete | Axis 6 motion profile<br>0: Other<br>1: Rotary<br>2: Rotary Endless<br>3: Linear<br>4: Linear Endless |
| FLCM_X                                        | FLCM_X    | Analog   | Flange load's center of mass in Cartesian coordinates X                                               |
| FLCM_Y                                        | FLCM_Y    | Analog   | Flange load's center of mass in Cartesian<br>coordinates Y                                            |
| FLCM_Z                                        | FLCM_Z    | Analog   | Flange load's center of mass in Cartesian coordinates Z                                               |
| FLCM_A                                        | FLCM_A    | Analog   | Flange load's center of mass in orientation A                                                         |
| FLCM_B                                        | FLCM_B    | Analog   | Flange load's center of mass in orientation B                                                         |

| Table 4.27: KUKA Robot OPC UA Driver Tag List |          |                   |                                                                                                    |  |
|-----------------------------------------------|----------|-------------------|----------------------------------------------------------------------------------------------------|--|
| FLCM_C                                        | FLCM_C   | Analog            | Flange load's center of mass in orientation C                                                                                                    |  |
| FLIner_X                                      | FLIner_X | Analog            | Flange load's inertia X                                                                                                    |  |
| FLIner_Y                                      | FLIner_Y | Analog            | Flange load's inertia Y                                                                                                    |  |
| FLIner_Z                                      | FLIner_Z | Analog            | Flange load's inertia Z                                                                                                    |  |
| FLMass                                        | FLMass   | Analog            | Flange load's mass                                                                                                    |  |
| InCont                                        | InCont   | Discrete          | In control status:<br>0: False<br>1: True                                                                                                    |  |
| InMotion                                      | InMotion | Discrete          | In motion status:<br>0: False<br>1: True                                                                                                    |  |
| IntialOP                                      | IntialOP | Text              | Initial operation                                                                                                    |  |
| OnPath                                        | OnPath   | Discrete          | On path status:<br>0: False<br>1: True                                                                                                    |  |
| SpeedOV                                       | SpeedOV  | Analog            | Speed override                                                                                                    |  |
| CurrAct                                       | CurrAct  | Analog<br>(Array) | Actual current of axes                                                                                                    |  |
| MotTemp                                       | MotTemp  | Analog<br>(Array) | Current motor temperature of an axes                                                                                                    |  |
| PowFail                                       | PowFail  | Discrete          | Display of power failure:<br>0: False<br>1: True                                                                                                    |  |
| EmerStop                                      | EmerStop | Discrete          | Emergency stop status:<br>0: False<br>1: True                                                                                                    |  |
| ENDevice                                      | ENDevice | Discrete          | Enabling device status:<br>0: False<br>1: True                                                                                                    |  |
| IntEmer                                       | IntEmer  | Discrete          | Internal emergency stop status:<br>0: False<br>1: True                                                                                                  |  |
| OPMode                                        | OPMode   | Discrete          | Operation mode<br>0: Other (INVALID)<br>1: Manual reduced speed (T1)<br>2: Manual high speed (T2)<br>3: Automatic (AUT)<br>4: Automatic external (EX)   |  |
| ProtStop                                      | ProtStop | Discrete          | Protective stop status:<br>0: False<br>1: True                                                                                                    |  |
| OPCver                                        | OPCver   | Text              | OPC UA software version                                                                                                    |  |
| OPCTime                                       | OPCTime  | Text              | OPC UA server time                                                                                                    |  |
| OPCStart                                      | OPCStart | Text              | OPC UA server start time                                                                                                    |  |
| OPCState                                      | OPCState | Discrete          | OPC UA server state<br>0: Running<br>1: Failed<br>2: No configuration<br>3: Suspended<br>4: Shutdown<br>5: Test<br>6: Communication fault<br>7: Unknown |  |

| Table 4.28: KUKA Robot OPC UA Driver Error Codes |                                                    |  |  |
|--------------------------------------------------|----------------------------------------------------|--|--|
| Error Code                                       | Description                                        |  |  |
| 0x8100                                           | No data received for tag                           |  |  |
| 0x8200                                           | Problem with the tag's size setting                |  |  |
| 0x8300                                           | The array size of tag is smaller than the real tag |  |  |
| 0x8400                                           | No data received for array tag                     |  |  |
| 0x8500                                           | Incorrect data access for array tag                |  |  |
| 0x8600                                           | Received data type is incorrect                    |  |  |

| Table 4.29: | HNC CNC Driver Tag         | g List            |                                              |
|-------------|----------------------------|-------------------|----------------------------------------------|
| Tag Name    | Address                    | Туре              | Description                                  |
| Actchan     | Sys.ACTIVECHAN             | Analog            | Active channel                               |
| almno       | Alarm.No                   | Analog<br>(Array) | Alarm number array                           |
| ax0chan     | Axis.0.CHAN                | Analog            | Axis 0 channel                               |
| ax0cpos     | Axis.0.CMDPOS              | Analog            | Axis 0 command position                      |
| ax0crel     | Axis.0.CMDPOSRCS           | Analog            | Axis 0 command relative position             |
| ax0cvel     | Axis.0.CMDVEL              | Analog            | Axis 0 command velocity                      |
| ax0cwcs     | Axis.0.CMDPOSWCS           | Analog            | Axis 0 command work coordinate posi-<br>tion |
| ax0dis      | Axis.0.LEFTTOGO            | Analog            | Axis 0 distance to go                        |
| ax0index    | Axis.0.CHANINDEX           | Analog            | Axis 0 index                                 |
| ax0load     | Axis.0.LOADCUR             | Analog            | Axis 0 loading current                       |
| ax0pos      | Axis.0.ACTPOS              | Analog            | Axis 0 actual position                       |
| ax0rel      | Axis.0.ACTPOSRCS           | Analog            | Axis 0 relative position                     |
| ax0type     | Axis.0.TYPE                | Analog            | Axis 0 type                                  |
| ax0vel      | Axis.0.ACTVEL              | Analog            | Axis 0 actual velocity                       |
| ax0wcs      | Axis.0.ACTPOSWCS           | Analog            | Axis 0 work coordinate position              |
| B0          | Reg.B.0                    | Analog            | B0 register                                  |
| bppos       | Chan.0.0.BPPOS             | Analog            | Break point position                         |
| channum     | Sys.CHANNUM                | Analog            | Channel number                               |
| CNCver      | Sys.CNCVER                 | Analog            | CNC version                                  |
| cycle       | Chan.0.0.CYCLE             | Analog            | Cycle state                                  |
| D0          | Reg.D.0                    | Analog            | D0 register                                  |
| dcdrow      | Chan.0.0.DCDROW            | Analog            | Decode row                                   |
| dcode       | Chan.0.0.DOFF              | Analog            | D code                                       |
| emergen     | Chan.0.0.ISESTOP           | Analog            | Is stop (emergency)                          |
| evcode      | Event.Code                 | Analog            | Event code                                   |
| evsource    | Event.Src                  | Analog            | Event source                                 |
| F0          | Reg.F.0                    | Analog            | F0 register                                  |
| feedact     | Chan.0.0.ACTFEE-<br>DRATE  | Analog            | Actual feedrate                              |
| feedcmd     | Chan.0.0.CMDFEE-<br>DRATE  | Analog            | Feedrate command                             |
| feedov      | Chan.0.0.FEEDOVER-<br>RIDE | Analog            | Feedrate override                            |

| Table 4.29: ⊦ | INC CNC Driver Tag          | List   |                                                                                                    |
|---------------|-----------------------------|--------|----------------------------------------------------------------------------------------------------|
| feedprog      | Chan.0.0.PROGFEE-<br>DRATE  | Analog | Program feedrate                                                                                      |
| fvar0         | FloatVar.0                  | Analog | Float system variable 0                                                                               |
| G0            | Reg.G.0                     | Analog | G0 register                                                                                           |
| gcode         | Chan.0.0.CMDTYPE            | Analog | Current G code                                                                                        |
| hcode         | Chan.0.0.HOFF               | Analog | H code                                                                                                |
| hold          | Chan.0.0.HOLD               | Analog | Hold state                                                                                            |
| 10            | Reg.I.0                     | Analog | l0 register                                                                                           |
| ishome        | Chan.0.0.ISHOMING           | Analog | Is homing                                                                                             |
| ismdi         | Chan.0.0.ISMDI              | Analog | Is MDI                                                                                                |
| isproend      | Chan.0.0.ISPROGEND          | Analog | ls program end                                                                                        |
| isprosel      | Chan.0.0.ISPROGSEL          | Analog | ls program selected                                                                                   |
| isrun         | Chan.0.0.ISRUNNING          | Analog | ls running                                                                                            |
| K0            | Reg.K.0                     | Analog | K0 register                                                                                           |
| lgaxis        | Chan.0.0.LAX                | Analog | Logic axis                                                                                            |
| mcode         | Chan.0.0.MCODE              | Analog | M code                                                                                                |
| metric        | Sys.METRICDISP              | Analog | Metric display                                                                                        |
| modal         | Chan.0.0.MODAL              | Analog | Channel 0 modal                                                                                       |
| mode          | Chan.0.0.MODE               | Analog | Mode<br>0 = Reset<br>1 = Auto<br>2 = Jog<br>3 = Step<br>4 = MPG<br>5 = HOME<br>6 = PMC<br>7 = MDI/SBL |
| P0            | Reg.P.0                     | Analog | P0 register                                                                                           |
| paravar1      | Para.1.Value                | Analog | Parameter 1 value                                                                                     |
| pcount        | Chan.0.0.PARTCNTR           | Analog | Part counts                                                                                           |
| ptotal        | Chan.0.0.PARTSTATI          | Analog | Part count total                                                                                      |
| Q0            | Reg.Q.0                     | Analog | Q0 register                                                                                           |
| R0            | Reg.R.0                     | Analog | R0 register                                                                                           |
| rapov         | Chan.0.0.RAPIDOVER-<br>RIDE | Analog | Rapid override                                                                                        |
| runprog       | Chan.0.0.RUNPROG            | Analog | Run program                                                                                           |
| runrow        | Chan.0.0.RUNROW             | Analog | Program running row                                                                                   |
| selprog       | Chan.0.0.SELPROG            | Analog | Select program                                                                                        |
| showtime      | Sys.SHOWTIME                | Analog | Show time                                                                                             |
| spdact        | Chan.0.0.ACTSPDL            | Analog | Actual Spindle speed                                                                                  |
| spdcmd        | Chan.0.0.CMDSPDL            | Analog | Spindle speed command                                                                                 |
| spdov         | Chan.0.0.SPDLOVER-<br>RIDE  | Analog | Spindle override                                                                                      |
| sysvar0       | SysVar.0                    | Analog | System variable 0                                                                                     |
| tcode         | Chan.0.0.TCODE              | Analog | T code                                                                                                |
| toffs         | Chan.0.0.TOFFS              | Analog | Tool offset number                                                                                    |
| toolrdy       | Chan.0.0.TOOLRDY            | Analog | Tool ready number                                                                                     |
| tooluse       | Chan.0.0.TOOLUSE            | Analog | Current tool use number                                                                               |
| W0            | Reg.W.0                     | Analog | W0 register                                                                                           |

| Table 4.29: | HNC CNC Driver Tag | g List          |                                                                                              |
|-------------|--------------------|-----------------|----------------------------------------------------------------------------------------------|
| X0          | Reg.X.0            | Analog          | X0 register                                                                                  |
| Y0          | Reg.Y.0            | Analog          | Y0 register                                                                                  |
| almtext     | Alarm.String       | Text<br>(Array) | Alarm text                                                                                   |
| ax0name     | Axis.0.NAME        | Text            | Axis 0 name                                                                                  |
| chname      | Chan.0.0.NAME      | Text            | Channel 0 Index 0 Name                                                                       |
| DRVver      | Sys.DRVVER         | Text            | Driver version                                                                               |
| MAinfo      | Sys.MACHINEINFO    | Text            | Machine information                                                                          |
| MAnum       | Sys.MACHINENUM     | Text            | Machine number                                                                               |
| MAtype      | Sys.MACHINETYPE    | Text            | Machine type                                                                                 |
| NCKver      | Sys.NCKVER         | Text            | NCK version                                                                                  |
| NVver       | Sys.NCVER          | Text            | NC version                                                                                   |
| paname      | Chan.0.0.AXISNAME  | Text            | Channel 0 Index 0 program axis name                                                          |
| PLCver      | Sys.PLCVER         | Text            | PLC version                                                                                  |
| spdIname    | Chan.0.0.SPDLNAME  | Text            | Channel 0 index 0 spindle name                                                               |
| MASTATUS    | MASTATUS           | Discrete        | CNC connection status<br>0: DISCONNECT<br>1: RUN (only for AUTO mode)<br>2: IDLE<br>3: ALARM |

| Table 4.30: HNC CNC Driver Error Codes |                       |  |  |
|----------------------------------------|-----------------------|--|--|
| Error Code                             | Description           |  |  |
| 0x8001                                 | Incorrect tag address |  |  |
| 0x8002                                 | Connecting            |  |  |
| 0x8003                                 | No value              |  |  |
| 0x8004                                 | Connection fail       |  |  |
| 0x8005                                 | Connection fail 2     |  |  |
| 0x8006                                 | API fail              |  |  |

| Table 4.31: SIEMENS CNC OPC UA Driver Tag List |          |                     |                                                                                                    |  |
|------------------------------------------------|----------|---------------------|----------------------------------------------------------------------------------------------------|--|
| Tag Name                                       | Address  | Туре                | Description                                                                                                    |  |
| almnum                                         | almnum   | Analog              | Number of pending general alarms                                                                                                    |  |
| almdat                                         | almdat   | Text<br>(Array)     | Alarm date time                                                                                                    |  |
| almno                                          | almno    | Analog<br>(Array)   | Alarm number                                                                                                    |  |
| almmsg                                         | almmsg   | Text<br>(Array)     | Alarm message                                                                                                    |  |
| clinfo                                         | alminfo  | Discrete<br>(Array) | Acknowledgment criterion for an alarm<br>1 = Power On<br>2 = Reset<br>3 = Cancel<br>4 = Alarm is cancelled by NCK-software<br>5 = Alarm is cancelled by starting a program<br>6 = Alarm is cancelled by RESET in all chan-<br>nels of the bags<br>7 = Alarm is cancelled by RESET in all chan-<br>nels of the NC |  |
| cncemg                                         | cncemg   | Discrete            | CNC emergency status<br>0 = false<br>1 = true                                                                                                    |  |
| cncmode                                        | cncmode  | Discrete            | Active mode<br>0 = JOG<br>1 = MDI<br>2 = AUTO                                                                                                    |  |
| cncstate                                       | cncstate | Analog              | Program status (cncstate.extvt0)<br>1 = interrupted<br>2 = stopped<br>3 = in progress<br>4 = waiting<br>5 = aborted                                                                                                    |  |
| cnctype                                        | cnctype  | Analog              | NCK type (cnctype.extvt0)<br>0: 840D pl<br>1000: FM-NC<br>2000: 810D pl<br>3000: 802S<br>4000: 802D pl<br>5000: 840Di pl (up to and including SW 6)<br>6000: SOLUTIONLINE<br>10700: 840D sl<br>14000: 802D sl T/M<br>14000: 802D sl N/G or C/U<br>14500: 808D<br>15000: 840Di sl<br>16000: 828D                  |  |
| cncver                                         | cncver   | Analog              | NCK version                                                                                                    |  |
| systime                                        | systime  | Text                | Time represented in PLC format                                                                                                    |  |
| boottime                                       | boottime | Analog              | Time since control system boot on (in minutes)                                                                                                    |  |
| powtime                                        | powtime  | Analog              | Time since last normal boot (in minutes)                                                                                                    |  |
| cuttime                                        | cuttime  | Analog              | Tool operating time (in seconds)                                                                                                    |  |
| cyctime                                        | cyctime  | Analog              | Runtime of selected NC program (in seconds)                                                                                                    |  |
| optime                                         | optime   | Analog              | Total runtime of NC programs in Automatic mode (in seconds)                                                                                                    |  |

| Table 4.31: S | SIEMENS CNO | C OPC UA          | Driver Tag List                                                                                                    |
|---------------|-------------|-------------------|----------------------------------------------------------------------------------------------------|
| parts         | parts       | Analog            | Total number of workpieces machined in cur-<br>rent run                                                                                                    |
| totalpar      | totalpar    | Analog            | Total number of all machined workpieces                                                                                                    |
| mainprog      | mainprog    | Text              | Currently selected program                                                                                                    |
| subprog       | subprog     | Text              | Program name                                                                                                    |
| setmain       | setmain     | Discrete          | Flag (0 ->1) from setting the main program as setmainn                                                                                                    |
| setmainn      | setmainn    | Text              | Set an NC program name as the main pro-<br>gram,<br>EX 1: Part program/PROG1.MPF<br>EX 2: Sub program/PROG2.MPF<br>EX 3: Work pieces/temp/PROG3.MPF                  |
| actline       | actline     | Analog            | Line number of the current NC instruction<br>(starting at 1)<br>0: before program start<br>-1: not available due to an error<br>-2: not available because of DISPLOF |
| blockno       | blockno     | Text              | Block number                                                                                                    |
| progcode      | progcode    | Text              | Current part program block                                                                                                    |
| curncblk      | curncblk    | Text<br>(Array)   | Current running program block                                                                                                    |
| gcode         | gcode       | Text<br>(Array)   | Active G-function of relevant group                                                                                                    |
| tcode         | tcode       | Analog            | Number of active tool                                                                                                    |
| numtools      | numtools    | Analog            | Number of tools in the area TO                                                                                                    |
| toolno        | toolno      | Analog<br>(Array) | T number                                                                                                    |
| toolid        | toolid      | Text<br>(Array)   | Tool identifier                                                                                                    |
| toolmag       | toolmag     | Analog<br>(Array) | Current magazine in which the tool is located                                                                                                    |
| toolplac      | toolplac    | Analog<br>(Array) | Current location in which the tool is located                                                                                                    |
| tooledge      | tooledge    | Analog<br>(Array) | Number of cutting edges of a tool                                                                                                    |
| t1ed1         | tooled_1_1  | Analog<br>(Array) | Offset value parameters and cutting edge list<br>with D numbers for a tool. The cutting edge<br>data of tool 1 is set as tooled_A_B<br>A: 1<br>B: 1                  |
| t1md1         | toolmd_1_1  | Analog<br>(Array) | Monitoring data for a tool edge. The edge 1's<br>monitoring data of tool 1 is set as toolmd_A_B<br>A: 1<br>B: 1                                                      |
| chanset       | channel_no  | Analog            | Set Channel number (R/W)                                                                                                    |
| chanmax       | chanmax     | Analog            | Maximum number of available channels                                                                                                    |
| channo        | channo      | Analog            | Number of active channels                                                                                                    |
| axesmax       | axesmax     | Analog            | Maximum number of available machine axes                                                                                                    |
| axesno        | axesno      | Analog            | Number of active machine axes                                                                                                    |
| axisname      | axisname    | Text<br>(Array)   | Machine axis name                                                                                                    |

| Table 4.31: \$ | SIEMENS CNO | C OPC UA            | Driver Tag List                                                                                                    |
|----------------|-------------|---------------------|----------------------------------------------------------------------------------------------------|
| axisunit       | axisunit    | Discrete<br>(Array) | Current physical unit of the axis position<br>0 = mm<br>1 = inch<br>2 = degree<br>3 = indexing position<br>4 = userdef                                                                                                    |
| posabs         | posabs      | Analog<br>(Array)   | Programmed position                                                                                                    |
| posdis         | posdis      | Analog<br>(Array)   | Tool base distance-to-go                                                                                                    |
| posmac         | posmac      | Analog<br>(Array)   | Tool base position                                                                                                    |
| G500           | G500        | Analog<br>(Array)   | G500 work offset                                                                                                    |
| G54            | G54         | Analog<br>(Array)   | G54 work offset                                                                                                    |
| G55            | G55         | Analog<br>(Array)   | G55 work offset                                                                                                    |
| G56            | G56         | Analog<br>(Array)   | G56 work offset                                                                                                    |
| G57            | G57         | Analog<br>(Array)   | G57 work offset                                                                                                    |
| feedcmd        | feedcmd     | Analog              | Desired value of axis-specific feedrate for a positioning axis                                                                                                    |
| feedov         | feedov      | Analog              | Feedrate override                                                                                                    |
| feedrate       | feedrate    | Analog              | Actual value of axis-specific feedrate                                                                                                    |
| spinno         | spinno      | Analog              | Number of spindles                                                                                                    |
| spincmd1       | spincmd1    | Analog              | Spindle1 speed desired value                                                                                                    |
| spincmd2       | spincmd2    | Analog              | Spindle2 speed desired value                                                                                                    |
| spinld1        | spinld1     | Analog              | Spindle1 driver load                                                                                                    |
| spinld2        | spinld2     | Analog              | Spindle2 driver load                                                                                                    |
| spinov1        | spinov1     | Analog              | Spindle1 override                                                                                                    |
| spinov2        | spinov2     | Analog              | Spindle2 override                                                                                                    |
| spinspd1       | spinspd1    | Analog              | Spindle1 speed                                                                                                    |
| spinspd2       | spinspd2    | Analog              | Spindle2 speed                                                                                                    |
| spd1turn       | spinturn1   | Discrete            | State of spindle1 rotation<br>value range to be read via BTSS variable<br>0 = clockwise<br>1 = counter-clockwise<br>2 = stop<br>value range to be read via \$ variable<br>3 = clockwise<br>4 = counter-clockwise<br>5 = stop |
| spd2turn       | spinturn2   | Discrete            | State of spindle2 rotation<br>value range to be read via BTSS variable<br>0 = clockwise<br>1 = counter-clockwise<br>2 = stop<br>value range to be read via \$ variable<br>3 = clockwise<br>4 = counter-clockwise<br>5 = stop |

| Table 4.31: | Table 4.31: SIEMENS CNC OPC UA Driver Tag List |                   |                                                                                                    |  |  |
|-------------|------------------------------------------------|-------------------|----------------------------------------------------------------------------------------------------|--|--|
| plc_DB      | Plc_DB10_D-<br>BX56.1                          | Analog            | PLC DB address sample as Plc_A_B<br>A: DB10<br>B: DBX56.1                                                                                       |  |  |
| R_0         | R_0                                            | Analog            | R variable as R_0, R_1,                                                                                                    |  |  |
| R_1_2       | R_1_2                                          | Analog<br>(Array) | R variables in array as<br>R_1_5: R1~R5<br>R_10_2: R10~R11                                                                                      |  |  |
| getmpgm     | getmpgm                                        | Discrete          | Flag (0->1) from getting a NC program as<br><b>mqnc</b> from CNC memory                                                                         |  |  |
| mqnc        | mqnc                                           | Text              | NC program name with the path<br>EX. 1: Part programs/PROG1.MPF<br>EX. 2: Sub programs/PROG2.MPF<br>EX. 3: Work pieces/temp/PROG3.MPF           |  |  |
| upmpgm      | upmpgm                                         | Discrete          | Flag (0->1) from uploading a NC program as <b>upmncs</b> to CNC memory as <b>upmncd</b>                                                         |  |  |
| upmncs      | upmncs                                         | Text              | The file name or the name with the source<br>path.<br>EX. 1: ABC.MPF<br>EX. 2: C:\ncfiles\123.MPF                                               |  |  |
| upmncd      | upmncd                                         | Text              | The file name with the destination path<br>EX. 1: Part programs/PROG1.MPF<br>EX. 2: Sub programs/PROG2.MPF<br>EX. 3: Work pieces/temp/PROG3.MPF |  |  |
| MASTATUS    | MASTATUS                                       | Discrete          | CNC connection status<br>0: DISCONNECT<br>1: RUN (only for AUTO mode)<br>2: IDLE<br>3: ALARM                                                    |  |  |

| Table 4.32: SIEMENS CNC OPC UA Driver Error Codes |                                                       |  |
|---------------------------------------------------|-------------------------------------------------------|--|
| Error Code                                        | Description                                           |  |
| 0x8001                                            | Incorrect tag type                                    |  |
| 0x8002                                            | Incorrect tag address                                 |  |
| 0x8003                                            | No value                                              |  |
| 0x8004                                            | Connection fail                                       |  |
| 0x8005                                            | Number of tags exceeds the upper limit of each device |  |

| Table 4.33: KND CNC Driver Tag List |                         |                   |                                                                                                    |
|-------------------------------------|-------------------------|-------------------|----------------------------------------------------------------------------------------------------|
| Tag Name                            | Address                 | Туре              | Description                                                                                                    |
| id                                  | 0:id                    | Text              | System ID                                                                                                    |
| type                                | 0:type                  | Text              | System type                                                                                                    |
| cnctype                             | 0:cnc-type              | Text              | CNC type                                                                                                    |
| cncname                             | 0:cnc-name              | Text              | CNC name                                                                                                    |
| softver                             | 0:soft-version          | Text              | Software version                                                                                                    |
| axisname                            | 0:nc-axes               | Text<br>(Array)   | Read axis name                                                                                                    |
| nolinear                            | 1:linear-axis-<br>count | Analog            | Number of linear axes                                                                                                    |
| norotary                            | 1:rotary-axis-<br>count | Analog            | Number of rotary axes                                                                                                    |
| nospin                              | 1:spindle-count         | Analog            | Number of spindles                                                                                                    |
| nopath                              | 1:path-count            | Analog            | Number of paths                                                                                                    |
| status                              | 2:run-status            | Discrete          | CNC status                                                                                                    |
| opmode                              | 2:opr-mode              | Analog            | Operation mode (opmode.extvt0)<br>0: MDI<br>1: MEM<br>3: EDIT<br>4: JOG<br>5: Handle<br>6: Teach in Handle<br>7: Teach in MPG<br>8: MPG<br>9: ZRN(M)<br>10: ZRN(P) |
| ready                               | 2:ready                 | Discrete          | CNC is ready                                                                                                    |
| maclock                             | 2:machine-lock          | Discrete          | Machine lock status                                                                                                    |
| auxlock                             | 2:auxiliary-lock        | Discrete          | Auxiliary lock status                                                                                                    |
| dryrun                              | 2:dry-run               | Discrete          | Dry run status                                                                                                    |
| sbk                                 | 2:single-block          | Discrete          | Single block status                                                                                                    |
| opskip                              | 2:optional-skip         | Discrete          | Optional skip status                                                                                                    |
| opstop                              | 2:optional-stop         | Discrete          | Optional stop status                                                                                                    |
| almclass                            | 3:almclass              | Text<br>(Array)   | Alarm class                                                                                                    |
| almcode                             | 3:almcode               | Text<br>(Array)   | Alarm code                                                                                                    |
| posabs_0                            | 4:0:absolute            | Analog            | Read 1st absolute position information                                                                                                    |
| posmac_0                            | 4:0:machine             | Analog            | Read 1st machine position information                                                                                                    |
| posrel_0                            | 4:0:relative            | Analog            | Read 1st relative position information                                                                                                    |
| posdis_0                            | 4:0:dist-to-go          | Analog            | Read 1st distance to go information                                                                                                    |
| posabsar                            | 4:absolute              | Analog<br>(Array) | Read all absolute position information by array                                                                                                    |
| posmacar                            | 4:machine               | Analog<br>(Array) | Read all machine position information by array                                                                                                    |
| posrelar                            | 4:relative              | Analog<br>(Array) | Read all relative position information by array                                                                                                    |
| posdisar                            | 4:dist-to-go            | Analog<br>(Array) | Read all distance to go information by array                                                                                                    |

| Table 4.33: k | KND CNC Driv           | er Tag Lis        | t                                    |
|---------------|------------------------|-------------------|--------------------------------------|
| servload      | 5:servload             | Analog<br>(Array) | Read servo load                      |
| spinload      | 6:spinload             | Analog<br>(Array) | Read spindle load                    |
| cyccur        | 7:cur                  | Analog            | Current cycle time (sec)             |
| cyctol        | 7:total                | Analog            | Read/reset total cycle time (sec)    |
| powtol        | 8:abso-<br>lute:online | Analog            | Total power on time (sec)            |
| runtol        | 8:absolute:run         | Analog            | Total operation time (sec)           |
| cuttol        | 8:absolute:cut         | Analog            | Total cutting time (sec)             |
| powrel        | 8:relative:online      | Analog            | Relative power on time (sec)         |
| runrel        | 8:relative:run         | Analog            | Relative operation time (sec)        |
| cutrel        | 8:relative:cut         | Analog            | Relative cutting time (sec)          |
| runcyc        | 8:cycle:run            | Analog            | Cycle operation time (sec)           |
| cutcyc        | 8:cycle:cut            | Analog            | Cycle cutting time (sec)             |
| ptotal        | 9:total                | Analog            | Read/reset total part count          |
| pcount        | 9:batch                | Analog            | Read/reset part count                |
| ptreq         | 10:total               | Analog            | Read/write total required part count |
| preq          | 10:batch               | Analog            | Read/write required part count       |
| ovfeed        | 11:ov                  | Analog            | Read feed rate override              |
| ovrapid       | 12:ov                  | Analog            | Read rapid override                  |
| ovsp          | 13:ovsp                | Analog<br>(Array) | Read spindle override                |
| spinsped      | 14:spinsped            | Analog<br>(Array) | Read spindle speed                   |
| feedrate      | 15:feedrate            | Analog            | Read feedrate                        |
| wc_g54        | 16:G54                 | Analog<br>(Array) | Read G54 work coordinates data       |
| wc_g55        | 16:G55                 | Analog<br>(Array) | Read G55 work coordinates data       |
| wc_g56        | 16:G56                 | Analog<br>(Array) | Read G56 work coordinates data       |
| wc_g57        | 16:G57                 | Analog<br>(Array) | Read G57 work coordinates data       |
| wc_g58        | 16:G58                 | Analog<br>(Array) | Read G58 work coordinates data       |
| wc_g59        | 16:G59                 | Analog<br>(Array) | Read G59 work coordinates data       |
| wc_cur        | 17:wccur               | Analog<br>(Array) | Read current work coordinates data   |
| mar_100       | 18:100:mar             | Analog<br>(Array) | Read macro data 100~163              |
| smar_999      | 97:999:smar            | Analog            | Write single macro data 999          |
| gcode         | 19:gcode               | Text<br>(Array)   | Read all data of G code at a time    |
| geomtitl      | 20:geotitle            | Text<br>(Array)   | Read tool geom offset title          |
| geom001       | 20:1:geom              | Analog<br>(Array) | Read tool 1 geom offset value        |

| Table 4.33: I | KND CNC Driv | ver Tag Lis       | t                                                                                                    |
|---------------|--------------|-------------------|----------------------------------------------------------------------------------------------------|
| geomdata      | 98:geomdata  | Analog<br>(Array) | Data of geom offset value                                                                                                    |
| geomno        | 98:geomno    | Analog            | Set number of tool to write geom offset value                                                                                                    |
| setgeom       | 98:setgeom   | Discrete          | Flag (0->1) from setting geom offset data to<br>number of tool                                                                                                    |
| weartitl      | 21:weatitle  | Text<br>(Array)   | Read tool wear offset title                                                                                                    |
| wear001       | 21:1:wear    | Analog<br>(Array) | Read tool 1 wear offset value                                                                                                    |
| weardata      | 99:weardata  | Analog<br>(Array) | Data of wear offset value                                                                                                    |
| wearno        | 99:wearno    | Analog            | Set number of tool to write wear offset value                                                                                                    |
| setwear       | 99:setwear   | Discrete          | Flag (0->1) from setting wear offset data to<br>number of tool                                                                                                    |
| plc_x0        | 22:X0:u8     | Analog            | Read the PLC data of the specified address<br>as X/Y/F/G/R/S/K/D/TL<br>u8: 8 bits unsigned integral<br>s8: 8 bits signed integral<br>u16: 16 bits unsigned integral<br>s16: 16 bits signed integral<br>u32: 32 bits unsigned integral<br>s32: 32 bits signed integral |
| runprog       | 23:O         | Analog            | Read currently program number (Oxxxx)                                                                                                    |
| runseq        | 23:N         | Analog            | Read the currently sequence number of the NC program (Nxxxx)                                                                                                    |
| blkpoint      | 23:P         | Analog            | Read the actual execution pointer                                                                                                    |
| curnum        | 24:number    | Analog            | Read/write current program by using number                                                                                                    |
| curname       | 24:name      | Text              | Read/write current program by using name                                                                                                    |
| MASTATUS      | MASTATUS     | Discrete          | CNC connection status<br>0: DISCON-<br>NECT<br>1: RUN (only for MEM mode)<br>2: IDLE<br>3: ALARM                                                                                                    |

| Table 4.34: KND CNC Driver Error Codes |            |  |
|----------------------------------------|------------|--|
| Error Code Description                 |            |  |
| 0x8001                                 | CURL error |  |
| 0x8002 HTTP status code                |            |  |

| Table 4.35: I | HEIDENHAIN i | TNC530 D          | river Tag List (LSV2)                                                                                                    |
|---------------|--------------|-------------------|----------------------------------------------------------------------------------------------------|
| Tag Name      | Address      | Туре              | Description                                                                                                    |
| ncmodel       | ncmodel      | Text              | TNC model                                                                                                    |
| ncver         | ncver        | Text              | NC version                                                                                                    |
| plcver        | plcver       | Text              | PLC version                                                                                                    |
| optver        | optver       | Text              | The version of additional options                                                                                                    |
| axesname      | axesname     | Text<br>(Array)   | Read axes name                                                                                                    |
| axestype      | axestype     | Text<br>(Array)   | Read axes type                                                                                                    |
| posrefar      | posrefar     | Analog<br>(Array) | Read all reference position by array                                                                                                  |
| posactar      | posactar     | Analog<br>(Array) | Read all actual position by array                                                                                                    |
| posref0       | posref:0     | Analog            | Read 1st reference position                                                                                                    |
| posact0       | posact:0     | Analog            | Read 1st actual position                                                                                                    |
| opmode        | opmode       | Discrete          | Operation mode<br>0: Manual<br>1: MDI<br>2: Hand wheel<br>3: Single step<br>4: Automatic<br>5: Other<br>6: Smart<br>7: Axes ref       |
| progname      | progname     | Text              | Name of the program selected in automatic                                                                                             |
| runseq        | runseq       | Analog            | Read the currently sequence number of the NC program                                                                                  |
| ovfeed        | ovfeed       | Analog            | Read feed rate override                                                                                                    |
| ovspin        | ovspin       | Analog            | Read spindle speed override                                                                                                    |
| ovrapid       | ovrapid      | Analog            | Read rapid override                                                                                                    |
| progstat      | progstat     | Discrete          | Program status<br>0: Started<br>1: Stopped<br>2: Finished<br>3: Canceled<br>4: Interrupted<br>5: Error<br>6: Error cleared<br>7: Idle |
| almnum        | almnum       | Text<br>(Array)   | Read alarm number by array                                                                                                    |
| almmsg        | almmsg       | Text<br>(Array)   | Read alarm message by array                                                                                                    |
| almclass      | almclass     | Text<br>(Array)   | Read alarm class by array                                                                                                    |
| almgroup      | almgroup     | Text<br>(Array)   | Read alarm group by array                                                                                                    |
| ncuptime      | ncuptime     | Text              | NC uptime                                                                                                    |
| muptime       | muptime      | Text              | Machine uptime                                                                                                    |
| mruntime      | mruntime     | Text              | Machine running time                                                                                                    |
| sruntime      | sruntime     | Text              | Spindle running time                                                                                                    |

| Table 4.35: I | HEIDENHAIN i | TNC530 D          | river Tag List (LSV2)                                                                                                    |
|---------------|--------------|-------------------|----------------------------------------------------------------------------------------------------|
| toolnum       | toolnum      | Analog            | Tool number in use                                                                                                    |
| toolaxis      | toolaxis     | Text              | Tool axis                                                                                                    |
| toollen       | toollen      | Analog            | Tool length                                                                                                    |
| toolrad       | toolrad      | Analog            | Tool radius                                                                                                    |
| mcode         | plc:w260     | Analog            | Read M code by plc address                                                                                                    |
| fcode         | plc:d360     | Analog            | Read F code by plc address                                                                                                    |
| tcode         | plc:w264     | Analog            | Read T code by plc address                                                                                                    |
| scode         | plc:w320     | Analog            | Read S code by plc address                                                                                                    |
| actfeed       | plc:d388     | Analog            | Read actual feed rate by plc address                                                                                                    |
| actspin       | plc:w322     | Analog<br>(Array) | Read actual spindle speed by plc address                                                                                                |
| servload      | plcs:w9772   | Analog<br>(Array) | Read servo load by plc address                                                                                                    |
| servsped      | plc:d9192    | Analog<br>(Array) | Read servo speed by plc address                                                                                                    |
| servtemp      | plc:w7216    | Analog            | Read servo temperature by plc address                                                                                                   |
| spinload      | plc:w9804    | Analog            | Read spindle load by plc address                                                                                                    |
| spinsped      | plc:w322     | Analog            | Read spindle speed by plc address                                                                                                    |
| spintemp      | plc:w7248    | Analog            | Read spindle temperature by plc address                                                                                                 |
| spinvibr      | plc:w16500   | Analog            | Read spindle vibration by plc address                                                                                                   |
| pcount        | plc:w20      | Analog            | Read part count by plc address                                                                                                    |
| isalarm       | plc:m4177    | Discrete          | Read alarm status by plc address                                                                                                    |
| emg           | plc:m4178    | Discrete          | Read emergency stop by plc address                                                                                                    |
| getmpgm       | getmpgm      | Discrete          | Flag (0->1) from getting a NC program as<br>mqnc from CNC memory                                                                        |
| mqnc          | mqnc         | Text              | NC program name under the CNC mncdir folder                                                                                             |
| upmpgm        | upmpgm       | Discrete          | Flag (0->1) from uploading a NC program as upmnc to CNC mncdir folder                                                                   |
| upmnc         | upmnc        | Text              | The file name or the name with the source<br>path.<br>EX 1: ABC.H (under the pgm folder)<br>EX 2: C:\ncfiles\ABC.H                      |
| delmpgm       | delmpgm      | Discrete          | Flag (0->1) from deleting a NC program as delmname under CNC mncdir folder                                                              |
| delmname      | delmname     | Text              | The file name will be deleted under CNC mnc-<br>dir folder                                                                              |
| mncdir        | mncdir       | Text              | The destination directory of CNC.                                                                                                    |
| getmlist      | getmlist     | Discrete          | Flag (0 ->1) from getting the NC program list<br>under CNC mncdir folder including mdirname,<br>mdirtime, mncname, mnctime and mncsize. |
| mdirname      | mdirname     | Text<br>(Array)   | Read the folder name under CNC mncdir folder by array                                                                                   |
| mdirtime      | mdirtime     | Text<br>(Array)   | Read the folder time under CNC mncdir folder by array                                                                                   |
| mncname       | mncname      | Text<br>(Array)   | Read NC program name under CNC mncdir folder by array                                                                                   |
| mncsize       | mncsize      | Analog<br>(Array) | Read NC program size under CNC mncdir folder by array                                                                                   |
| mnctime       | mnctime      | Text<br>(Array)   | Read NC program modification date under<br>CNC mncdir folder by array                                                                   |

| Table 4.35: HEIDENHAIN iTNC530 Driver Tag List (LSV2) |          |          |                                                                                             |
|-------------------------------------------------------|----------|----------|---------------------------------------------------------------------------------------------|
| MASTATUS                                              | MASTATUS | Discrete | CNC connection status<br>0: DISCONNECT<br>1:RUN (only for AUTO mode)<br>2: IDLE<br>3: ALARM |

#### Note!

When CNC manufacturer using Heidenhain iTNC 530 controller has different PLC address definition, the user can adjust the driver address to match the manufacturer PLC setting to get the correct tag's value.

| Table 4.36: HEIDENHAIN TNC640 Driver Tag List (LSV2_640) |          |                   |                                                                                                    |
|----------------------------------------------------------|----------|-------------------|----------------------------------------------------------------------------------------------------|
| Tag Name                                                 | Address  | Туре              | Description                                                                                                    |
| ncmodel                                                  | ncmodel  | Text              | TNC model                                                                                                    |
| ncver                                                    | ncver    | Text              | NC version                                                                                                    |
| plcver                                                   | plcver   | Text              | PLC version                                                                                                    |
| optver                                                   | optver   | Text              | The version of additional options                                                                                               |
| axesname                                                 | axesname | Text<br>(Array)   | Read axes name                                                                                                    |
| axestype                                                 | axestype | Text<br>(Array)   | Read axes type                                                                                                    |
| posrefar                                                 | posrefar | Analog<br>(Array) | Read all reference position by array                                                                                            |
| posactar                                                 | posactar | Analog<br>(Array) | Read all actual position by array                                                                                               |
| posref0                                                  | posref:0 | Analog            | Read 1st reference position                                                                                                    |
| posact0                                                  | posact:0 | Analog            | Read 1st actual position                                                                                                    |
| opmode                                                   | opmode   | Discrete          | Operation mode<br>0: Manual<br>1: MDI<br>2: Hand wheel<br>3: Single step<br>4: Automatic<br>5: Other<br>6: Smart<br>7: Axes ref |
| progname                                                 | progname | Text              | Name of the program selected in automatic                                                                                       |
| runseq                                                   | runseq   | Analog            | Read the currently sequence number of the NC program                                                                            |
| ovfeed                                                   | ovfeed   | Analog            | Read feed rate override                                                                                                    |
| ovspin                                                   | ovspin   | Analog            | Read spindle speed override                                                                                                    |
| ovrapid                                                  | ovrapid  | Analog            | Read rapid override                                                                                                    |

| Table 4.36: I |            | FNC640 Di         | river Tag List (LSV2_640)                                                                                                    |  |
|---------------|------------|-------------------|----------------------------------------------------------------------------------------------------|--|
| progstat      | progstat   | Discrete          | Program status<br>0: Started<br>1: Stopped<br>2: Finished<br>3: Canceled<br>4: Interrupted<br>5: Error<br>6: Error cleared<br>7: Idle |  |
| almnum        | almnum     | Text<br>(Array)   | Read alarm number by array                                                                                                    |  |
| almmsg        | almmsg     | Text<br>(Array)   | Read alarm message by array                                                                                                    |  |
| almclass      | almclass   | Text<br>(Array)   | Read alarm class by array                                                                                                    |  |
| almgroup      | almgroup   | Text<br>(Array)   | Read alarm group by array                                                                                                    |  |
| ncuptime      | ncuptime   | Text              | NC uptime                                                                                                    |  |
| muptime       | muptime    | Text              | Machine uptime                                                                                                    |  |
| mruntime      | mruntime   | Text              | Machine running time                                                                                                    |  |
| sruntime      | sruntime   | Text              | Spindle running time                                                                                                    |  |
| mcode         | plc:w6295  | Analog            | Read M code by plc address                                                                                                    |  |
| fcode         | plc:d4420  | Analog            | Read F code by plc address                                                                                                    |  |
| tcode         | plc:d17972 | Analog            | Read T code by plc address                                                                                                    |  |
| scode         | plc:d18052 | Analog            | Read S code by plc address                                                                                                    |  |
| actfeed       | plc:d200   | Analog            | Read actual feed rate by plc address                                                                                                  |  |
| actspin       | plc:d336   | Analog<br>(Array) | Read actual spindle speed by plc address                                                                                              |  |
| servload      | plcs:d192  | Analog<br>(Array) | Read servo load by plc address                                                                                                    |  |
| servsped      | plc:d252   | Analog<br>(Array) | Read servo speed by plc address                                                                                                    |  |
| servtemp      | plc:d188   | Analog            | Read servo temperature by plc address                                                                                                 |  |
| spinload      | plc:d304   | Analog            | Read spindle load by plc address                                                                                                    |  |
| spinsped      | plc:d344   | Analog            | Read spindle speed by plc address                                                                                                    |  |
| spintemp      | plc:d300   | Analog            | Read spindle temperature by plc address                                                                                               |  |
| spinvibr      | plc:w16500 | Analog            | Read spindle vibration by plc address                                                                                                 |  |
| pcount        | plc:w10    | Analog            | Read part count by plc address                                                                                                    |  |
| isalarm       | plc:m68    | Discrete          | Read alarm status by plc address                                                                                                    |  |
| emg           | plc:m56    | Discrete          | Read emergency stop by plc address                                                                                                    |  |
| getmpgm       | getmpgm    | Discrete          | Flag (0->1) from getting a NC program as<br>mqnc from CNC memory                                                                      |  |
| mqnc          | mqnc       | Text              | NC program name under the CNC mncdir folder                                                                                           |  |
| upmpgm        | upmpgm     | Discrete          | Flag (0->1) from uploading a NC program as upmnc to CNC mncdir folder                                                                 |  |
| upmnc         | upmnc      | Text              | The file name or the name with the source<br>path.<br>EX 1: ABC.H (under the pgm folder)<br>EX 2: C:\ncfiles\ABC.H                    |  |

| Table 4.36: HEIDENHAIN TNC640 Driver Tag List (LSV2_640) |          |                   |                                                                                                    |  |
|----------------------------------------------------------|----------|-------------------|----------------------------------------------------------------------------------------------------|--|
| delmpgm                                                  | delmpgm  | Discrete          | Flag (0->1) from deleting a NC program as<br>delmanme under CNC mncdir folder                                                           |  |
| delmname                                                 | delmname | Text              | The file name will be deleted under CNC mnc-<br>dir folder                                                                              |  |
| mncdir                                                   | mncdir   | Text              | The destination directory of CNC.                                                                                                    |  |
| getmlist                                                 | getmlist | Discrete          | Flag (0 ->1) from getting the NC program list<br>under CNC mncdir folder including mdirname,<br>mdirtime, mncname, mnctime and mncsize. |  |
| mdirname                                                 | mdirname | Text<br>(Array)   | Read the folder name under CNC mncdir folder by array                                                                                   |  |
| mdirtime                                                 | mdirtime | Text<br>(Array)   | Read the folder time under CNC mncdir folder by array                                                                                   |  |
| mncname                                                  | mncname  | Text<br>(Array)   | Read NC program name under CNC mncdir folder by array                                                                                   |  |
| mncsize                                                  | mncsize  | Analog<br>(Array) | Read NC program size under CNC mncdir folder by array                                                                                   |  |
| mnctime                                                  | mnctime  | Text<br>(Array)   | Read NC program modification date under<br>CNC mncdir folder by array                                                                   |  |
| MASTATUS                                                 | MASTATUS | Discrete          | CNC connection status<br>0: DISCONNECT<br>1:RUN (only for AUTO mode)<br>2: IDLE<br>3: ALARM                                             |  |

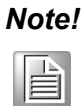

When CNC manufacturer using Heidenhain TNC 640 controller has different PLC address definition, the user can adjust the driver address to match the manufacturer PLC setting to get the correct tag's value.

| Table 4.37: HEIDENHAIN LSV2 Driver Error Codes |                       |  |
|------------------------------------------------|-----------------------|--|
| Error Code                                     | Description           |  |
| 0x8001                                         | Connection fail       |  |
| 0x8002                                         | Incorrect tag address |  |

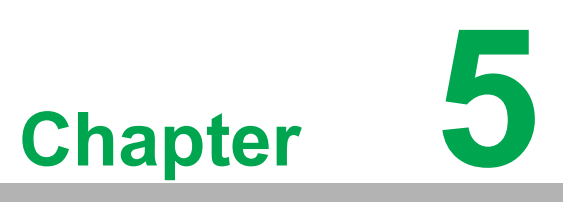

WebAccess/CNC Driver for FANUC Robot

## 5.1 About FANUC Robot

FANUC Robot Interface is the Windows software module to read/write robot data with robots over Ethernet. WebAccess/CNC driver for FANUC robot interface can access a robot's current position, position registers, string registers, comments, system variables, KAREL variables, program status and alarm history. FANUC Robot Interface does not directly support file transfer so an FTP client should be used instead.

#### 5.1.1 Specification

#### Supports Robot Controllers List

- Fanuc Robot Controllers:
  - R-J3iB 7D80/45 or later
  - R-J3iB 7D81/09 or later
  - R-J3iB 7D82/01 or later
  - R-J3iB Mate 7D91/01 or later
  - R-30iA, R-30iA Mate All Versions (\*)
  - R-30iB, R-30iB Mate All Versions (\*)
  - R-30iB Plus, R-30iB Mate Plus, R-30iB Compact Plus All Versions (\*)

(\*) If R650 FRA Params is selected, R553 "HMI Device (SNPX)" is needed. If R651 FRL Params is selected, no option is needed

- Common Fanuc Robot:
  - LR Mate 200iD
  - M-10iA
  - M-20iA
  - M-710iC
  - R-2000iC
  - M-900iB
  - M-2000iA
  - M-410iC

## 5.2 Establish the CNC Driver for FANUC Robot

The steps in summary are:

- 1. Start Internet Explorer Web Browser.
- 2. Enter the IP address of the Project Node.
- 3. Use WebAccess configuration.
- 4. Open or create a project.
- 5. Configure a SCADA node (the PC that will connect to the automation hard-ware).
- 6. Configure a com port for the SCADA Node that is a TCPIP type com port.

The TCPIP Comport is usually associated with an Ethernet Network Interface Card on the SCADA Node PC. Any TCPIP compatible medium is supported as long as it complies with Microsoft TCPIP protocol stack. The user should give the setting for comport number, scan time, timeout, retry count, auto recover time and scan devices in parallel according to your actual connection requirements.

| Comport Property Delete Add Device |                  |
|------------------------------------|------------------|
| Comport : FANUC • ROBOT • 10       |                  |
| Interface Name                     | TCPIP            |
| Comport Number                     | 10               |
| Description                        | Description      |
| Scan Time                          | 1 Second         |
| Timeout                            | 1000 MilliSecond |
| Retry Count                        | 3                |
| Auto Recover Time                  | 60 Second        |
| Backup Port Number                 | 0                |
| Scan Devices in Parallel           | Yes              |

For the "Add Device" step, the user needs to set the device name, unit number, device type and the IP address and port number by the FANUC robot controller setting. The default port number is not necessary for this robot driver.

|                      | I              | Device Property [Cancel] Submit |
|----------------------|----------------|---------------------------------|
| Device Name          | Robot01        |                                 |
| Description          |                |                                 |
| Unit Number          | 0              |                                 |
| Device Type          | FRobot V       |                                 |
|                      | IP Address     | 10.9.132.33                     |
| Primary              | Port Number    | 0                               |
|                      | Device Address | if other than Unit Number       |
|                      | IP Address     |                                 |
| Secondary            | Port Number    |                                 |
|                      | Device Address |                                 |
|                      |                |                                 |
| Table1RefreshTimeMs: | 1000           | Table2RefreshTimeMs: 5000       |
| IORefreshTimeMs:     | 1000           |                                 |

Table 1 Refresh TimeMs: 1000 ms

Set how often millisecond updates the point of Date Table1 <u>Table 2 Refresh TimeMs</u>: 5000 ms Set how often millisecond updates the point of Date Table2 <u>IO Refresh TimeMs</u>: 1000 ms

Set how often millisecond updates the point of I/O

FANUC Robot's tags can be divided into I/O measuring points and Data Table measuring points. Data Table measuring points can be chosen to set two tables (Data Table1 & Data Table 2) to different sampling frequencies. The measurement points are preset on DataTable1. To set it to DataTable2, add "/2" at the end of tag address, as follows:

Eg.

CurPos.1.X/2

Alarm.Current.1.AlarmID/2

NumReg.1/2

The address of Fanuc Robot IO can be modified by the user's requirement. If the user want to read Al100 and RDI20, the user can add the two new tags Al100 & RDI20 and modify the address as:

TagsAddressAI100AI.100RDI20RDI.20

Fanuc Robot driver supports array tags for the current alarm and the history alarm. The user can set the size of the alarm tag to decide the array size. For example, the size of the tag "HAID1" is 100 that means the history alarm ID includes index 0 to 99.

#### 5.3 CNC Driver List for FANUC Robot

| Table 5.1: | : FANUC Robot Driver Tag | List (I/O) |                             |
|------------|--------------------------|------------|-----------------------------|
| Tag Name   | Address                  | Туре       | Description                 |
| ClearAlm   | ClearAlarm               | Discrete   | Clear Robot's History Alarm |
| Al1        | AI.1                     | Analog     | Analog Input, AI(1)         |
| AO1        | AO.1                     | Analog     | Analog Output, AO(1)        |
| UI01       | UI.1                     | Discrete   | IMSTP (Emergency Stop)      |
| UI02       | UI.2                     | Discrete   | HOLD                        |
| UI03       | UI.3                     | Discrete   | SFSPD (Safe Speed)          |
| UI04       | UI.4                     | Discrete   | Cycle Stop                  |
| UI05       | UI.5                     | Discrete   | Fault Reset                 |
| UI06       | UI.6                     | Discrete   | Start                       |
| UI07       | UI.7                     | Discrete   | Home Signal                 |
| UI08       | UI.8                     | Discrete   | Enable                      |
| UI09       | UI.9                     | Discrete   | RSR/PNS 1                   |
| UI10       | UI.10                    | Discrete   | RSR/PNS 2                   |
| UI11       | UI.11                    | Discrete   | RSR/PNS 3                   |
| UI12       | UI.12                    | Discrete   | RSR/PNS 4                   |
| UI13       | UI.13                    | Discrete   | RSR/PNS 5                   |
| UI14       | UI.14                    | Discrete   | RSR/PNS 6                   |
| UI15       | UI.15                    | Discrete   | RSR/PNS 7                   |
| UI16       | UI.16                    | Discrete   | RSR/PNS 8                   |
| UI17       | UI.17                    | Discrete   | PNS strobe                  |
| UI18       | UI.18                    | Discrete   | Prod Start                  |
| UO01       | UO.1                     | Discrete   | Command Enable              |
| UO02       | UO.2                     | Discrete   | System Ready                |
| UO03       | UO.3                     | Discrete   | Program Running             |

| Table 5.1 | : FANUC Robot Driver Tag | List (I/O) |                              |
|-----------|--------------------------|------------|------------------------------|
| UO04      | UO.4                     | Discrete   | Program Paused               |
| UO05      | UO.5                     | Discrete   | Motion Held                  |
| UO06      | UO.6                     | Discrete   | Fault                        |
| UO07      | UO.7                     | Discrete   | At Perch                     |
| UO08      | UO.8                     | Discrete   | TP Enable                    |
| UO09      | UO.9                     | Discrete   | Battery Alarm                |
| UO10      | UO.10                    | Discrete   | Busy                         |
| UO11      | UO.11                    | Discrete   | RSR/PNS 1 ACK/SNO            |
| UO12      | UO.12                    | Discrete   | RSR/PNS 2 ACK/SNO            |
| UO13      | UO.13                    | Discrete   | RSR/PNS 3 ACK/SNO            |
| UO14      | UO.14                    | Discrete   | RSR/PNS 4 ACK/SNO            |
| UO15      | UO.15                    | Discrete   | RSR/PNS 5 ACK/SNO            |
| UO16      | UO.16                    | Discrete   | RSR/PNS 6 ACK/SNO            |
| UO17      | UO.17                    | Discrete   | RSR/PNS 7 ACK/SNO            |
| UO18      | UO.18                    | Discrete   | RSR/PNS 8 ACK/SNO            |
| UO19      | UO.19                    | Discrete   | PNS Enable SNACK             |
| UO20      | UO.20                    | Discrete   | Reserve                      |
| RDI1      | RDI.1                    | Discrete   | Robot Digital Input, RI(1)   |
| RDO1      | RDO.1                    | Discrete   | Robot Digital Output, RO(1)  |
| SDI1      | SDI.1                    | Discrete   | System Digital Input, DI(1)  |
| SDO1      | SDO.1                    | Discrete   | System Digital Output, DO(1) |
| GI1       | GI.1                     | Analog     | Group Input, GI(1)           |
| GO1       | GO.1                     | Analog     | Group Output, GO(1)          |
| SI0       | SI.0                     | Discrete   | SOP Input, SI(0)             |
| SO0       | SO.0                     | Discrete   | SOP Output, SO(0)            |
| WI1       | WI.1                     | Analog     | WI Register, WI(1)           |
| WO1       | WO.1                     | Analog     | WO Register, WO(1)           |
| WSI1      | WSI.1                    | Analog     | WSI Register, WSI(1)         |
| D1        | D.1                      | Analog     | D Register 1                 |
| K1        | K.1                      | Analog     | K Register 1                 |
| R1        | R.1                      | Analog     | R Register 1                 |

| Table 5.2: FANUC Robot Driver Tag List (Data Table) |             |        |                        |
|-----------------------------------------------------|-------------|--------|------------------------|
| Tag Name                                            | Address     | Туре   | Description            |
| CPX_G1                                              | CurPos.1.X  | Analog | Current Position X_G1  |
| CPY_G1                                              | CurPos.1.Y  | Analog | Current Position Y_G1  |
| CPZ_G1                                              | CurPos.1.Z  | Analog | Current Position Z_G1  |
| CPW_G1                                              | CurPos.1.W  | Analog | Current Position W_G1  |
| CPP_G1                                              | CurPos.1.P  | Analog | Current Position P_G1  |
| CPR_G1                                              | CurPos.1.R  | Analog | Current Position R_G1  |
| CPJ1_G1                                             | CurPos.1.J1 | Analog | Current Position J1_G1 |
| CPJ2_G1                                             | CurPos.1.J2 | Analog | Current Position J2_G1 |
| CPJ3_G1                                             | CurPos.1.J3 | Analog | Current Position J3_G1 |
| CPJ4_G1                                             | CurPos.1.J4 | Analog | Current Position J4_G1 |
| CPJ5_G1                                             | CurPos.1.J5 | Analog | Current Position J5_G1 |
| CPJ6_G1                                             | CurPos.1.J6 | Analog | Current Position J6_G1 |

| Table 5.2: | FANUC Robot Driver Tag                 | List (Data        | Table)                                  |
|------------|----------------------------------------|-------------------|-----------------------------------------|
| UFX_11     | CurPosUF.1.1.X                         | Analog            | User Frame X_G1_UF1                     |
| UFY_11     | CurPosUF.1.1.Y                         | Analog            | User Frame Y_G1_UF1                     |
| UFZ_11     | CurPosUF.1.1.Z                         | Analog            | User Frame Z_G1_UF1                     |
| UFW_11     | CurPosUF.1.1.W                         | Analog            | User Frame W_G1_UF1                     |
| UFP_11     | CurPosUF.1.1.P                         | Analog            | User Frame P_G1_UF1                     |
| UFR_11     | CurPosUF.1.1.R                         | Analog            | User Frame R_G1_UF1                     |
| UFJ1_11    | CurPosUF.1.1.J1                        | Analog            | User Frame J1_G1_UF1                    |
| UFJ2_11    | CurPosUF.1.1.J2                        | Analog            | User Frame J2_G1_UF1                    |
| UFJ3_11    | CurPosUF.1.1.J3                        | Analog            | User Frame J3_G1_UF1                    |
| UFJ4_11    | CurPosUF.1.1.J4                        | Analog            | User Frame J4_G1_UF1                    |
| UFJ5_11    | CurPosUF.1.1.J5                        | Analog            | User Frame J5_G1_UF1                    |
| UFJ6_11    | CurPosUF.1.1.J6                        | Analog            | User Frame J6_G1_UF1                    |
| PRX_11     | PosReg.1.1.X                           | Analog            | Position Register Group1_In-<br>dex1_X  |
| PRY_11     | PosReg.1.1.Y                           | Analog            | Position Register Group1_In-<br>dex1_Y  |
| PRZ_11     | PosReg.1.1.Z                           | Analog            | Position Register Group1_In-<br>dex1_Z  |
| PRW_11     | PosReg.1.1.W                           | Analog            | Position Register Group1_In-<br>dex1_W  |
| PRP_11     | PosReg.1.1.P                           | Analog            | Position Register Group1_In-<br>dex1_P  |
| PRR_11     | PosReg.1.1.R                           | Analog            | Position Register Group1_In-<br>dex1_R  |
| PRJ1_11    | PosReg.1.1.J1                          | Analog            | Position Register Group1_In-<br>dex1_J1 |
| PRJ2_11    | PosReg.1.1.J2                          | Analog            | Position Register Group1_In-<br>dex1_J2 |
| PRJ3_11    | PosReg.1.1.J3                          | Analog            | Position Register Group1_In-<br>dex1_J3 |
| PRJ4_11    | PosReg.1.1.J4                          | Analog            | Position Register Group1_In-<br>dex1_J4 |
| PRJ5_11    | PosReg.1.1.J5                          | Analog            | Position Register Group1_In-<br>dex1_J5 |
| PRJ6_11    | PosReg.1.1.J6                          | Analog            | Position Register Group1_In-<br>dex1_J6 |
| CAID1      | Alarm.Current.1.AlarmID                | Analog<br>(Array) | Current Alarm1 ID                       |
| CANum1     | Alarm.Current.1.AlarmNumber            | Analog<br>(Array) | Current Alarm1 Number                   |
| CAMes1     | Alarm.Current.1.AlarmMessage           | Text<br>(Array)   | Current Alarm1 Message                  |
| CACID1     | Alarm.Current.1.CauseAlarmID           | Analog<br>(Array) | Current Alarm1 Cause Alarm ID           |
| CACNo1     | Alarm.Current.1.CauseAlarm-<br>Number  | Analog<br>(Array) | Current Alarm1 Cause Alarm<br>Number    |
| CACMe1     | Alarm.Current.1.CauseAlarm-<br>Message | Text<br>(Array)   | Current Alarm1 Cause Alarm<br>Message   |
| CASer1     | Alarm.Current.1.Severity               | Analog<br>(Array) | Current Alarm1 Severity                 |

| Table 5.2: | FANUC Robot Driver Tag       | List (Data        | Table)                         |
|------------|------------------------------|-------------------|--------------------------------|
| CASMe1     | Alarm.Current.1.SeverityMes- | Text              | Current Alarm1 Severity Mes-   |
|            | sage                         | (Array)           | sage                           |
| CAYea1     | Alarm.Current.1.Year         | Analog            | Current Alarm1 Year            |
|            |                              | (Array)           |                                |
| CAMon1     | Alarm.Current.1.Month        | (Array)           | Current Alarm1 Month           |
| 040.04     |                              | Analog            |                                |
| CADay1     | Alarm.Current.1.Day          | (Array)           | Current Alarm1 Day             |
| CAHou1     | Alarm.Current.1.Hour         | Analog            | Current Alarm1 Hour            |
|            |                              | (Array)           |                                |
| CAMin1     | Alarm.Current.1.Minute       | Analog<br>(Array) | Current Alarm1 Minute          |
|            |                              | Analog            |                                |
| CASec1     | Alarm.Current.1.Second       | (Array)           | Current Alarm1 Second          |
| ΗΔΙΟ1      | Alarm History 1 AlarmID      | Analog            | History Alarm1 ID              |
|            |                              | (Array)           |                                |
| HANum1     | Alarm.History.1.AlarmNumber  | Analog            | History Alarm1 Number          |
|            |                              | (Array)<br>Toxt   | -                              |
| HAMes1     | Alarm.History.1.AlarmMessage | (Array)           | History Alarm1 Message         |
|            |                              | Analog            |                                |
| HACIDT     | Alarm.History.1.CauseAlarmID | (Array)           | History Alarm'i Cause Alarm ID |
| HACNo1     | Alarm.History.1.CauseAlarm-  | Analog            | History Alarm1 Cause Alarm     |
|            | Number                       | (Array)           | Number                         |
| HACMe1     | Alarm.History.1.CauseAlarm-  | lext<br>(Array)   | History Alarm1 Cause Alarm     |
|            | iniciologi                   | Analog            |                                |
| HASer1     | Alarm.History.1.Severity     | (Array)           | History Alarm1 Severity        |
| HASMa1     | Alarm.History.1.SeverityMes- | Text              | History Alarm1 Severity Mes-   |
|            | sage                         | (Array)           | sage                           |
| HAYea1     | Alarm.History.1.Year         | Analog            | History Alarm1 Year            |
|            |                              | (Array)           | -                              |
| HAMon1     | Alarm.History.1.Month        | (Array)           | History Alarm1 Month           |
|            |                              | Analog            |                                |
| HADay      | Alarm.History.1.Day          | (Array)           | History Alarm'i Day            |
| HAHou1     | Alarm.Historv.1.Hour         | Analog            | History Alarm1 Hour            |
|            |                              | (Array)           |                                |
| HAMin1     | Alarm.History.1.Minute       | Analog            | History Alarm1 Minute          |
|            | Alarm History 1 Second       |                   |                                |
| HASec1     | (Array)                      | Analog            | History Alarm1 Second          |
| NUM_R1     | NumReg.1                     | Analog            | Number Register 1              |
| SV/L ENo   | SysVar.Int.\$MNUFRAME-       | Analog            | System INT Variable_Fra-       |
|            | NUM[1]                       | ,                 | meNumber                       |
| SVI_TNo    | SysVar.Int.\$MNUTOOLNUM[1]   | Analog            | System INT Variable_ToolNum-   |
|            |                              | -                 |                                |
| SVI_OV     | RIDE                         | Analog            | System INT Variable_Override   |
|            | SysVar.Int.\$SYSTEM -        | Angles            | System INT Variable OnPower-   |
| SVI_POWI   | TIME[1].PWR_TOT              | Analog            | Time                           |

| Table 5.2: | FANUC Robot Driver Tag                         | List (Data | Table)                                    |
|------------|------------------------------------------------|------------|-------------------------------------------|
| SVI_SOnT   | SysVar.Int.\$SYSTEM<br>TIME[1].SRV_TOT         | Analog     | System INT Variable_ServoOn-<br>Time      |
| SVI_RunT   | SysVar.Int.\$SYSTEM<br>TIME[1].RUN_TOT         | Analog     | System INT Variable_Running-<br>Time      |
| SVI_WaiT   | SysVar.Int.\$SYSTEM<br>TIME[1].WIT_TOT         | Analog     | System INT Variable_Waiting-<br>Time      |
| SVI_FC     | SysVar.Int.\$FAST_CLOCK                        | Analog     | System INT Variable_FastClock             |
| SVF_G1PL   | Sys-<br>Var.Float.\$PLST_GRP1[1].\$PA<br>YLOAD | Analog     | System FLOAT Vari-<br>able_G1Payload      |
| SVF_DT     | SysVar.Float.\$DUTY_TEMP                       | Analog     | System FLOAT Variable_Duty<br>Temperature |
| SVS_Ver    | SysVar.String.\$VERSION                        | Text       | System STRING Variable_Ver-<br>sion       |
| TNLine1    | Task.Normal.1.LineNumber                       | Analog     | Task 1 Normal Line Number                 |
| TNS1       | Task.Normal.1.State                            | Analog     | Task 1 Normal State                       |
| TNPP1      | Task.Normal.1.Parent-<br>ProgName              | Text       | Task 1 Normal Parent Program<br>Name      |
| TNProg1    | Task.Normal.1.ProgName                         | Text       | Task 1 Normal Program Name                |
| STR_R1     | String.13.1                                    | Text       | String Register 1                         |
| CM_STR1    | String.14.1                                    | Text       | Comment of String Register 1              |
| CM_NUM1    | String.15.1                                    | Text       | Comment of Number Register 1              |
| CM_POS1    | String.16.1                                    | Text       | Comment of Position Register 1            |
| CM_SDI1    | String.17.1                                    | Text       | Comment of SDI 1                          |
| CM_SDO1    | String.18.1                                    | Text       | Comment of SDO 1                          |
| CM_RDI1    | String.19.1                                    | Text       | Comment of RDI 1                          |
| CM_RDO1    | String.20.1                                    | Text       | Comment of RDO 1                          |
| CM_UI1     | String.21.1                                    | Text       | Comment of UI 1                           |
| CM_UO1     | String.22.1                                    | Text       | Comment of UO 1                           |
| CM_SI1     | String.23.1                                    | Text       | Comment of SI 1                           |
| CM_SO1     | String.24.1                                    | Text       | Comment of SO 1                           |
| CM_WI1     | String.25.1                                    | Text       | Comment of WI 1                           |
| CM_WO1     | String.26.1                                    | Text       | Comment of WO 1                           |
| CM_WSI1    | String.27.1                                    | Text       | Comment of WSI 1                          |
| CM_GI1     | String.29.1                                    | Text       | Comment of GI 1                           |
| CM_GO1     | String.30.1                                    | Text       | Comment of GO 1                           |
| CM_AI1     | String.31.1                                    | Text       | Comment of AI 1                           |
| CM_AO1     | String.32.1                                    | Text       | Comment of AO 1                           |

| Table 5.3: FANUC Robot Driver Error Codes |                                        |  |
|-------------------------------------------|----------------------------------------|--|
| Error Code                                | Description                            |  |
| 0x8001                                    | Illegal tag address                    |  |
| 0x8002                                    | Can't call Fanuc Library               |  |
| 0x8003                                    | Connection failed                      |  |
| 0x8004                                    | Invalid refresh object                 |  |
| 0x8005                                    | Invalid item value                     |  |
| 0x8006                                    | Failed while reading I/O               |  |
| 0x8008                                    | Failed when creating dispatch          |  |
| 0x8009                                    | Refresh object failed                  |  |
| 0x8B00                                    | The measured value is not initialized  |  |
| 0x8C00                                    | Driver executable file is not executed |  |

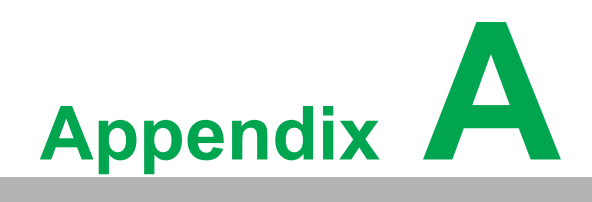

**Other Instructions** 

# A.1 FANUC Alarm Messages of WebAccess/CNC

By default, WebAccess/CNC alarm messages for FANUC series machines are in English. You can copy the built-in EN/TC/SC alarm message files (the default path is C:\WebAccess\Node\WebAccessCNC\message) and change the file name "alarm-

Message.ini" and copy it to the device folder in your SCADA project (ex: C:\WebAccess\Node\Project name\_Node name\pgm\Device name).

You can also modify the message to suit specific CNC applications or user needs.

|                                                                                                    | \messag | ▼ 4y 援君 message                                                         | 9                                                    | P                                |
|----------------------------------------------------------------------------------------------------|---------|-------------------------------------------------------------------------|------------------------------------------------------|----------------------------------|
| ● 備棊(上) 編輯(上) 檢視(⊻) 上具(上) 説明(上)                                                                                                    |         | No. 113 10 10 10 10 10 10 10 10 10 10 10 10 10                          |                                                      |                                  |
| 組合管理 ▼ 加入至媒體櫃 ▼ 共用對象 ▼                                                                                                    | 燒錄      | 新増資料夾                                                                   |                                                      |                                  |
| <ul> <li>■ 桌面</li> <li>3) 最近的位置</li> <li>&gt;&gt;&gt;&gt;&gt;&gt;&gt;&gt;&gt;&gt;&gt;&gt;&gt;&gt;&gt;&gt;&gt;&gt;&gt;&gt;&gt;&gt;&gt;&gt;&gt;&gt;&gt;&gt;&gt;&gt;&gt;&gt;</li></ul> |         | 名稱<br>alarmMessage_cn.ini<br>alarmMessage_en.ini<br>alarmMessage_tw.ini | 修改日期<br>2016/11/17下4<br>2016/11/17下4<br>2016/11/17下4 | 類型<br>F 組種設定<br>F 組種設定<br>F 組種設定 |
| 1里 電腦                                                                                                    |         |                                                                         |                                                      |                                  |
| ▲ 本機磁罐 (C:)                                                                                                    |         |                                                                         |                                                      |                                  |
| □ Φ (被監護 (D.)<br>■ NEAL GREEN (G:)                                                                                                    | -       | ٠                                                                       | ш                                                    | •                                |
| 3個項目                                                                                                    |         |                                                                         |                                                      |                                  |

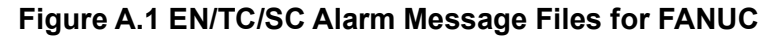

|                        |                                     |                           | alarmMessage - Notepad                                               | × |
|------------------------|-------------------------------------|---------------------------|----------------------------------------------------------------------|---|
|                        | de \CNC_SCADA\pgm\CNC01 👻 🍫 Sear    | ch CNC01                  | File Edit Format View Help                                           |   |
| File Edit View Tools H | lelp CNC device p                   | ath of the user's project | 1=TH ERROR alarm class                                               | Ē |
| Organize 🔹 🥥 Open      | Print New folder                    |                           | 2=IV ERROR<br>3=TOO MANY DIGIT<br>4-ADDRESS NOT FOUND                |   |
| ☆ Favorites            | Name                                | Date modified             | 5=NO DATA AFTER ADDRESS<br>6=TLLEGAL USE OF MINUS SIGN               |   |
| 📃 Desktop              | alarmMessage                        | 11/17/2016 5:12 PM        | 7=ILLEGAL USE OF DECIMAL POINT                                       |   |
| 🗼 Downloads            | 00001                               | 6/24/2019 3:40 PM         | 10=IMPROPER G-CODE                                                   |   |
| laces 😹 Recent Places  | 00010                               | 6/24/2019 3:35 PM         | 11=FEED ZERO ( COMMAND )                                             |   |
|                        |                                     | -, - ,                    | 20=0VER TOLERANCE OF RADIUS                                          |   |
| Libraries              |                                     |                           | 21=ILLEGAL PLANE SELECT                                              |   |
| Documents              |                                     |                           | 22=R OR I, J, K COMMAND NOT FOUND<br>23-TH EGAL RADTUS COMMAND       |   |
| S Documents            |                                     |                           | 25=CIRCLE CUT IN RAPID (F0)                                          |   |
| In Music               |                                     | alarm number              | 27=NO AXES COMMANDED IN G43/G44                                      |   |
| S Pictures             |                                     |                           | 28=ILLEGAL PLANE SELECT                                              |   |
| 🧸 Videos               |                                     |                           | 30=ILLEGAL OFFSET NUMBER                                             |   |
|                        |                                     |                           | 31=ILLEGAL P COMMAND IN G10                                          |   |
| 🔊 Computer             |                                     |                           | 33=NO INTERSECTION AT CUTTER COMPENSATION                            |   |
| - Local Disk (C)       |                                     |                           | 34=NO CIRC ALLOWED IN STUP/EXT BLK                                   |   |
| EOCAI DISK (C.)        |                                     |                           | 35=CAN NOT COMMANDED G31                                             |   |
|                        |                                     |                           | 38=INTERFERENCE IN CIRCULAR BLOCK                                    |   |
| 📢 Network              |                                     |                           | 39=CHF/CNR NOT ALLOWED IN G41,G42                                    |   |
|                        |                                     |                           | 41=INTERFERENCE IN CUTTER COMPENSATION                               |   |
|                        |                                     |                           | 42=G45/G48 NOT ALLOWED IN CRC<br>44=G27-G30 NOT ALLOWED IN FIXED CYC |   |
|                        |                                     |                           | 45=ADDRESS Q NOT FOUND (G73/G83)                                     |   |
|                        | ▲ III                               | - F                       | 46=ILLEGAL REFERENCE RETURN COMMAND                                  |   |
| alarmMessage           | P Date modified: 11/17/2016 5:12 DM |                           | 51=MTSSING MOVE AFTER CNR/CHE                                        |   |
| Configuration s        | ettings Size 89.7 KB                |                           | 52=CODE IS NOT GO1 AFTER CHF/CNR                                     | - |
| Configurations         | 5120. 05.7 Kb                       |                           | < III                                                                | ► |

Figure A.2 Default Alarm Message File Location

100

| Table A.1: FANUC Alarm Class List |              |                                         |
|-----------------------------------|--------------|-----------------------------------------|
| Alarm List                        | Class Number | Description                             |
| (SW)                              | 0            | Parameter switch on                     |
| (PW)                              | 1            | Power off parameter set                 |
| (IO)                              | 2            | I/O error                               |
| (PS)                              | 3            | Foreground P/S                          |
| (OT)                              | 4            | Over travel, external data              |
| (OH)                              | 5            | Overheat alarm                          |
| (SV)                              | 6            | Servo alarm                             |
| (SR)                              | 7            | Data I/O error                          |
| (MC)                              | 8            | Macro alarm                             |
| (SP)                              | 9            | Spindle alarm                           |
| (DS)                              | 10           | Other alarm (DS)                        |
| (IE)                              | 11           | Alarm concerning malfunction prevention |
| (BG)                              | 12           | Background P/S                          |
| (SN)                              | 13           | Synchronized error                      |
| ?                                 | 14           | (reserved)                              |
| (EX)                              | 15           | External alarm message                  |
| (PC)                              | 19           | PMC error                               |
|                                   | 20~31        | (Not used)                              |

### A.2 User Password and User Access Levels for SIEMENS OPC UA

You can use OPC UA client software as UaExpert to modify the user password and user access level for SIEMENS OPC UA machines. First, you should enter the system administrator password (default password = "OpcUaClient") and activate OPC UA in the SIEMENS OPC UA configuration dialog box, as follows:

| Spindle chiller error                                                 |                               |
|-----------------------------------------------------------------------|-------------------------------|
| Settings of the OPC UA Server                                         | Overview                      |
| IP address: 192.168.100.2<br>TCP port: 4840                           | Systems<br>network<br>Company |
|                                                                       | network<br>OPC UA             |
| Admin User: OpcUaClient<br>Password: *****<br>Confirm password: ***** | Save NCU<br>settings          |
| Activate OPC UA:                                                      | Change                        |
| Setup Li-<br>archive censes Net-<br>work OPs Safety Swivel<br>data    |                               |

Figure A.3 SIEMENS OPC UA Configuration

When using UaExpert to connect to SIEMENS OPC UA machines, you can change the administrator password, as follows:

Path: Root\Objects\Sinumerik\Methods\ChangeMyPassword

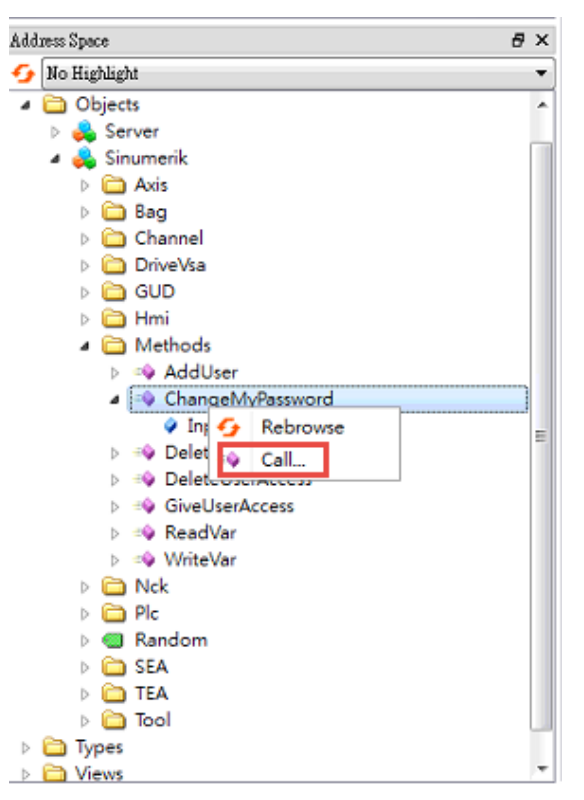

Figure A.4 Calling the ChangeMyPassword Object

| Method to<br>Incont Ar | change the miniweb-password. |           |          |                                 |
|------------------------|------------------------------|-----------|----------|---------------------------------|
| Name                   | Value                        |           | DataType | Description                     |
| OldPwd                 | 77974590                     | Load file | ] String | old password                    |
| NewPwd1                | 77974590                     | Load file | String   | new password                    |
| NewPwd2                | 77974590                     | Load file | ] String | confirmation of new<br>password |
| Result                 |                              |           |          | -                               |
| Succeeded              |                              |           |          |                                 |
|                        |                              |           |          |                                 |
|                        |                              |           |          |                                 |
|                        |                              |           |          |                                 |

Figure A.5 Changing the Administrator Password
To change the user access level, you should add a new user named "WebAccess" when using UaExpert to connect SIEMENS OPC UA machines, as follows: Path: Root\Objects\Sinumerik\Methods\AddUser

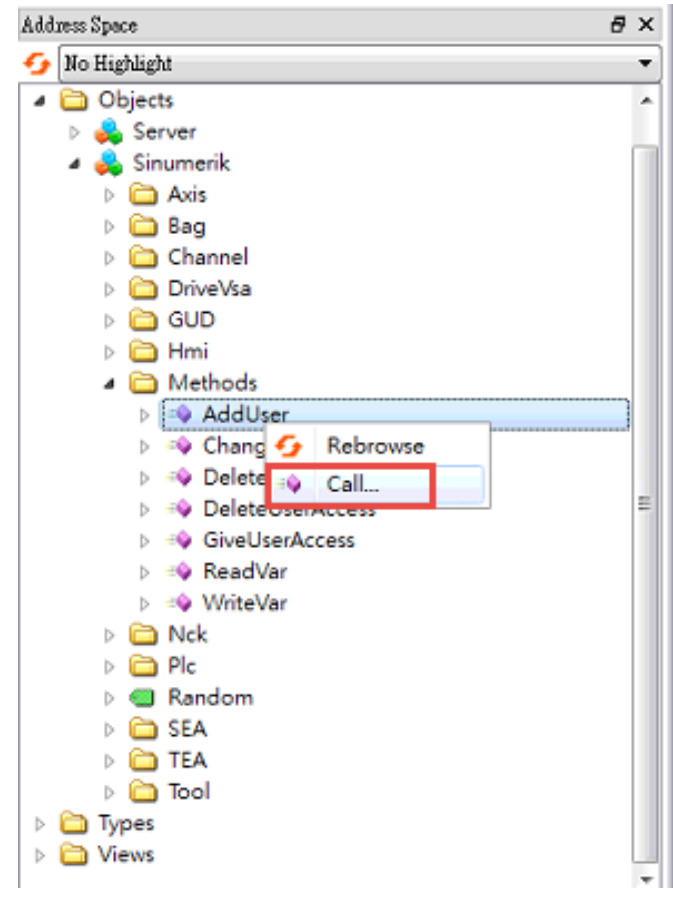

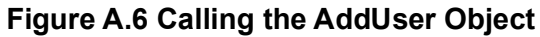

| Call AddUser on Methods         | 3 ×                                  |
|---------------------------------|--------------------------------------|
| Method to create a miniweb-user |                                      |
| Input Arguments                 |                                      |
| Name Value                      | DataType Description                 |
| UserName WebAccess              | Load file String old new user's name |
| Result                          |                                      |
| Succeeded                       |                                      |
|                                 |                                      |
|                                 |                                      |
|                                 |                                      |
|                                 |                                      |
|                                 |                                      |
|                                 |                                      |
|                                 | Call Close                           |
|                                 |                                      |

Figure A.7 Adding a New Administrator Account

After adding a new user as "WebAccess", you can modify the user access level to be read and write, as follows:

Path: Root\Objects\Sinumerik\Methods\GiveUserAccess

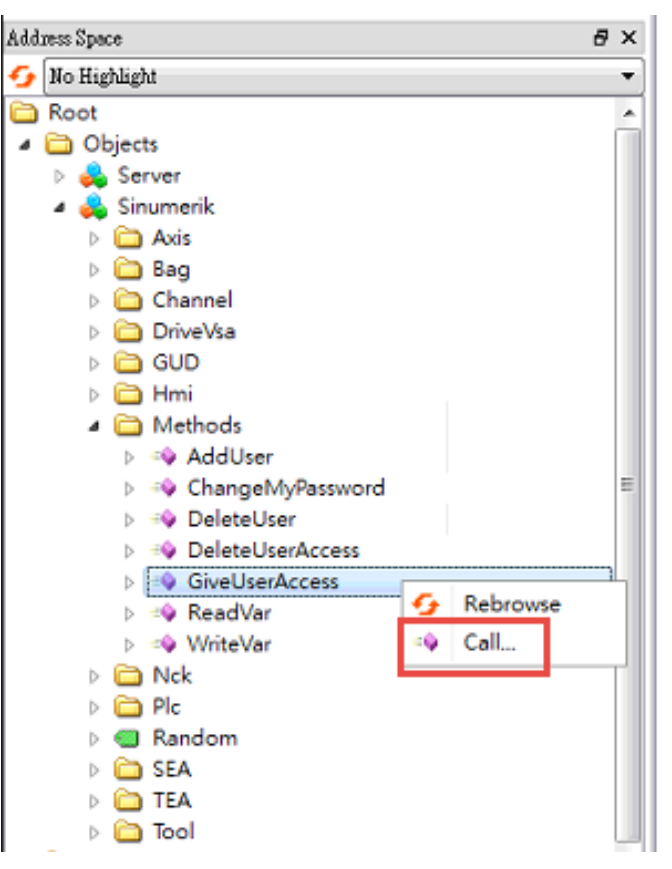

Figure A.8 Calling the ChangeMyPassword Object

|                           |                                   |          | 0.500.000000000000000000000000000000000                                                                                                    |
|---------------------------|-----------------------------------|----------|----------------------------------------------------------------------------------------------------|
| Call GiveUserAcces        | s on Methods                      |          | 3 ×                                                                                                    |
| Method to allow a user to | access data. UserManager required |          |                                                                                                    |
| Input Arguments           |                                   |          |                                                                                                    |
| Name Value                |                                   | DataType | Description                                                                                                    |
| User WebAccess            | Load file                         | String   | user                                                                                                    |
| Realm SinuReadAll         | [Losd file]                       | String   | realm allowed values: "StateRead", "State Write",<br>"FrameRead", "FrameWrite",<br>"ScaRead", "SeaWrite", "TeaKead", "TeaWrite",<br>"ToolRead", "ToolWrite", "DriveRead", "Drive Write",<br>"GudRead", "Gud Write", "PicRead", "Drive Write",<br>"ShuNeeadAuft", "Sinu WriteAll", "RandomRead",<br>"Random Write" |
| Result                    |                                   |          |                                                                                                    |
| Succeeded                 |                                   |          |                                                                                                    |
|                           |                                   |          |                                                                                                    |
|                           |                                   |          | Call Close                                                                                                    |

Figure A.9 Giving Read Access to an Administrator Account

| Call GiveUserAccess on Methods                              |               |          | 2 ×                                                                                                    |
|-------------------------------------------------------------|---------------|----------|----------------------------------------------------------------------------------------------------|
| Method to allow a user to access data. UserManager requires | đ             |          |                                                                                                    |
| Input Arguments                                             |               |          |                                                                                                    |
| Name Value                                                  | D             | )ataType | Description                                                                                                    |
| User WebAccess                                              | Load file S   | tring    | user                                                                                                    |
| Realm SinuWriteAll                                          | [Load file] S | tring    | realm allowed values: "StateRead", "State Write",<br>"FrameRead", "FrameWrite",<br>"SeaRead", "SeaWrite", "TeaRead", "TeaWrite",<br>"ToolRead", "GoolWrite", "DriveRead", "DriveWrite",<br>"GudRead", "GoulWrite", "PLeRead", "PLeWrite",<br>"SinuReadAll", "SinuWriteAll", "RandomRead",<br>"RandomWrite" |
| Result                                                      |               |          |                                                                                                    |
| Succeeded                                                   |               |          |                                                                                                    |
|                                                             |               |          |                                                                                                    |
|                                                             |               |          | Call Close                                                                                                    |

Figure A.10 Giving Write Access to an Administrator Account

| DeviceSetting   | > Modify                              |
|-----------------|---------------------------------------|
| Name:           | RD1                                   |
| CNC Type:       | SIEMENS-OPC -                         |
| Controller:     | 828D -                                |
| CNC IP:         | 192.168.1.1                           |
| CNC Port:       | 4840                                  |
|                 |                                       |
| OPC User Name:  | WebAccess                             |
| OPC Password:   | 77974590                              |
| SSH User Name:  | manufact                              |
| SSH Password:   | SUNRISE                               |
| NC Files Path:  | /nckfs/_N_MPF_DIR                     |
| USB Files Path: | /media                                |
| Alarm Log Path: | /user/sinumerik/hmi/log/alarm_log/ala |
|                 | Save Cancel                           |

Figure A.11 SIEMENS OPC UA Username/Password (CNC Device Settings)

WebAccess CNC runtime is only designed to support Siemens OPC UA V4.5 and V4.7. They do not support communcation signing and encryption. Please note that in the OPC UA setting in Siemens CNC, "Message Encryption" should only be set "None" and should not allow anonymous access in "Authentication". However, Web-Access CNC driver is designed to support Siemens OPC UA V4.5, V4.7 and V4.8. The communication signing and encryption are supported when using WebAccess CNC driver.

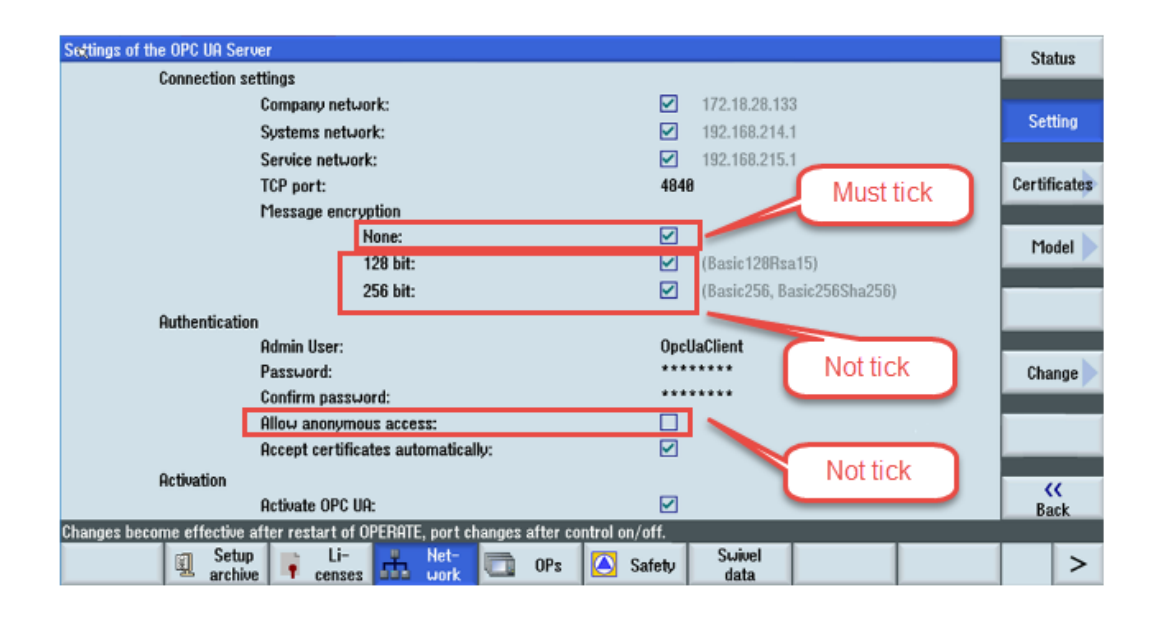

## A.3 How to use DPRNT for FANUC CNC

For RS232 applications, the user needs to set the relative CNC parameters with the communication settings specified by WebAccess/CNCdriver. We recommend customers to use the first set of RS232 for general purpose on CNCs to avoid customers already having other applications such as touch panels in the second set of RS232. The specified parameter settings of communication with FANCU CNC series are listed as FANUC series 16/18/21, 0i, 16i/18i/21i, 30i/31i/32i & FANUC power mate, power mate i.

| Parameter No | Setting value  | Explanation                            |
|--------------|----------------|----------------------------------------|
| 0000#1 (ISO) | 1 (recommend)  | Data output code (ISO)                 |
| 0020         | 0 (recommend)  | Channel 0 for data output              |
| 0110#0 (IO4) | 0              | I/O channels not separately controlled |
| 0101#0 (SB2) | 1 (recommend)  | Channel 0: Stop bits is 2              |
| 0101#3 (ASI) | 0 (recommend)  | Channel 0: ISO code                    |
| 0101#7 (NFD) | 1 (recommend)  | Channel 0: No feed output              |
| 0102         | 0              | Channel 0: RS232-C (DC1 to DC4)        |
| 0103         | 10 (recommend) | Channel 0: 4800 bps                    |
| 6001#1 (PRT) | 1 (recommend)  | Don't output space                     |
| 6001#4 (CRO) | 0 (recommend)  | Output only "LF" after data is output  |

Please refer the FANUC connection manual (hardware) about the RS232 interface and the connector definition.

#### 10.4" LCD unit and 8.4" LCD/MDI unit

| Port name   | Interface location | I/O Channel |
|-------------|--------------------|-------------|
| 1CH (JD36A) | Main control unit  | 0, 1        |
| 2CH (JD36B) | Main control unit  | 2           |

#### 15" LCD unit

| Port name   | Interface location | I/O Channel |
|-------------|--------------------|-------------|
| 1CH (JD56A) | Main control unit  | 0, 1        |
| 2CH (JD36A) | Main control unit  | 2           |

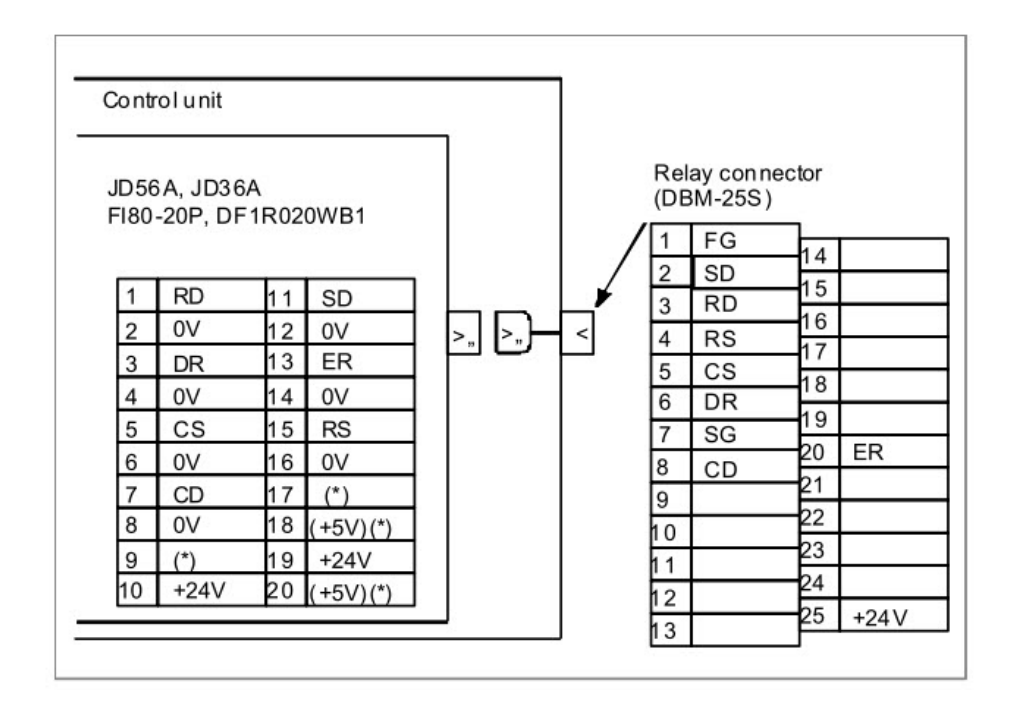

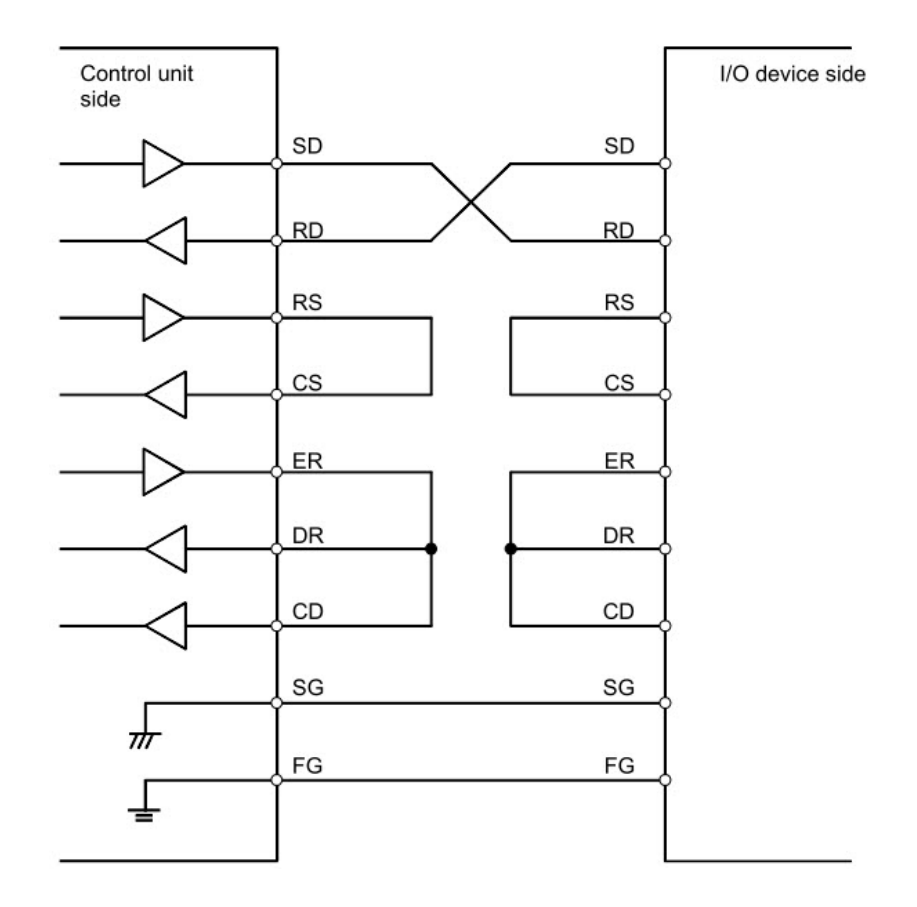

Macro commands available in FANUC CNC allow the CNC to output information while it runs. The user can use a DPRNT command to output data to a terminal or serial printer. The relative macro commands as the following order:

Open command: POPEN

Data output command: DPRNT

Close command: PCLOS

These external output commands can be specified for an external input/output device including RS232-C, memory card, USB memory, data server and embedded Ethernet by the FANUC I/O channel parameter. Using DPRNT command, FANUC CNC can output characters and each digit in the value of a variable. The data command DPRNT is shown as DPRNT[**a#b[cd]**]

108

a: character

**#b**: variable

- c: number of significant digits in the integer part
- d: number of significant decimal places

The commanded character string is output as it is by the ISO code. Alphanumerics (A to Z, 0 to 9) and special chara cters (+, -, \*, /) can be used. Note that asterisk (\*) is output as a space code.

For the use of WebAccess driver, specify that one variable per line is allowed when using DPRNT and use \* to make a space between the tag address and the variable or the characters. In the WebAccess project, you can use **a** to be the tag's address when using the DPRNT driver. We will recommend that the address has the same word length to avoid the problem of misjudgment of the address name. Suggested samples are as follows:

| Tag's name | Tag's address | Туре   |
|------------|---------------|--------|
| MNName     | STRING001     | Text   |
| PNName     | STRING002     | Text   |
| NCDate     | STRING003     | Text   |
| NCTime     | STRING004     | Text   |
|            |               | Text   |
| pcount     | ANALOG001     | Analog |
| prequire   | ANALOG 002    | Analog |
|            |               | Analog |

In the FANUC CNC, customers can add the designed subprogram and use M98 to call the subprogram in the proper program flow to output the desired data via RS232 interface. For example, the subprogram (O6000) including DPRNT commands is listed as:

% O6000 POPEN DPRNT[**STRING001**\*0BCL110601] DPRNT[**STRING002**\*TR082017] DPRNT[**ANALOG001**\*#3901[80]] DPRNT[**ANALOG002**\*#3902[80]] DPRNT[.....] PCLOS M99 %

(output characters sample) (output characters sample) (output variable's value sample) (output variable's value sample) (output other data)

In the WebAccess, customers can add the serial port and set the device as the device type "DPRNT". The parameter "Line Indicator" is decided by the CNC parameter 6001#4(CRO) setting. When only using "LF", the line indicator should be set to **0x0a**. When using "LF" and "CR", the line indicator should be set to **0x0a8d**. The "Idle Timeout" is used to determine the time out value. When the set time out is exceeded, the tag's value will be cleared. If customers want to keep the last tag's value even the set time out is exceeded, the "Idle Timeout" can be set to **0** to disable the time out function.

When connecting to FANUC CNC RS232 interface, please use a PC's RS232 or Advantech EKI serial device *instead of using the USB to RS232 converter* to avoid the packet to be unreadable situation.

|                    | Create New Comport [Cancel] Submit   |
|--------------------|--------------------------------------|
| Interface N        | ame SERIAL V                         |
| Comport Number     | 7                                    |
| Description        | Description                          |
| Baud Rate          | 4800 V bps                           |
| Data Bit           | O7 💿 8 bits                          |
| Stop Bit           | O1 •2 bits                           |
| Parity             | ⊙None ○Odd ○Even                     |
| Scan Time          | 1 OMilliSecond OSecond OMinute OHour |
| Timeout            | 1000 MilliSecond                     |
| Retry Count        | 3                                    |
| Auto Recover Time  | 60 Second                            |
| HandShakeRts       | ○Yes ⊙No                             |
| HandShakeDtr       | ○Yes ●No                             |
| Backup Port Number | 0                                    |
|                    | [Cancel] Submit                      |

|                  |         | Create New Device | [Cancel] | Submit |
|------------------|---------|-------------------|----------|--------|
| Device Name      | F01_COM | ×                 |          |        |
| Description      |         |                   |          |        |
| Unit Number      | 0       |                   |          |        |
| Device Type      | DPRNT V |                   |          |        |
|                  |         |                   |          |        |
| Line Indicator   | 0x0a    |                   |          |        |
| Idle Timeout(s): | 60      |                   |          |        |
|                  |         |                   |          |        |
|                  |         |                   |          |        |
|                  |         |                   |          |        |
|                  |         |                   |          |        |
|                  |         |                   |          |        |
|                  |         |                   |          |        |
|                  |         |                   |          |        |
|                  |         | [Cancel]          | Submit   |        |

The error code of the DRPNT driver is defined as

| Code   | Meaning                                   |
|--------|-------------------------------------------|
| 0x8001 | Internal error                            |
| 0x8002 | Line indicator format error               |
| 0x8003 | COM port error                            |
| 0x8004 | No tag's value obtained under this device |
| 0x8101 | No tag's value obtained                   |
| 0x8102 | ISO code transcoding error                |

# A.4 Supported CNC Functions List

| Table A.2: Supported CNC Functions List -1 |                                 |          |          |          |  |
|--------------------------------------------|---------------------------------|----------|----------|----------|--|
| Connection method                          | CNC Runtime                     |          |          |          |  |
| CNC controller                             | FANUC MITSUBISHI SIEMENS HEIDEN |          |          |          |  |
| Coordinate                                 | 0                               | 0        | 0        | 0        |  |
| G Code & Other Code                        | 0                               | 0        | 0        | 0        |  |
| Part Count                                 | 0                               | 0        | 0        | 0        |  |
| Operation Time                             | 0                               | 0        | 0        | 0        |  |
| Information                                | 0                               | 0        | 0        | 0        |  |
| Status                                     | 0                               | 0        | 0        | 0        |  |
| Spindle & Servo Axes                       | 0                               | 0        | 0        | 0        |  |
| Alarm                                      | 0                               | 0        | 0        | 0        |  |
| Message                                    | 0                               |          |          |          |  |
| Macro                                      | 0                               | 0        | 0        |          |  |
| Work Coordinator                           | 0                               | 0        | 0        |          |  |
| Tool Offset                                | 0                               | 0        | 0        | 0        |  |
| Tool Life                                  |                                 |          |          |          |  |
| PLC register                               | 0                               | 0        | 0        | 0        |  |
| NC Transfer                                | DNC tool                        | DNC tool | DNC tool | DNC tool |  |

| Table A.3: Supported CNC Functions List -2 |            |            |                |                |  |
|--------------------------------------------|------------|------------|----------------|----------------|--|
| Connection method                          | CNC Driver |            |                |                |  |
| CNC controller                             | FANUC      | MITSUBISHI | SIEMENS OPC UA | SIEMENS S7/TCP |  |
| Coordinate                                 | 0          | 0          | 0              |                |  |
| G Code & Other Code                        | 0          | 0          | Δ              |                |  |
| Part Count                                 | 0          | 0          | 0              |                |  |
| Operation Time                             | 0          | 0          | 0              |                |  |
| Information                                | 0          | 0          | 0              | 0              |  |
| Status                                     | 0          | 0          | 0              | 0              |  |
| Spindle & Servo Axes                       | 0          | 0          | Δ              | Δ              |  |
| Alarm                                      | 0          | 0          | 0              | Δ              |  |
| Message                                    | 0          | Δ          |                |                |  |
| Macro                                      | 0          | 0          | 0              |                |  |
| Work Coordinator                           | 0          | 0          | 0              |                |  |
| Tool Offset                                | 0          | 0          |                |                |  |
| Tool Life                                  | 0          | 0          |                |                |  |
| PLC register                               | 0          | 0          | 0              | 0              |  |
| NC Transfer                                | DNC tool   | DNC tool   | DNC tool       |                |  |

| Table A.4: Supported CNC Functions List -3 |                    |          |               |      |  |
|--------------------------------------------|--------------------|----------|---------------|------|--|
| Connection method                          | CNC Driver         |          |               |      |  |
| CNC controller                             | HEIDENHAIN<br>LSV2 | brother  | OKUMA         | Haas |  |
| LSV2                                       |                    |          |               |      |  |
| Coordinate                                 | 0                  | 0        | 0             |      |  |
| G Code & Other Code                        | Δ                  | Δ        | Δ             |      |  |
| Part Count                                 | 0                  | 0        | 0             | 0    |  |
| Operation Time                             | 0                  | 0        | 0             | 0    |  |
| Information                                | 0                  | 0        | 0             | 0    |  |
| Status                                     | 0                  | 0        | 0             | 0    |  |
| Spindle & Servo Axes                       | 0                  | Δ        | 0             | Δ    |  |
| Alarm                                      | 0                  | 0        | 0             | Δ    |  |
| Message                                    |                    |          |               |      |  |
| Macro                                      |                    | 0        | 0             | 0    |  |
| Work Coordinator                           |                    | 0        | Δ             |      |  |
| Tool Offset                                |                    | 0        | Δ             |      |  |
| Tool Life                                  |                    | 0        |               |      |  |
| PLC register                               | 0                  | 0        |               |      |  |
| NC Transfer                                | 0                  | DNC tool | Shared folder |      |  |

| Table A.5: Supported CNC Functions List -4 |            |          |               |               |  |
|--------------------------------------------|------------|----------|---------------|---------------|--|
| Connection method                          | CNC Driver |          |               |               |  |
| CNC controller                             | LNC        | SYNTEC   | FAGOR         | Roders        |  |
| Coordinate                                 | 0          | 0        | 0             |               |  |
| G Code & Other Code                        | 0          |          | Δ             |               |  |
| Part Count                                 | 0          | 0        | 0             | 0             |  |
| Operation Time                             |            |          | 0             | 0             |  |
| Information                                | 0          | 0        | 0             | 0             |  |
| Status                                     | 0          | 0        | 0             | Δ             |  |
| Spindle & Servo Axes                       | Δ          | 0        | Δ             |               |  |
| Alarm                                      | Δ          | 0        | Δ             |               |  |
| Message                                    | $\Delta$   |          |               |               |  |
| Macro                                      |            |          | 0             |               |  |
| Work Coordinator                           | 0          |          | 0             |               |  |
| Tool Offset                                |            |          |               |               |  |
| Tool Life                                  |            |          |               |               |  |
| PLC register                               | 0          |          |               |               |  |
| NC Transfer                                |            | DNC tool | Shared folder | Shared folder |  |

| Table A.6: Supported CNC Functions List -5 |            |      |  |  |
|--------------------------------------------|------------|------|--|--|
| Connection method                          | CNC Driver |      |  |  |
| Robot controller                           | FANUC      | KUKA |  |  |
| Coordinate                                 | 0          | 0    |  |  |
| System variable                            | 0          | 0    |  |  |
| Operation Time                             | 0          | 0    |  |  |
| Information                                | 0          | 0    |  |  |
| Status                                     | 0          | 0    |  |  |
| Alarm                                      | 0          |      |  |  |
| PLC register                               | 0          | 0    |  |  |
| File Transfer                              | FTP        | FTP  |  |  |

o: Supported function

 $\Delta$ : Partial supported function

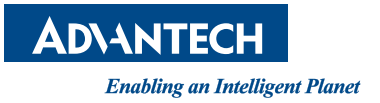

### www.advantech.com

Please verify specifications before quoting. This guide is intended for reference purposes only.

All product specifications are subject to change without notice.

No part of this publication may be reproduced in any form or by any means, electronic, photocopying, recording or otherwise, without prior written permission of the publisher.

All brand and product names are trademarks or registered trademarks of their respective companies.

© Advantech Co., Ltd. 2023